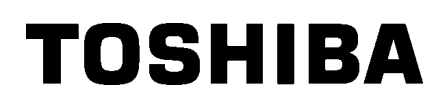

TOSHIBA 2ST etikettskrivare **DB-EA4D-SERIEN** 

Bruksanvisning Mode d'emploi Bedienungsanleitung Manual de instrucciones Gebruikershandleiding Manuale Utente Manual do Utilizador

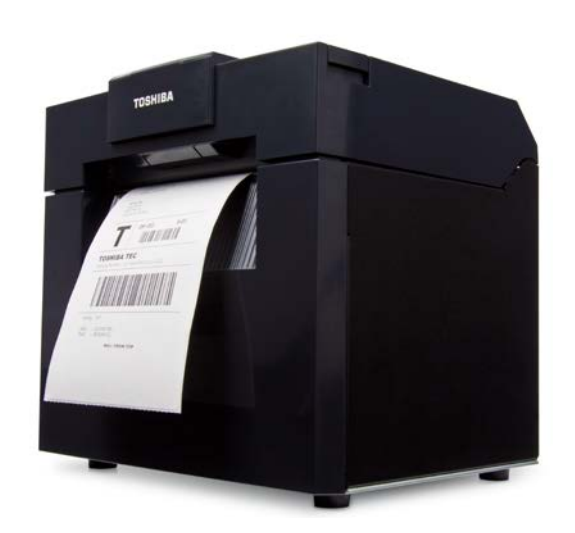

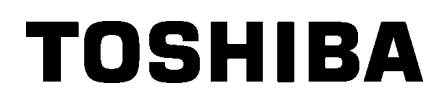

TOSHIBA 2ST etikettskrivare **DB-EA4D-SERIEN** 

# Bruksanvisning

### Säkerhetssammanfattning

Personlig säkerhet vid hantering eller underhåll av utrustningen är oerhört viktigt. Varningar och försiktighetsåtgärder som krävs för säker hantering innefattas i denna bruksanvisning. Alla varningar i bruksanvisningen ska läsas igenom och förstås innan utrustningen hanteras eller underhåll utförs på den. Försök inte att utföra reparationer eller ändringar på utrustningen. Om det uppstår ett fel som inte kan åtgärdas med hjälp av de förfaranden som beskrivs i bruksanvisningen stänger du av strömmen, drar ut kontakten och kontaktar en auktoriserad TOSHIBA TEC CORPORATION-representant för att få hjälp.

### Symbolernas betydelser

|                                                         | <b>G</b> Den hä<br>kan led<br>utrustn                                                                                                    | r symbolen ang<br>a till dödsfall, al<br>ngen eller omgi     | er en potentiellt farlig sit<br>Ivarlig personskada elle<br>vande föremål.                | uation som, om den inte undviks,<br>r allvarlig skada eller brand i                                                                                                    |
|---------------------------------------------------------|----------------------------------------------------------------------------------------------------|--------------------------------------------------------------|-------------------------------------------------------------------------------------------|----------------------------------------------------------------------------------------------------|
|                                                         | IKTIG <sup>Den hä</sup> kan res<br>omgiva                                                                                                    | r symbolen ang<br>ultera i mindre e<br>nde föremål, elle     | er en potentiellt farlig sit<br>eller måttliga skador, pa<br>er förlust av data.          | uation som, om den inte undviks,<br>rtiell skada på utrustningen eller                                                                                                    |
| FÖRBJL                                                  | Den hä<br>JDET Specifil<br>(Symbo                                                                                                    | r symbolen indil<br>kt förbjudet inne<br>blen till vänster a | kerar förbjudna åtgärder<br>håll visas inuti eller i när<br>anger att man ej får mon      | r (förbjudna föremål).<br>heten av ⊗ symbolen.<br>itera isär utrustningen.)                                                                                                    |
| MÅSTE<br>vidtas                                         | Den hä<br>Specifil<br>(Symbo                                                                                                    | r symbolen ang<br>ka anvisningar v<br>blen till vänster i    | er åtgärder som måste v<br>visas inne i eller i närhete<br>ndikerar "koppla ner nät       | <i>r</i> idtas.<br>en av □ symbolen.<br>kabeln från vägguttaget".)                                                                                                    |
|                                                         | NING                                                                                                    | Detta anger att d<br>naskinen hanter                         | pmarksam pa nar du an<br>det finns en risk för <b>döds</b><br>ras felaktigt i strid med d | vander maskinen.<br>sfall eller allvarliga skador om<br>lenna indikation.                                                                                                    |
| Allt annat än angiven<br>växelspänning är<br>förbjudet. | Använd inte någo<br>spänning (AC) är<br>anges på märksk<br>det kan orsaka <b>b</b><br>elektriska stöta                                                                                                    | on annan<br>n den som<br>ylten eftersom<br><b>rand</b> eller | Förbjudet                                                                                 | Koppla inte i och dra inte ur<br>nätsladden med våta händer<br>eftersom det kan orsaka <b>elektrisk</b><br><b>stöt</b> .                                                                                                    |
| Förbjudet                                               | Om maskinen delar samma<br>vägguttag med någon annan<br>apparat som förbrukar stora<br>mängder energi kommer<br>spänningen att variera stort<br>varje gång dessa apparater är i<br>gång. Se till att tillhandahålla ett<br>eget uttag till maskinen<br>eftersom detta annars kan<br>orsaka <b>brand</b> eller <b>elektrisk</b><br><b>stöt</b> . |                                                              | Förbjudet                                                                                 | Placera inte metallföremål eller<br>vattenfyllda behållare som<br>blomvaser, blomkrukor eller<br>muggar osv. ovanpå maskinen. Om<br>metallföremål eller utspilld vätska<br>tränger in i maskinen kan detta<br>orsaka <b>brand</b> eller <b>elektriska</b><br><b>stötar</b> . |
| Förbjudet                                               | För inte in eller ta<br>metallföremål, br<br>föremål i maskin<br>ventilationshål ef<br>kan orsaka bran<br>elektriska stöta                                                                                                    | appa<br>ännbara<br>ernas<br>tersom detta<br>d eller          | Förbjudet                                                                                 | Repa, skada och modifiera inte<br>nätsladdarna. Placera inte heller<br>tunga föremål på, och dra inte i<br>eller böj strömsladdarna, eftersom<br>det kan orsaka <b>brand</b> eller<br><b>elektriska stötar.</b>                                                              |

## Säkerhetsåtgärder

#### SVENSK VERSION

| Dra ut<br>kontakten.    | Om maskinen tappas eller<br>dess skåp skadas ska du först<br>slå ifrån strömbrytaren och dra<br>ut nätsladden ur vägguttaget,<br>sedan kontakta en<br>auktoriserad TOSHIBA TEC<br>CORPORATION-representant<br>för att få hjälp. Fortsatt<br>användning av maskinen i<br>detta tillstånd kan orsaka brand<br>eller elektriska stötar.                                                          | Dra ut<br>kontakten. | Fortsatt användning av maskinen<br>i ett onormalt tillstånd, till exempel<br>om den producerar rök eller<br>konstig lukt, kan orsaka brand<br>eller elektriska stötar. I sådana fall<br>ska du omedelbart stänga av<br>strömbrytare och dra ut<br>nätsladden ur vägguttaget.<br>Därefter kontaktar du din<br>auktoriserade TOSHIBA TEC<br>CORPORATION-representant för<br>att få hjälp. |
|-------------------------|----------------------------------------------------------------------------------------------------|----------------------|----------------------------------------------------------------------------------------------------|
| Dra ut<br>kontakten.    | Om främmande föremål<br>(metallfragment , vatten,<br>vätskor) tränger in i maskinen<br>ska du först slå ifrån<br>strömbrytaren och dra ut<br>nätsladden ur vägguttaget,<br>sedan kontakta en<br>auktoriserad TOSHIBA TEC<br>CORPORATION-representant<br>för att få hjälp. Fortsatt<br>användning av maskinen i<br>detta tillstånd kan orsaka<br><b>brand</b> eller <b>elektriska stötar</b> . | Dra ut<br>kontakten. | När du drar ut nätsladdarnas<br>kontakter ur vägguttagen ska du<br>vara noga med att hålla i själva<br>kontakten. Att dra i själva sladden<br>kan leda till att de interna<br>ledningarna skärs av eller blottas<br>och orsaka <b>brand</b> eller <b>elektriska</b><br><b>stötar</b> .                                                                                                  |
| Anslut en<br>jordkabel. | Se till att utrustningen är<br>ordentligt jordad.<br>Förlängningskablar bör också<br>vara jordade. <b>Brand</b> eller<br><b>elektriska stötar</b> kan inträffa<br>om utrustningen är felaktigt<br>jordad.                                                                                                    | Demontera inte.      | Ta inte bort några kåpor och<br>reparera eller modifiera inte<br>maskinen själv. Kontakta din<br>auktoriserade TOSHIBA TEC<br>CORPORATION-representant för<br>att få hjälp. Du kan <b>skadas</b> av<br>hög spänning, mycket varma<br>delar eller vassa kanter inuti<br>maskinen.                                                                                                    |
| Förbjudet               | Använd inte<br>sprayrengöringsmedel<br>innehållande brandfarlig gas<br>för att rengöra denna produkt<br>eftersom detta kan orsaka<br><b>brand</b> .                                                                                                    | Förbjudet            | Var försiktig så att du inte skadar<br>dig själv med skrivarens<br>pappersskäraren.                                                                                                    |

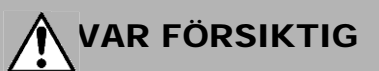

Detta anger att det finns en risk för personskada eller skador på föremål om maskinen hanteras felaktigt i strid med denna indikation.

### Försiktighetsåtgärder

Följande försiktighetsåtgärder hjälper till att hålla maskinen i korrekt funktion.

- Försök att undvika platser med följande ogynnsamma förhållanden:
- \* Direkt solljus Temperaturer utanför specifikationerna \*
  - Delad strömkälla Kraftiga vibrationer
- Hög luftfuktighet
- Damm/gas
- Kåpan rengörs genom att torka med en torr trasa eller en trasa som fuktats med ett milt rengöringsmedel. ANVÄND ALDRIG THINNER ELLER ANDRA FLYKTIGA LÖSNINGSMEDEL på plastkåporna.
- ANVÄND ENDAST pappersmaterial och band SPECIFICERADE AV TOSHIBA TEC CORPORATION.
- FÖRVARA INTE papper eller band där de kan utsättas för direkt solljus, höga temperaturer, hög luftfuktighet, damm eller gas.
- Alla data som finns lagrade i skrivarens minne kan gå förlorade om det skulle uppstå ett skrivarfel.
- Undvik helst att använda utrustningen på samma elnät som högspänningsutrustning eller utrustning som kan orsaka nätstörningar.
- Koppla ur maskinen när du utför arbeten i den eller rengör den.
- Håll din arbetsmiliö fri från statisk elektricitet.
- Placera inte tunga föremål ovanpå maskinen eftersom de kan falla och orsaka skada.
- Blockera inte maskinens ventilationsöppningar eftersom detta leder till att värme alstras inuti maskinen och kan orsaka brand.
- Luta dig inte mot maskinen. Den kan falla på dig och kan orsaka skador.
- Koppla ur maskinen när den inte kommer att användas under en längre tidsperiod.
- Ställ och använd maskinen på en stabil och jämn yta.
- Använd inte denna produkt på platser där användning kan vara förbjuden, till exempel i ett flygplan eller ett sjukhus. Om du inte känner till de förbjudna områdena, hänvisa och följ riktlinjerna från flygbolaget eller sjukvårdsinrättningen. Flygplansinstrument eller medicinsk utrustning kan påverkas med allvarliga olyckor som fölid.
- Då denna produkt använder extremt låg ström jämfört med mobiltelefoner kan den omöjligen påverka pacemakers och defibrillatorer. Om det dock är troligt att denna produkt har påverkat pacemakers och defibrillatorer ska man omedelbart sluta att använda produkten och kontakta din försäljningsagent på TOSHIBA TEC.
- Denna produkt kommunicerar med andra enheter via radio. Beroende på installationens plats, orientering, miljö etc., kan dess kommunikationsprestanda försämras, eller så kan enheter installerade i närheten av den påverkas.
- Håll frånskilt från mikrovågsenheter. Kommunikationsprestanda kan försämras eller ett kommunikationsfel kan inträffa på grund av radiostörningar utstrålade från mikrovågsenheten.
- Eftersom Bluetooth och trådlöst LAN använder samma radiofrekvensband kan varje radiovåg störa varandra när de används samtidigt, vilket orsakar försämring av kommunikationsprestanda eller nätverksavbrott. Om det förekommer några problem med anslutningen, sluta använda antingen Bluetooth eller trådlöst LAN.
- För att undvika skador, var noga med att inte klämma eller fastna med fingrarna när du öppnar eller stänger luckan.
- Vidrör inte några rörliga delar. För att minska risken att fingrar, smycken, kläder etc. dras in i rörliga delar, slå av strömbrytaren för att stoppa rörelsen.
- Förvara frånskilt från eld eller andra värmekällor. Underlåtenhet att göra detta kan orsaka brand eller maskinhaveri.
- Då det blixtrar, stäng av och håll dig borta från maskinen då det finns risk för elektriska stötar och maskinhaveri.
- Undvik platser som utsätts för snabba temperaturförändringar då detta leder till kondens, som orsakar elektriska stötar eller maskinhaveri.
- Skada inte skrivhuvudet, valsen eller remsans rulle med ett vasst föremål. Det kan orsaka maskinhaveri.
- Vidrör eller peta inte på skrivhuvudets element med ett hårt föremål. Det kan orsaka maskinhaveri.
- RISK FÖR EXPLOSION OM BATTERIET ERSÄTTS MED FEL TYP. KASTA FÖRBRUKADE BATTERIER ENLIGT ANVISNINGARNA.

### Förfrågan gällande underhåll

- Använd vår underhållsservice.
  När du har köpt maskinen ska du kontakta en auktoriserad TOSHIBA TEC CORPORATION-representant för hjälp en gång om året med att få insidan av maskinen rengjord. Damm kan ansamlas inuti maskinen och kan orsaka brand eller felfunktion. Rengöring är särskilt effektivt innan fuktiga regnperioder.
- Vår förebyggande underhållsservice utför regelbundna kontroller och annat arbete som krävs för att upprätthålla maskinens kvalitet och prestanda, vilket i sin tur förebygger olyckor.
   Kontakta din auktoriserade TOSHIBA TEC CORPORATION-representant för mer information.
- Användning av insektsmedel och andra kemikalier
  Exponera inte maskinerna för insektsmedel eller andra flyktiga lösningsmedel. Detta leder till att skåpet eller andra delar försämras och kan få färgen att flagna.

#### Informationer

- Denna bruksanvisning får inte kopieras, helt eller delvis, utan skriftligt tillstånd från TOSHIBA TEC.
- Innehållet i bruksanvisningen kan ändras utan föregående meddelande.
- Vänd dig till din lokala auktoriserade servicerepresentant beträffande eventuella frågor kring bruksanvisningen.
- Ifall denna skrivare exporteras igen, se till att nödvändiga certifieringar i länderna där skrivaren används införskaffas av användaren innan exporten.

Ändringar eller modifieringar som inte uttryckligen har godkänts av tillverkaren för överensstämmelse kan upphäva användarens rätt att använda utrustningen.

Centronics är ett registrerat varumärke som tillhör Centronics Data Computer Corp. Microsoft är ett registrerat varumärke som tillhör Microsoft Corporation. Windows är ett varumärke som tillhör Microsoft Corporation.

Produkten är avsedd för kommersiell användning och är inte konsumentprodukt.

## Endast för EU

CE-överstämmande:

Denna produkt har CE-märkts i överensstämmelse med bestämmelserna i tillämpliga EU-direktiv, i synnerhet lågspänningsdirektivet 2014/35/EU, direktivet om elektromagnetisk kompatibilitet 2014/30/EU, RoHS-direktivet 2011/65/EU, (EU) 2015/863 för denna produkt och de elektriska tillbehören.

CE-märkningen åligger TOSHIBA TEC GERMANY IMAGING SYSTEMS GmbH, Carl-Schurz-Str. 7, 41460 Neuss, Tyskland, telefon +49-(0)-2131-1245-0.

För en kopia av tillhörande CE-försäkran om överensstämmelse, kontakta din återförsäljare eller TOSHIBA TEC.

Varning:

Detta är en klass A-produkt. I hemmiljö kan denna produkt orsaka radiostörningar i vilket fall användaren kan behöva vidta lämpliga åtgärder.

#### Följande information är endast avsedd för EU-länder: Kassering av produkter (baserat på EU-direktiv 2012/19/EU om avfall från elektriska och elektroniska produkter - WEEE)

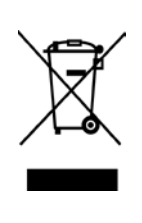

Användningen av symbolen anger att produkten inte får kastas som osorterat avfall utan måste samlas in separat. Inbyggda batterier och ackumulatorer kan kastas tillsammans med produkten. De separeras vid återvinningscentralerna. Det svarta fältet indikerar att produkten släpptes ut på marknaden efter den 13 augusti 2005. Genom att säkerställa att produkten hanteras på rätt sätt bidrar du till att förebygga eventuella negativa konsekvenser för miljön och för människors hälsa, vilket annars kan orsakas av olämplig avfallshantering av produkten. För mer detaljerad information om återtagande och återvinning av produkten, kontakta leverantören där du köpt produkten.

## Endast för USA och Kanada

### FCC-meddelande

Utrustningen har testats och befunnits uppfylla kraven för en digital klass A-enhet i enlighet med del 15 i FCC-reglerna. Dessa gränser är avsedda att ge ett rimligt skydd mot skadlig störning när utrustningen används i en kommersiell miljö. Denna utrustning generar, använder och kan utstråla radiofrekvent energi och om den inte installeras och används i enlighet med bruksanvisningen kan den orsaka störningar på radiokommunikation. Användning av utrustningen i ett bostadsområde kommer sannolikt att orsaka störningar, i vilket fall användaren måste korrigera störningen på egen bekostnad.

### VARNING

Ändringar eller modifieringar som inte uttryckligen har godkänts av den part som är ansvarig för överensstämmelse kan upphäva användarens rätt att använda utrustningen.

(endast USA)

### California Proposition 65 Warning: Endast USA-Kalifornien

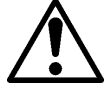

VARNING:

Denna produkt kan utsätta dig för ftalat som enligt delstaten Kalifornien kan orsaka cancer, fosterskador eller andra fortplantningsskador. För mer information gå till <u>https://www.p65warnings.ca.gov/product</u>

## Endast för Kanada

### CAN ICES-3 (A) / NMB-3 (A)

Denna digitala apparat av klass A överensstämmer med kanadensiska ICES-003.

## INNEHÅLLSFÖRTECKNING

| 1.          | INLE         | DNING      |                                                                       | Sida<br>E1-1 |
|-------------|--------------|------------|-----------------------------------------------------------------------|--------------|
|             | 1.1          | Tillämp    | blig modell                                                           | E1-1         |
|             | 1.2          | Tillbeh    | nör                                                                   | E1-1         |
| 2. 5        | <b>SPECI</b> | FIKATIO    | DNER                                                                  | E2-1         |
|             | 2.1          | Skriva     | specifikationer                                                       | E2-2         |
|             | 2.2          | Materia    | alspecifikationer                                                     | E2-2         |
|             |              | 2.2.1      | Storlek och form på materialet                                        | E2-2         |
|             |              | 2.2.2      | Avkänningsområde för mellanrum sensorn (sensorn för etikettmellanrum) | E2-4         |
|             |              | 2.2.3      | Avkänningsområde för reflektorsensorn (BM-sensorn)                    | E2-5         |
|             |              | 2.2.4      | Effektivt utskriftsområde på papper                                   | E2-6         |
|             | 2.3          | Tillval    |                                                                       | E2-6         |
| 3.          | UTSE         | EENDE      |                                                                       | E3-1         |
|             | 3.1          | Mått       |                                                                       | E3-1         |
|             | 3.2          | Vy fran    | nifrån                                                                | E3-1         |
|             | 3.3          | Vy bak     | ifrån                                                                 | E3-1         |
|             | 3.4          | Kontro     | llpanel                                                               | E3-2         |
|             | 3.5          | Insidar    | ٠                                                                     | E3-2         |
| <b>4.</b> C | RUNI         | DLÄGG      | ANDE FUNKTIONER PÅ KONTROLLPANELEN                                    | E4-1         |
|             | 4.1          | LED-in     | dikering                                                              | E4-1         |
|             |              | 4.1.1      | Ström-LED (online-LED)                                                | E4-1         |
|             |              | 4.1.2      | Error LED                                                             | E4-1         |
|             |              | 4.1.3      | LED-indikering och betydelse                                          | E4-1         |
|             | 4.2          | Tange      | nter i normalläget                                                    | E4-1         |
|             |              | 4.2.1      | Menytangenten                                                         | E4-1         |
|             |              | 4.2.2      | Paustangenten                                                         | E4-2         |
|             |              | 4.2.3      | Matningstangenten                                                     | E4-3         |
|             | 4.3          | Specia     | lfunktioner                                                           | E4-4         |
|             |              | 4.3.1      | Konfigurationsutskrift                                                | E4-5         |
|             |              | 4.3.2      | Fabriksinställningar                                                  | E4-6         |
|             |              | 4.3.3      | Menu Mode                                                             | E4-7         |
| 5.          | SKR          | VARIN      | STÄLLNING                                                             | E5-1         |
|             | 5.1 lr       | nstallatio | on                                                                    | E5-2         |
|             |              | 5.1.1 lı   | nstallera rullpappershållaren                                         | E5-2         |
|             |              | 5.1.2 F    | Pappersinställning                                                    | E5-3         |

|     |       |                                                            |                                                                                   | Sida  |  |
|-----|-------|------------------------------------------------------------|-----------------------------------------------------------------------------------|-------|--|
|     | 5.2   | Ansluta                                                    | a nätsladden och kablar                                                           | E5-4  |  |
|     | 5.3   | Ställa i                                                   | n sensorns position                                                               | E5-5  |  |
|     |       | 5.3.1 Ställa in den svarta markeringssensorns positionE5-5 |                                                                                   |       |  |
|     |       | 5.3.2                                                      | Ställa in mellanrum sensorns position                                             | E5-6  |  |
|     | 5.4   | Menu I                                                     | Node                                                                              | E5-7  |  |
|     | 5.5   | Inställr                                                   | ning av gränssnitt                                                                | E5-8  |  |
|     |       | 5.5.1                                                      | Inställning av parallellgränssnitt                                                | E5-8  |  |
|     |       | 5.5.2                                                      | Inställning av Ethernet-gränssnitt                                                | E5-9  |  |
|     | 5.6   | Inställr                                                   | ning av papperstyp                                                                | E5-11 |  |
|     | 5.7   | Sensor                                                     | rkalibrering                                                                      | E5-12 |  |
|     |       | 5.7.1                                                      | Sensorkalibrering med svart markering                                             | E5-13 |  |
|     |       | 5.7.2                                                      | Sensorkalibrering med vitt papper                                                 | E5-14 |  |
|     |       | 5.7.3                                                      | Sensorkalibrering med etikettpapper                                               | E5-15 |  |
|     |       | 5.7.4                                                      | Sensorkalibrering med perforerat papper                                           | E5-16 |  |
|     | 5.8   | Installa                                                   | ation av skrivardrivrutin                                                         | E5-17 |  |
|     |       | 5.8.1                                                      | Systemkrav                                                                        | E5-17 |  |
|     |       | 5.8.2                                                      | Guide för installation av drivrutinen med hjälp av USB-kabel eller parallellkabel | E5-17 |  |
|     |       | 5.8.3                                                      | Guide för installation av drivrutinen med hjälp av LAN                            | E5-20 |  |
|     | 5.9   | Inställr                                                   | ning av parametrar i Menu Mode                                                    | E5-25 |  |
|     |       | 5.9.1                                                      | Kategorin "Firmware Version, Crc"                                                 | E5-25 |  |
|     |       | 5.9.2                                                      | Kategorin "Communication Interface"                                               | E5-25 |  |
|     |       | 5.9.3                                                      | Kategorin "Printer Configuration"                                                 | E5-26 |  |
|     |       | 5.9.4                                                      | Kategorin "Printer Adjustment"                                                    | E5-29 |  |
|     |       | 5.9.5                                                      | Kategorin "Printer Test Mode"                                                     | E5-30 |  |
| 6.  | SKÖ   | <b>TSEL/H</b>                                              | ANTERING AV PAPPERET                                                              | E6-1  |  |
| 7.  | ALLN  | IÄNT U                                                     | INDERHÅLL                                                                         | E7-1  |  |
|     | 7.1   | Rengö                                                      | ring                                                                              | E7-1  |  |
|     | 7.2   | Luckor                                                     |                                                                                   | E7-2  |  |
|     | 7.3   | Ta bor                                                     | t papper som fastnat                                                              | E7-2  |  |
| 8.  | FELS  | ÖKNIN                                                      | G                                                                                 | E8-1  |  |
|     | 8.1   | Felme                                                      | ddelanden                                                                         | E8-1  |  |
|     | 8.2   | Möjliga                                                    | a problem                                                                         | E8-3  |  |
| BIL | AGA I | GRÄN                                                       | ISSNITT                                                                           | A-1   |  |
| BIL | AGA I | IMENU                                                      | MODE TRÄD                                                                         | A-3   |  |

## 1. INLEDNING

Tack för att du valt en fyratumsetikettskrivare av typen 2ST ur TEC DB-EA4D-serien. Den här nya generationens högpresterande högkvalitetsskrivare är utrustad med den senaste maskinvaran, inklusive den nyss utvecklade

Den här bruksanvisningen innehåller allmän information om inställningar och underhåll, och vi ber dig att noga läsa igenom denna information för att få ut maximal prestanda ur din skrivare och säkerställa längsta möjliga livslängd för den. Förvara bruksanvisningen på en säker plats för framtida referens; svaren på de flesta frågor som kan uppstå går att finna i denna bruksanvisning.

### **1.1 Tillämplig modell**

- DB-EA4D-GS10-QM-R
- DB-EA4D-GS12-QM-R

Förklaring av bokstäverna och siffrorna i modellnamnet

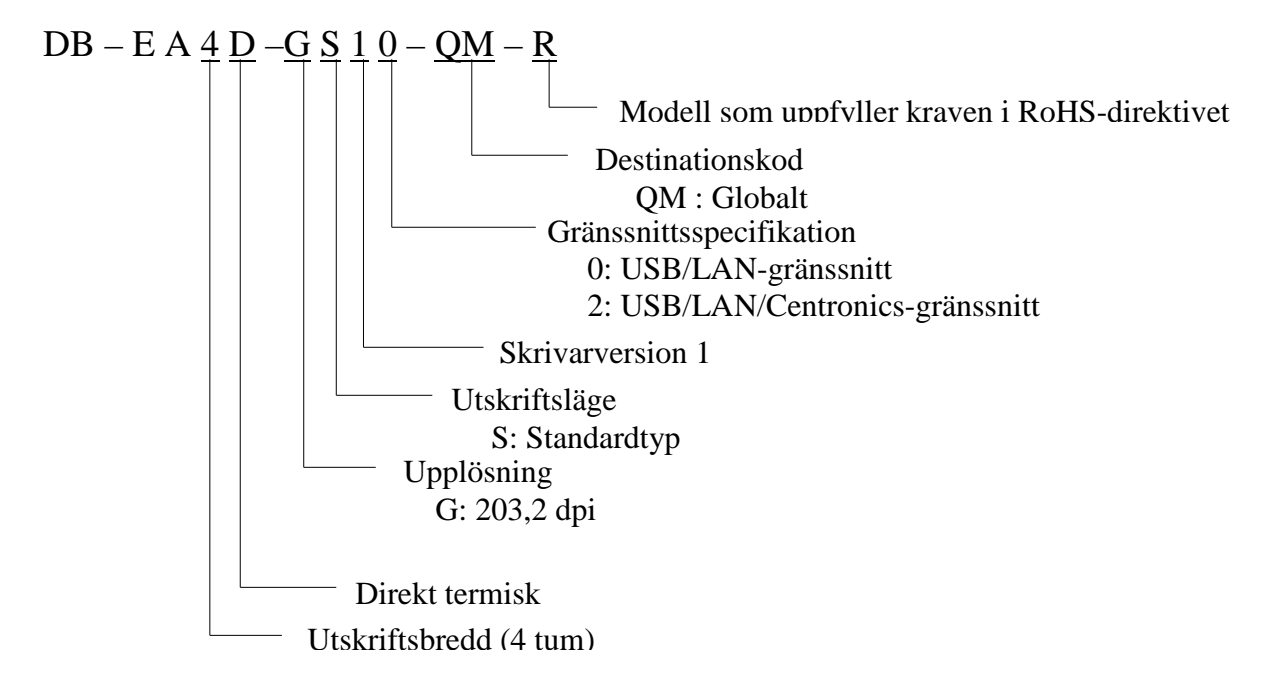

### 1.2 Tillbehör

Kontrollera när du packar upp skrivaren att följande tillbehör medföljer.

- □ Snabbinstallationshandbok (dok. nr EO1-33092)
- □ Blad med säkerhetsåtgärder (dok. nr EO2-33038)
- D Nätsladd

### ANMÄRKNINGAR:

- 1. Kontrollera om det finns skador eller repor på skrivaren. Observera emellertid att TOSHIBA TEC inte har något ansvar för eventuella skador av något slag som uppkommit under transport av produkten.
- 2. Behåll kartonger och dynor för framtida transport av skrivaren.

## 2. SPECIFIKATIONER

## 2.1 Skrivarspecifikationer

| Specifikationsobjekt |                   |                                                          |  |
|----------------------|-------------------|----------------------------------------------------------|--|
| Matningsspänning     |                   | Växelström 100–120 V, 50/60 Hz ±10 %                     |  |
|                      | -                 | Växelström 220–240 V, 50 Hz ±10 %                        |  |
| Energiförbr          | ukning            | 100–240 V 3,3–1,4 A (dubbelsidigt, utskriftsförhållande  |  |
|                      |                   | 14 % starkt tvärskuret mönster, 6 tum/sek.)              |  |
| Drifttemper          | atur              | 0–40 °C (vid 0–5 °C $\Box$ är Max. hastighet 4 tum/sek.) |  |
| Relativ fukt         | tighet            | 25-85 procent (ingen kondens)                            |  |
| Skrivhuvud           |                   | Termiskt, 8 punkter per mm, för radutskrift              |  |
| Utskriftsme          | etoder            | Termisk radutskrift (direkttermisk metod)                |  |
| Utskriftshastigheter |                   | Max. 6 tum/sek. (dubbelsidigt utskriftsläge)             |  |
| Största utsk         | riftsbredd        | 104 mm                                                   |  |
| Utmatning            |                   | Batchläge (kontinuerlig)                                 |  |
| Meddelandeskärm      |                   | 16 tecken x 2 rader                                      |  |
| Mått                 |                   | 240 mm (bredd) x 237 mm (höjd) x 226 mm (djup) (med      |  |
|                      |                   | pappersmagasinet är djupet 470 mm)                       |  |
| Vikt                 |                   | Skrivare: 7,5 kg (utan material)                         |  |
|                      | DP EAD CS10 OM P  | USB I/F (V2.0 High Speed)                                |  |
| Gränssnitt           | DD-DA4D-0510-QM-K | IEEE 802.3 (LAN 10 Base-T/100 Base-TX)                   |  |
|                      |                   | USB I/F (V2.0 High Speed)                                |  |
|                      | DB-EA4D-GS12-QM-R | IEEE 802.3 (LAN 10 Base-T/100 Base-TX)                   |  |
|                      |                   | IEEE 1284-gränssnitt (SPP, nibble-läge)                  |  |

### 2.2 Materialspecifikationer

### 2.2.1 Storlek och form på materialet

|    |                                |                    | [enhet: mm]                     |
|----|--------------------------------|--------------------|---------------------------------|
|    |                                |                    | Batchläge                       |
|    |                                | Etikett            |                                 |
| 1  | N.C. (11) 1                    | Tagg               | 40.0.554.8                      |
| 1  | Materialiango                  | Perforerat         | 40,0-334,8                      |
|    |                                | Kvitto             |                                 |
| 2  | Etikettlängd                   |                    | 37,0-551,8                      |
|    |                                | Etikett            |                                 |
| 2  | Materialbredd                  | Tagg               | 58.0.120.0                      |
| 3  | (Se anmärkning 4 nedan.)       | Perforerat         | 38,0-130,0                      |
|    |                                | Kvitto             |                                 |
| 4  | Etikettbredd                   |                    | 55,0-127,0                      |
| 5  | Spaltlängd                     |                    | 3,0–20,0                        |
| 6  | Längd på svart markering       |                    | 2,0–10,0                        |
| 7  | Effektiv utskriftsbredd        |                    | 104,0 +/-0,2                    |
|    |                                | Etikett            | 33,0–547,8                      |
| 0  | Effektiv utskriftslöngd        | Tagg               |                                 |
| 0  | Effektiv utskriftslängd        | Perforerat         | 36,0-547,8                      |
|    |                                | Kvitto             |                                 |
| 9  | Bredd på svart markering       |                    | Min. 12,0                       |
| 10 | Längd på hål                   |                    | 2,0–10,0                        |
| 11 | Bredd på hål                   |                    | Min. 12,0                       |
|    | Papperstjocklek                |                    | 0,06–0,22                       |
|    | Maximal effektiv längd för kon | tinuerlig utskrift | 547,8                           |
|    | Max. yttre rulldiameter        |                    | 203,2                           |
|    | Rullriktning                   |                    | Etikett med utskriftssidan utåt |
|    | Kärnans innerdiameter          |                    | 38,0, 42,0, 76,2 +/-0,3         |

### ANMÄRKNINGAR:

- 1. För att säkerställa utskriftskvaliteten och skrivhuvudets livslängd ska endast TOSHIBA TEC-specificerade material användas.
- 2. Vid märkning av etikettrullarna med svarta markeringar ska de märkas vid mellanrummen.
- 3. När perforerat papper med rektangulärt hål används kan inte skrivaren mata tillbaka papperet. Om data skickas till skrivaren i omgångar hoppar skrivaren över den andra sidan utan att skriva ut på den efter att data skrivits ut på den första sidan. Därefter skrivs den andra omgångens data ut på den tredje sidan.

Om alla data för alla sidorna skickas till skrivaren samtidigt görs utskriften utan att någon sida hoppas över.

4. En maximal pappersbredd på 128 mm används när tillvalet rullpappershållare installerats.

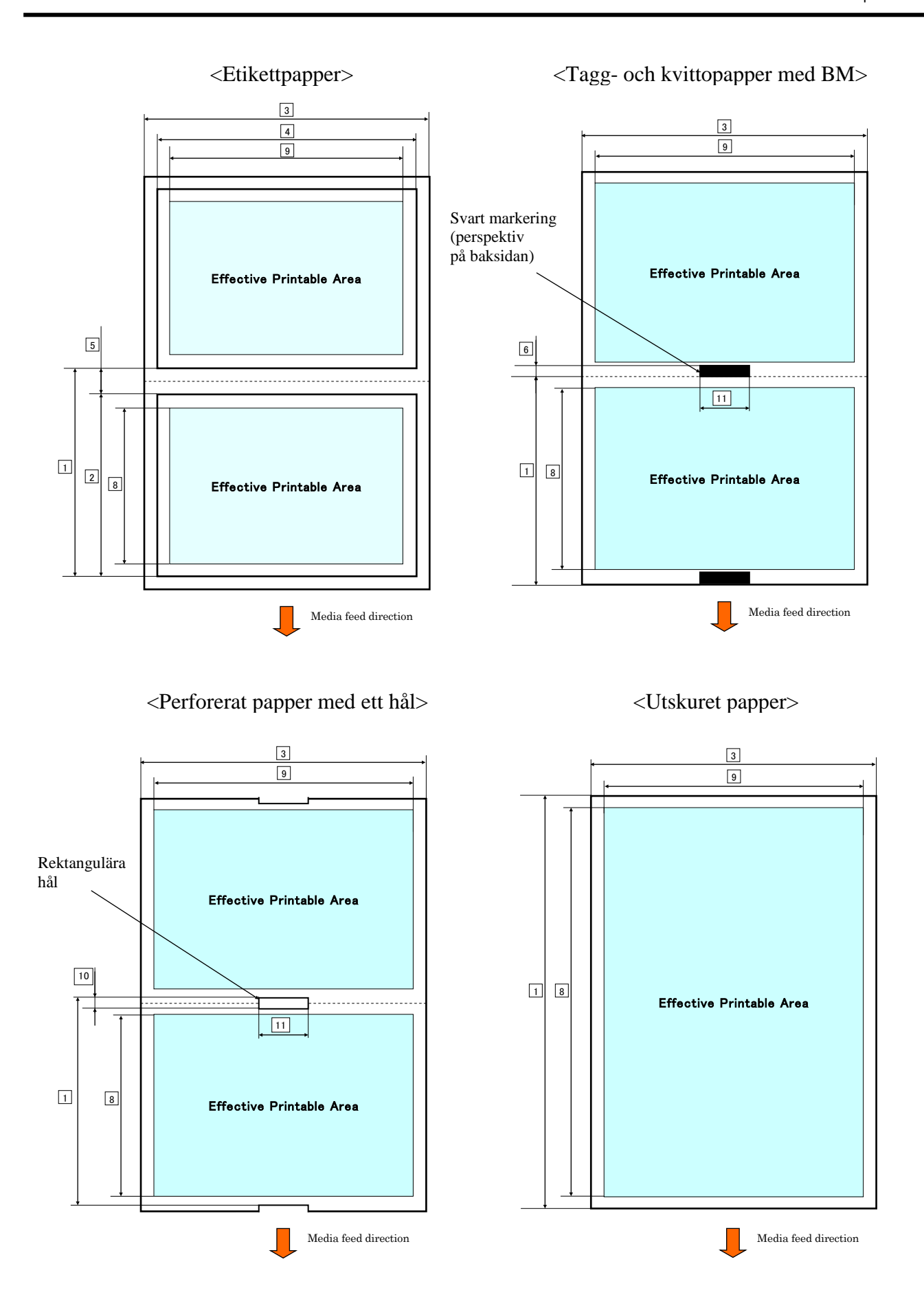

### 2.2.2 Avkänningsområde för mellanrum sensorn (sensorn för etikettmellanrum)

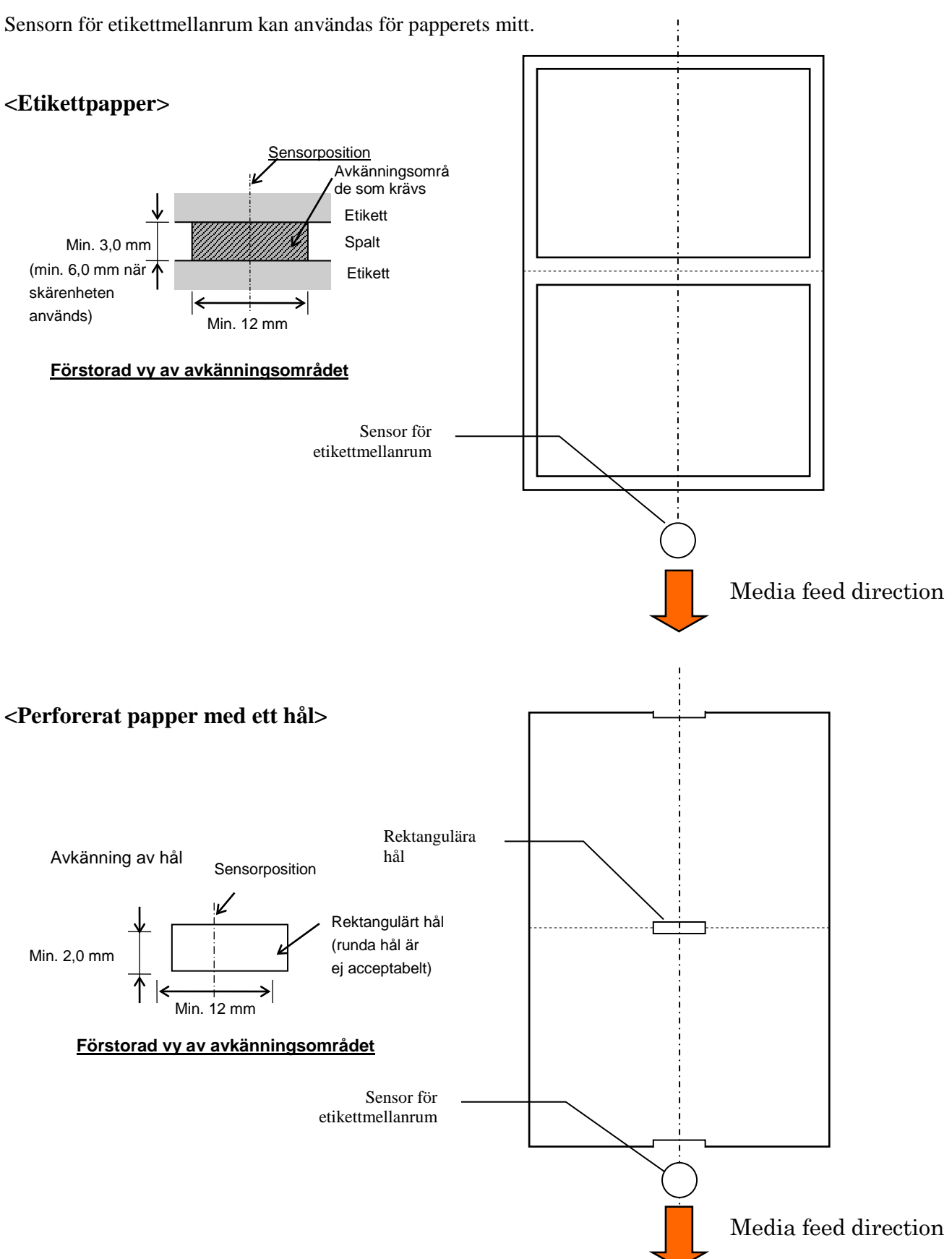

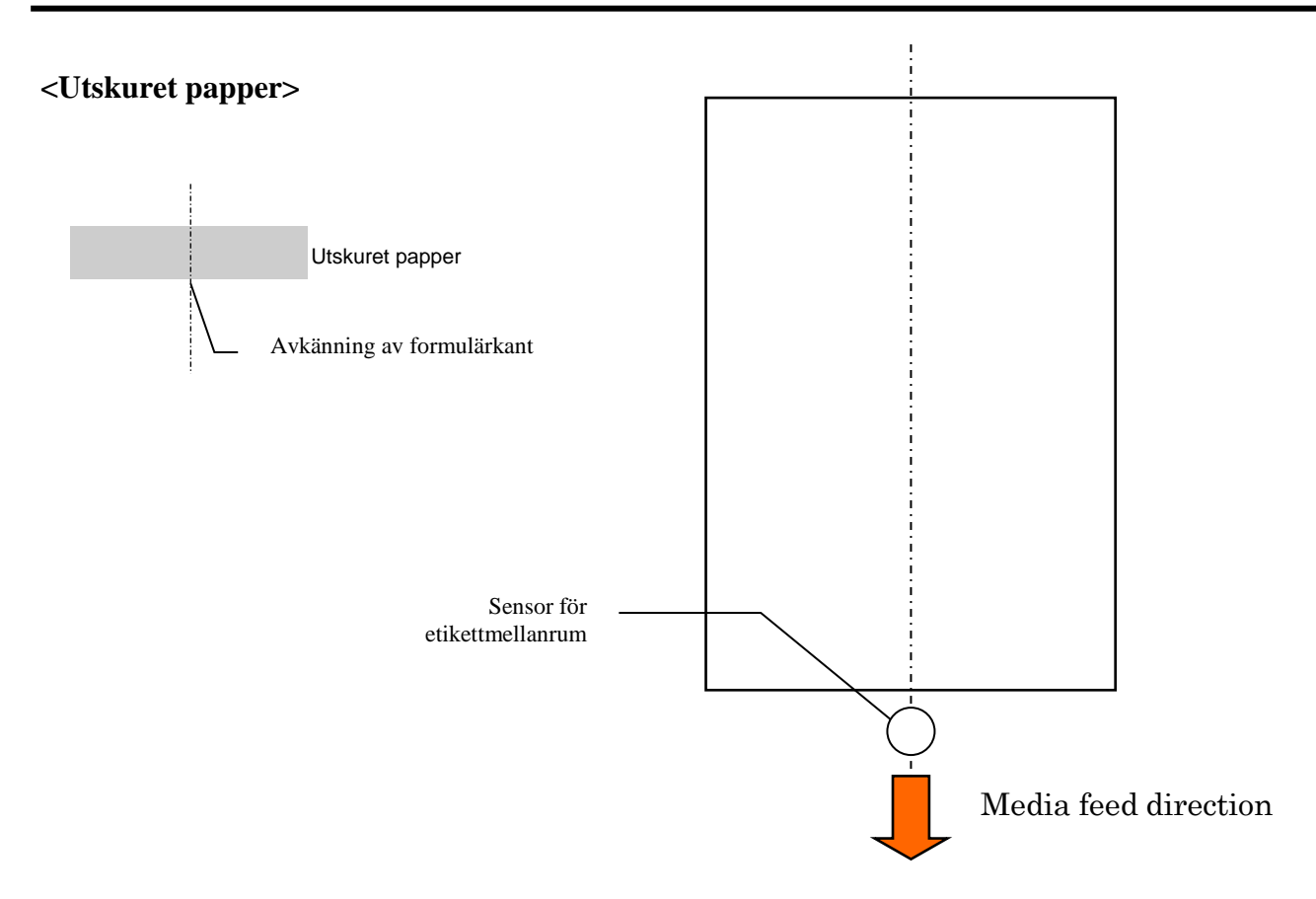

### 2.2.3 Avkänningsområde för reflektorsensorn (BM-sensorn)

BM-sensorn kan flyttas inom ett område från 6,0 till 66,5 mm på den vänstra sidan.

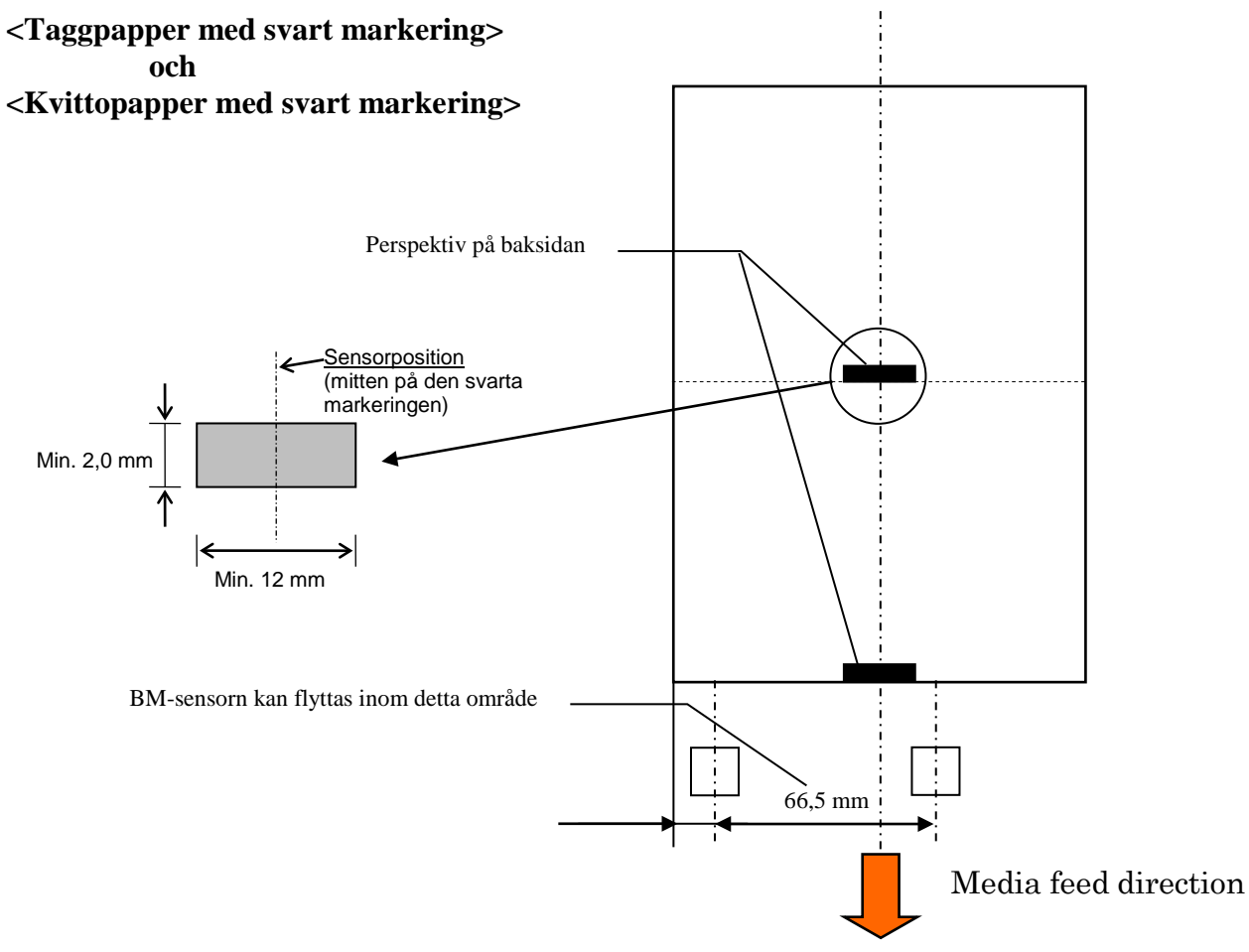

### 2.2.4 Effektivt utskriftsområde på papper

På nedanstående bild illustreras förhållandet mellan skrivhuvudets effektiva utskriftsbredd och materialbredden.

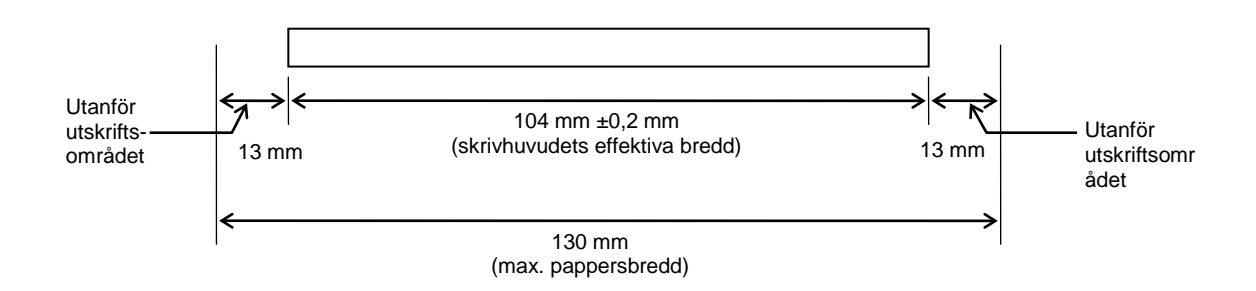

## 2.3 TILLVAL

| Tillvalsnamn       | Тур              | Beskrivning                                                                                                    |
|--------------------|------------------|----------------------------------------------------------------------------------------------------|
| Rullpappershållare | DB-EA904-PH-QM-R | En hållare för materialrullen för materialrullar som har<br>en yttre rulldiameter på upp till 203,2 mm och en<br>innerdiameter för kärnan på upp till 76,2 mm. |

### OBS!

Kontakta din auktoriserade TOSHIBA TEC-representant eller TOSHIBA TEC:s huvudkontor om du vill köpa tillvalssatsen.

## **3. UTSEENDE**

## 3.1 Mått

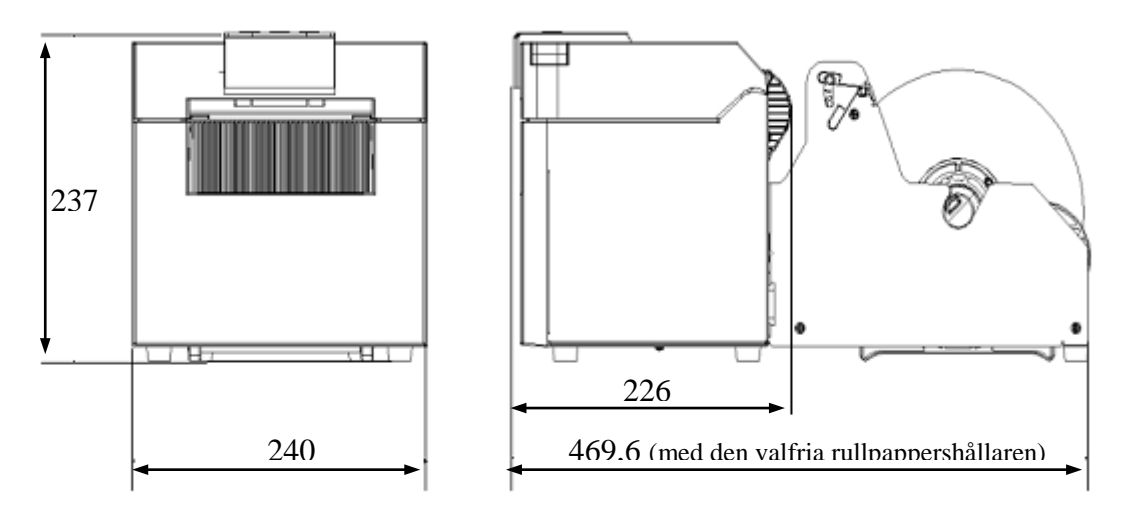

Alla mått i mm

## 3.2 Vy framifrån

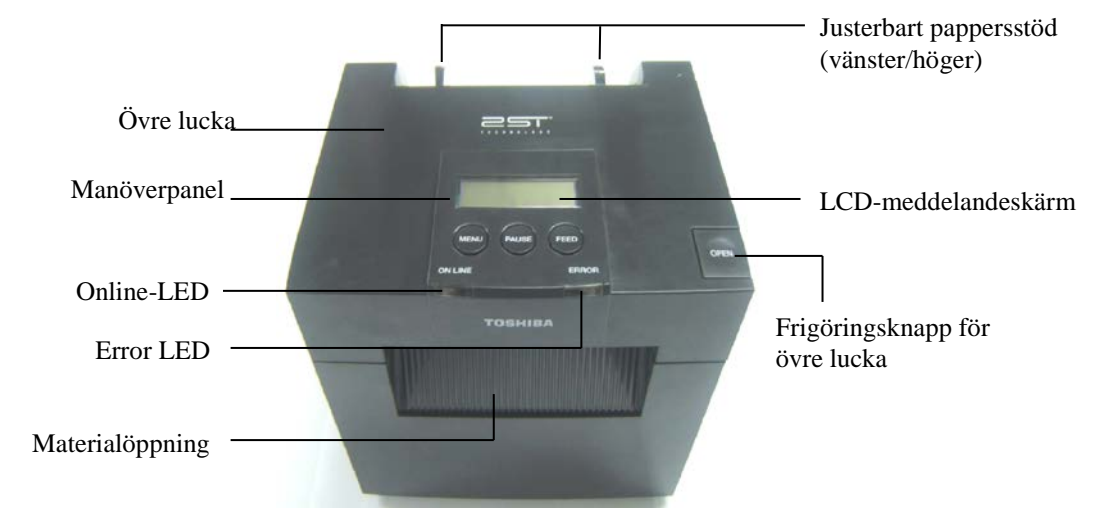

## 3.3 Vy bakifrån

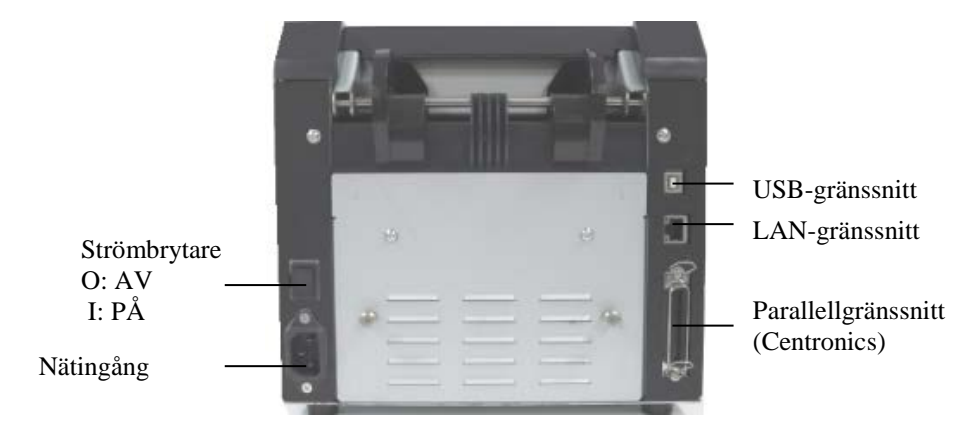

## 3.4 Kontrollpanel

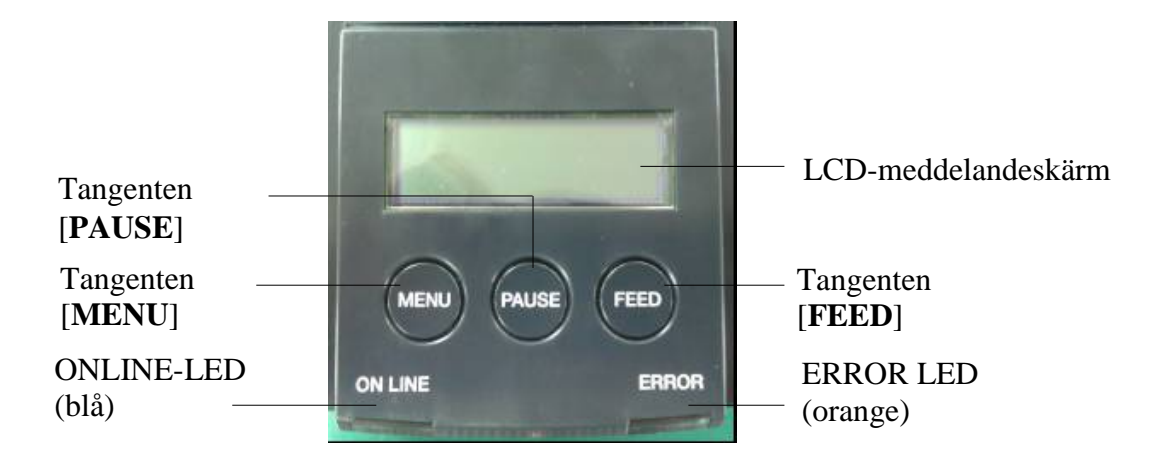

(Se avsnitt 4 för mer information om kontrollpanelen.)

### 3.5 Insida

### VARNING!

- 1. Rör inte skrivhuvudet eller området omkring det direkt efter utskrift. I annat fall finns risk för brännskador eftersom skrivhuvudet blir mycket varmt under utskrift.
- 2. Vidrör inte några rörliga delar för att inte riskera att fingrar, smycken, klädesplagg m.m. dras in i skrivaren.
- För att undvika skador, var noga med att inte klämma fingrarna när du öppnar eller stänger luckan.

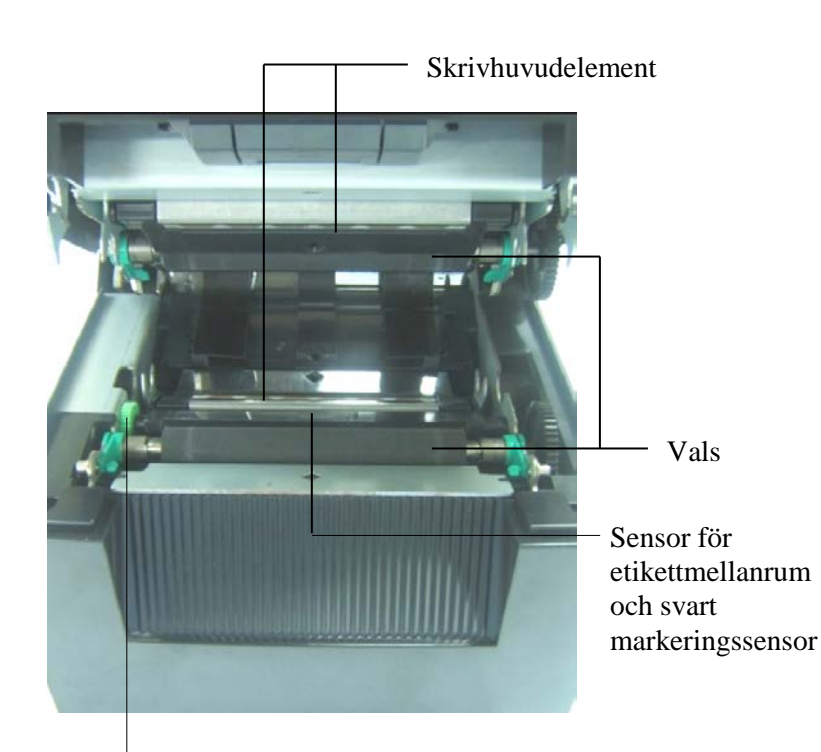

Sensorratt

## 4. GRUNDLÄGGANDE FUNKTIONER PÅ KONTROLLPANELEN

### 4.1 LED-indikering

### 4.1.1 Ström-LED (online-LED)

- 1. Indikerar påslaget tillstånd.
- 2. Tänds när strömmen till skrivaren är påslagen.
- 3. Blinkar långsamt när skrivaren identifierar varningar.
- 4. Blinkar snabbt när skrivaren är i IPL-läge.

### 4.1.2 Error LED

- 1. Indikerar feltillstånd.
- 2. Tänds när skrivaren identifierar ett oåterkalleligt fel.
- 3. Blinkar långsamt när skrivaren identifierar att det saknas papper eller att luckan är öppen.
- 4. Blinkar snabbt när skrivaren identifierar ett normalt fel.

### 4.1.3 LED-indikering och betydelse

| Skrivarstatus                    | Online-LED       | Fel-LED          |
|----------------------------------|------------------|------------------|
| Inget fel och ingen varning      | PÅ               | AV               |
| Oåterkalleligt fel               | PÅ               | PÅ               |
| Tomt på papper eller lucka öppen | PÅ               | Blinkar långsamt |
| Normalt fel                      | PÅ               | Blinkar snabbt   |
| Varning                          | Blinkar långsamt | AV               |
| IPL-läge                         | Blinkar snabbt   | AV               |

### 4.2 Tangenter i normalläget

### 4.2.1 Tangenten MENU

Tryck in för att gå in i menyläget.

1. Håll tangenten [**MENU**] intryckt i tre sekunder när skrivaren är i tillståndet READY eller PAUSE.

Den här tangenten är inte aktiverad när skrivaren är i tillståndet ERROR, när skrivaren gör mekaniska bearbetningar eller när data buffras.

2. Ett meddelande visas på LCD-skärmen med alternativ för att starta menyläget enligt vad som visas nedan.

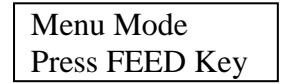

Om tangenten [MENU] trycks in när ovanstående meddelande visas återgår skrivaren till onlineläget.

(Se avsnitt 4.3.3 "Menu Mode" för en detaljerad beskrivning av menyläget.)

### 4.2.2 Tangenten PAUSE

Används för att växla mellan tillstånden READY och PAUSE.

USB-, parallell- och Ethernet-gränssnitt hålls tillgängliga för värden under tillstånden READY och PAUSE.

Den här tangenten är inte aktiverad när skrivaren är i tillståndet ERROR.

- Om tangenten [**PAUSE**] trycks in under mekaniska aktiviteter slutar skrivaren med utskrifter efter att den skrivit ut den sista sidan i det aktuella jobbet och matat sidan med data till buffertminnet. Därefter ändrar den tillstånd till PAUSE.
- Tryck in tangenten [PAUSE] i tillståndet PAUSE för att skrivaren ska ändra tillstånd till READY.

| LED   |     | ICD   | Tilletånd                                                                                                    |  |
|-------|-----|-------|----------------------------------------------------------------------------------------------------|--|
| STRÖM | FEL | LCD   | Thistanu                                                                                                    |  |
| På    | Av  | READY | Skrivaren är i tillståndet READY och inga fel<br>föreligger.<br>USB-, parallell- och Ethernet-<br>gränssnittssignalerna är tillgängliga för<br>värden.<br>Mekaniska aktiviteter är giltiga.         |  |
| På    | Av  | PAUSE | Skrivaren är i tillståndet PAUSE och inte fel<br>föreligger.<br>USB-, parallell- och Ethernet-<br>gränssnittssignalerna är tillgängliga för<br>värden.<br>Mekaniska aktiviteter stoppas och pausas. |  |

Klar och Upptagen

Om den här tangenten hålls intryckt i mer än en sekund i tillståndet "READY" eller något av feltillstånden LABEL ERROR, BM ERROR eller PERFORATION ERROR parkeras (avlastas) papperet till pappersparkeringspositionen.

Då visas meddelandet "Parking . ." medan papperet parkeras (avlastas).

När papperet parkerats klart visas meddelandet "PARK" på LCD-skärmen.

- Om tangenten [**FEED**] trycks in i det här tillståndet fylls papper på och "READY" visas på LCD-skärmen.

Om papperet inte parkerats klart även när påfyllt papper matats bakåt högst 20 tum visas samma meddelande som det föregående på LCD-skärmen. ("READY")

- Om tangenten [**FEED**] trycks in i det här tillståndet fylls papper på och "READY" visas på LCD-skärmen.

### 4.2.3 Tangenten FEED

Den här tangenten används för att mata eller fylla på papper. Tangenten är inte aktiverad när skrivaren är i tillståndet ERROR och bearbetar mekaniska aktiviteter.

- Om tangenten [FEED] trycks in när dokumentlängdsläget valts och papper fyllts på matar skrivaren papper.
- Tryck på tangenten [**FEED**] när etikettläget valts och papper fyllts på när rotationsskärning är inställd på "OFF".
  - Om det finns papper vid TOF-positionen (vänteläge) matas papperet till nästa etikett-TOF-position.
  - Om det finns papper vid positionen för manuell skärning matas papperet till nästa position för manuell skärning.
  - Om det finns papper vid andra positioner (t.ex. efter att utskrift just har avslutats) matas papperet till nästa position för manuell skärning.
  - när rotationsskärning inte är inställt på "OFF".
    - Papper matas till etikett-TOF-positionen.
- Tryck på tangenten FEED när läget för svart markering valts och papper fyllts på när rotationsskärning är inställd på "OFF".
  - Om det finns papper vid TOF-positionen (vänteläge) matas papperet till nästa BM-TOF-position.
  - Om det finns papper vid positionen för manuell skärning matas papperet till nästa position för manuell skärning.
  - Om det finns papper vid andra positioner (t.ex. efter att utskrift just har avslutats) matas papperet till nästa position för manuell skärning.
  - när rotationsskärning inte är inställt på "OFF".
    - Papper matas till BM-TOF-positionen.
- Tryck på tangenten [FEED] när perforeringsläget valts och papper fyllts på
  - när rotationsskärning är inställd på "OFF".
    - Om det finns papper vid TOF-positionen (vänteläge) matas papperet till nästa perforerings-TOF-position.
    - Om det finns papper vid positionen för manuell skärning matas papperet till nästa position för manuell skärning.
    - Om det finns papper vid andra positioner (t.ex. efter att utskrift just har avslutats) matas papperet till n\u00e4sta position f\u00f6r manuell sk\u00e4rning.

när rotationsskärning inte är inställt på "OFF".

- Papper matas till perforerings-TOF-positionen.
- Om tangenten [**FEED**] trycks in när arkskärningsläget valts och papper fyllts på matar skrivaren papperet till utmatning.
- Om inställningen för påfyllning av papper är på manuell påfyllning och inget papper satts i skrivaren trycker du på tangenten [**FEED**] efter att papper satts i manuellt för att PE-sensorn ska identifiera papperet. Då matar skrivaren papperet till TOF-positionen i varje läge.
- Tryck på tangenten [FEED] när "PARK" visas på LCD-skärmen för att skrivaren ska mata papperet.

## 4.3 Specialfunktioner

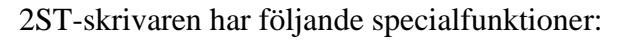

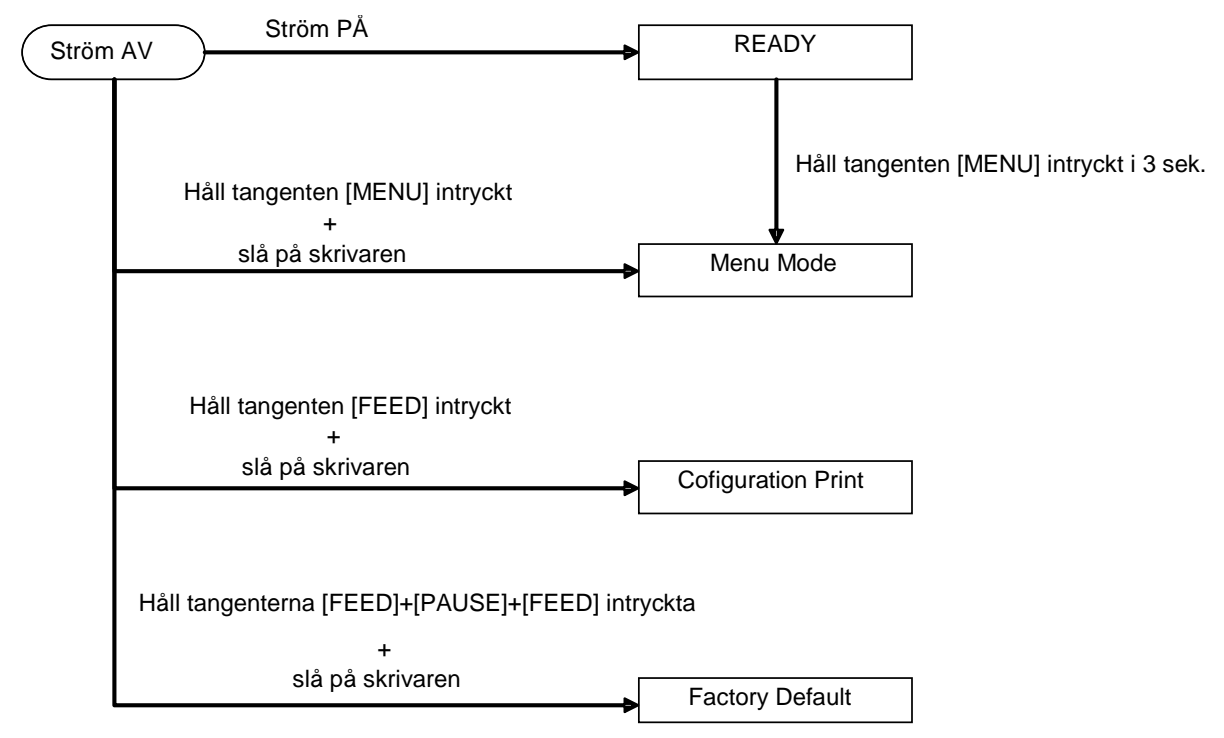

- 1. Konfigurationsutskrift Ström på + tangenten [FEED]
- 2. Standard-EEPROM Ström på + tangenterna [MENU] + [PAUSE] + [FEED]
- 3. Menu Mode

### 4.3.1 Konfigurationsutskrift

I konfiguration Print Mode skrivs en lista ut med inställningar i Menu Mode. Det förutsätter att pappersbredden är mer än 58 mm i detta läge.

Sekvens:

 Håll tangenten [FEED] intryckt, och slå sedan på skrivaren. Alla I/F är i tillståndet BUSY när detta läge är aktiverat. Ett meddelande visas på LCD-skärmen enligt vad som visas nedan.

| Print Config.  |  |
|----------------|--|
| Press FEED Key |  |

2. Tryck helt kort på tangenten [**FEED**] för att skrivaren ska gå in i konfigurationsutskriftsläget och skriva ut skrivarkonfigurationen.

| Printer Config. |  |
|-----------------|--|
| Printing        |  |

3. Ett meddelande visas på LCD-skärmen enligt vad som visas nedan.

Printer Config. Completed

4. Tryck på tangenten [**FEED**]. Efter att skrivaren återställts visas ett meddelande på LCD-skärmen enligt vad som visas nedan.

READY

### ANMÄRKNINGAR:

- 1. Om arkskärningsläget väljs som papperstyp går det inte att utföra konfigurationsutskrift.
- Ändra då papperstypen och försök igen.
- 2. Alla tangenter är inaktiverade under utskrift av skrivarkonfigurationen.

### 4.3.2 Fabriksinställningar

det återställs Funktionsmenyerna Ι här läget EEPROM till standardvärdet. i kategorierna "Communication Interface" Configuration" ändras tillbaka och "Printer till standardinställningar. Om LAN-modell ställts in återställs Ethernet-parametrarna (t.ex. skrivarens IPadress m.m.) till standardinställningarna.

(Se avsnitt 4.3.3 "Menu Mode" för detaljerad förklaring av kategori- och standardinställningar i menyläget.)

Sekvens:

- 1. Håll tangenterna [MENU] + [PAUSE] + [FEED] intryckta, och slå sedan på skrivaren.
  - ① Alla I/F är i tillståndet BUSY när detta läge är aktiverat.
  - ② Ett meddelande visas på LCD-skärmen enligt vad som visas nedan.

Factory Default Press FEED Key

2. Tryck helt kort på tangenten [FEED] för att återställa till FABRIKSINSTÄLLNINGARNA.

Default Set DO NOT POWER OFF

3. Efter att skrivaren återställts visas ett meddelande på LCD-skärmen enligt vad som visas nedan.

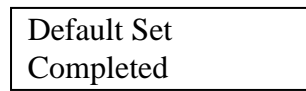

OBS!

1. Alla tangenter är inaktiverade när återställning till fabriksinställningarna pågår.

### 4.3.3 Menu Mode

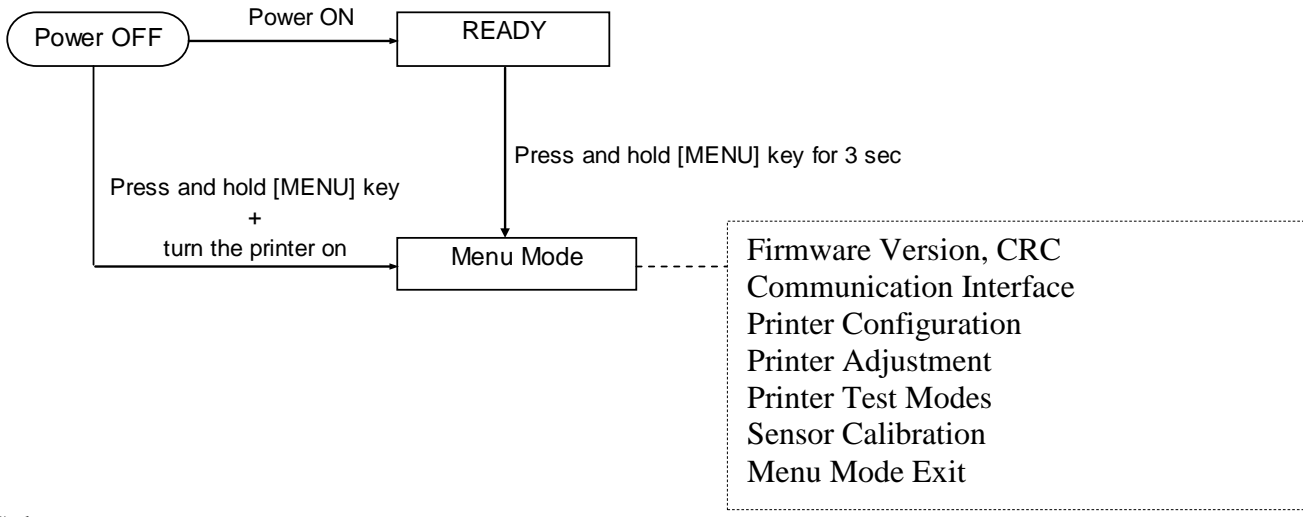

Sekvens:

- 1. Du kan gå in i menyläget på två sätt:
  - a) När skrivaren är avstängd håller du tangenten [**MENU**] intryckt, och slår sedan på skrivaren.
  - b) När skrivaren är påslagen och i tillståndet READY
  - eller PAUSE

håller du tangenten [MENU] intryckt i tre sekunder.

2. Alla I/F är i tillståndet BUSY när detta läge är aktiverat. Ett meddelande visas på LCD-skärmen enligt vad som visas nedan.

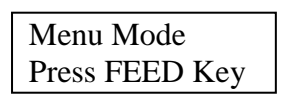

- 3. När ovanstående meddelande visas
  - a) tryck helt kort på tangenten [FEED] för att skrivaren ska gå in i menyläget.
  - b) tryck helt kort på tangenten [**MENU**] för att skrivaren ska gå ur det här läget och växla till tillståndet READY.
  - c) Håll tangenten [**FEED**] intryckt i cirka tre sekunder för att skrivaren ska gå ur det här läget och växla till tillståndet READY.

Tangenternas funktioner i menyläget

| Tangent  | Funktion               |  |
|----------|------------------------|--|
|          | Växla till menyn under |  |
|          | Öka ett värde          |  |
| [DALISE] | Växla till menyn över  |  |
| [FAUSE]  | Minska ett värde       |  |
| IEEEDI   | Öppna meny             |  |
| [ΓΕΕD]   | Spara inställningen    |  |

OBS!

Det finns ett Menu Mode träd för den här 2ST-skrivaren i bilaga II.

Tangentfunktion

1. Tryck helt kort på tangenten [**FEED**] för att skrivaren ska växla markeringsläge enligt vad som visas nedan.

Main menu ----- Functio ----- Menu setting ----- Acknowledge

2. Tryck helt kort på tangenten [**FEED**] för att skrivaren ska växla markeringsläge när ett meddelande visas på LCD-skärmen enligt vad som visas nedan.

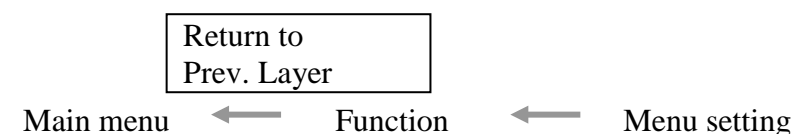

3. Tryck helt kort på tangenten [**MENU**] för att skrivaren ska växla till nästa markeringsläge enligt vad som visas nedan.

| raa bonn v                  | isus neulli             |   |
|-----------------------------|-------------------------|---|
| 1                           | Firmware Version, CRC 🔶 | ٦ |
| I                           | Communication Interface |   |
| I                           | Printer Configuration   |   |
| I                           | Printer Adjustment      |   |
|                             | Printer Test Modes      |   |
|                             | Sensor Calibration      |   |
| •                           | Menu Mode Exit          |   |
| Function selection mode     |                         |   |
| 1                           | Main Firmware           |   |
|                             | Boot Firmware           |   |
|                             | SBCS CG                 |   |
| +                           | Return to Prev. Layer   |   |
| Menu setting selection mode |                         |   |
|                             | Black Mark              |   |
|                             | Document Length         |   |
| - 1                         | Label                   |   |
| +                           | Return to Prev. Layer   |   |

4. Tryck helt kort på tangenten [**PAUSE**] för att skrivaren ska växla till föregående markeringsläge enligt vad som visas nedan.

Main menu selection mode

Firmware Version, CRC Communication Interface Printer Configuration Printer Adjustment Printer Test Modes Sensor Calibration Menu Mode Exit

Function selection mode

Main Firmware Boot Firmware SBCS CG Return to Prev. Layer Menu setting selection mode Black Mark Document Length Label Return to Prev. Layer

- 5. Tryck på tangenten [**FEED**] för att avsluta menyläget när ett meddelande om att avsluta menyn visas på LCD-skärmen.
- 6. Om "Accepted" visas på LCD-skärmens andra rad i bekräfta-steget enligt vad som visas nedan återställs en inställning i skrivaren.

| XXXX     |  |
|----------|--|
| Accepted |  |

För att gå tillbaka till tillståndet Function trycker du helt kort på tangenten [**FEED**]. Om tangenten [**FEED**] hålls intryckt i cirka tre sekunder går skrivaren ur menyläget och växlar till tillståndet READY.

### AVSLUTA MENYLÄGET

När menyläget avslutats kommer inte skrivaren att initieras: om inte "Accepted" visas på LCD-skärmen i menyläget.

När menyläget avslutats kommer skrivaren att initieras: om "Accepted" visas på LCD-skärmen i menyläget. om "Print Printer Configuration" väljs i menyläget. om något av alternativen för "Printer Test Modes" väljs i menyläget. Om något av alternativen för "Printer Adjustment" väljs i menyläget.

### FUNKTION

"OOOOOOO" är ett valt funktionsnamn. "XXXXXXX" är en aktuell inställning för en vald funktion.

#### MENYINSTÄLLNING

| 00000000 |  |
|----------|--|
| XXXXXXXX |  |

"OOOOOOOO" är ett valt funktionsnamn. "XXXXXX" är en inställning för en vald funktion.

Tryck på tangenten [**FEED**] när värdet du vill ställa in visas på LCD-skärmen ("\*" visas i slutet av värdet på LCD-skärmen enligt vad som visas ovan).

Och "Accepted" visas på LCD-skärmen enligt vad som visas nedan. Den nya inställningen sparas i skrivaren.

XXXX Accepted

OBS!

Det finns ett Menu Mode träd för den här 2ST-skrivaren i bilaga II.

## 5. SKRIVARINSTÄLLNING

I detta avsnitt beskrivs procedurerna för att installera skrivaren innan den tas i drift. Avsnittet omfattar anvisningar för försiktighetsåtgärder samt anvisningar för att fylla på pappersmaterial och sätta i bandet, ansluta kablar, ställa in driftmiljö för skrivaren, och utföra ett utskriftstest online.

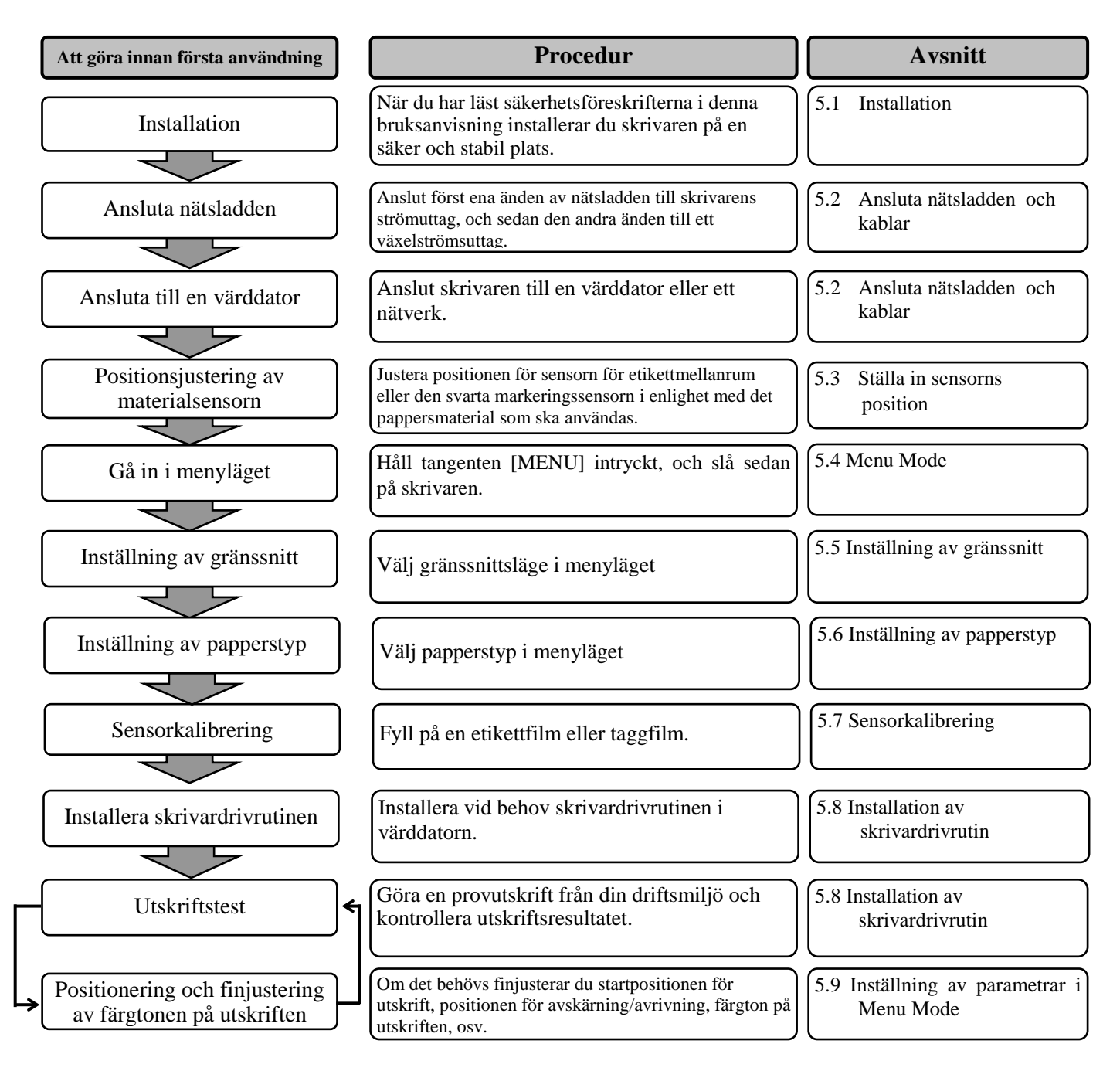

### 5.1 Installation

### VARNING!

STÄNG AV STRÖMBRYTAREN innan du installerar rullpappershållaren.

### ANMÄRKNINGAR:

- 1. Rullpappershållare krävs när material av rulltyp används.
- 2. Kontakta din auktoriserade TOSHIBA TEC-representant eller TOSHIBA TEC:s huvudkontor om du vill köpa en rullpappershållare.
- 3. Installationsanvisningar finns i bruksanvisningen för rullpappershållaren.

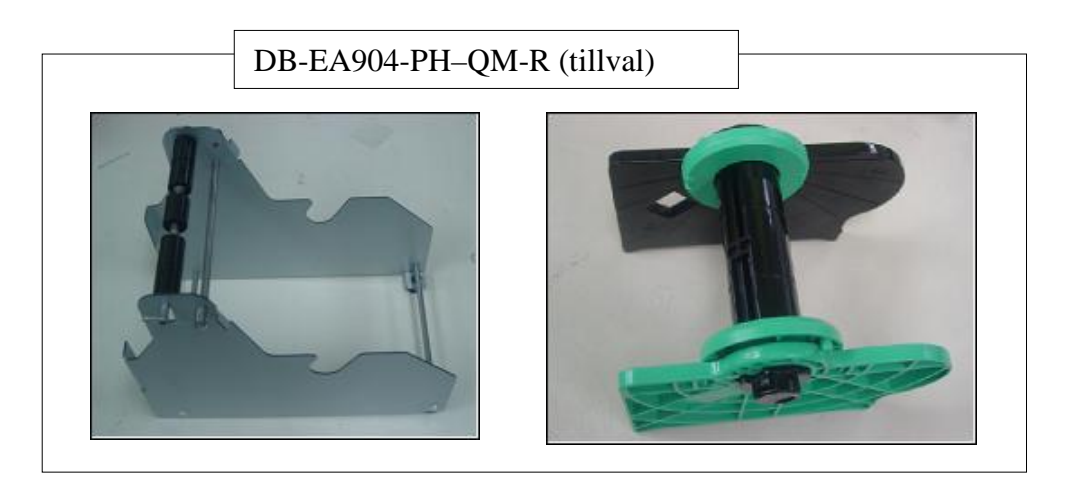

### 5.1.1 Installera rullpappershållaren

Montera rullpappershållarmodulen på DB-EA4D-skrivaren genom att haka fast sidoplattans hakar på vingskruvarna bakom skrivaren enligt vad som visas på nedanstående bild.

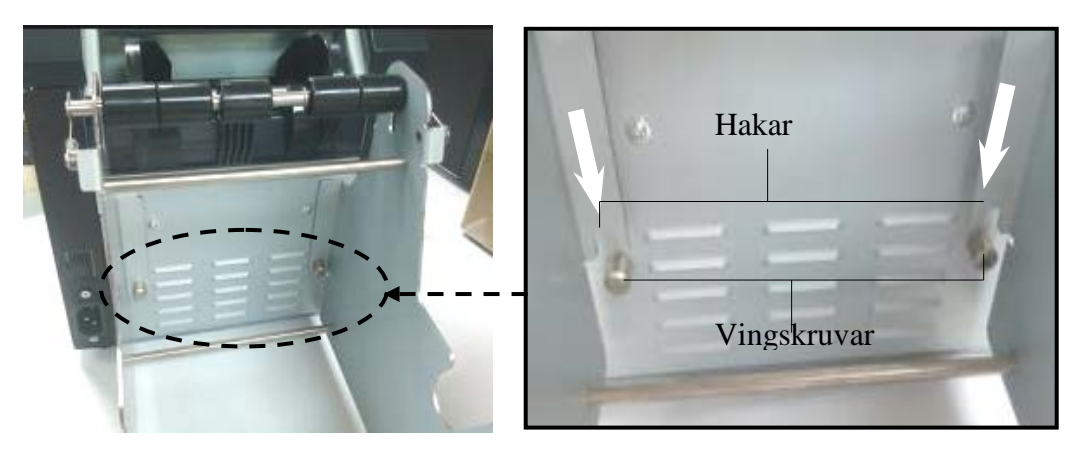

### 5.1.2 Pappersinställning

### OBS!

En maximal pappersbredd på 128 mm används när tillvalet rullpappershållare installerats.

Materialhållare

(vänster)

- 1. Fyll på material i rullpappershållarmodulen (ta först ut materialhållarenheten ur pappersmatningsfacket).
- 2. Höj frigöringsspaken och ta bort materialhållaren (vänster) enligt vad som visas nedar
- 3. Sätt i materialskaftet i mitten av materialrullen.

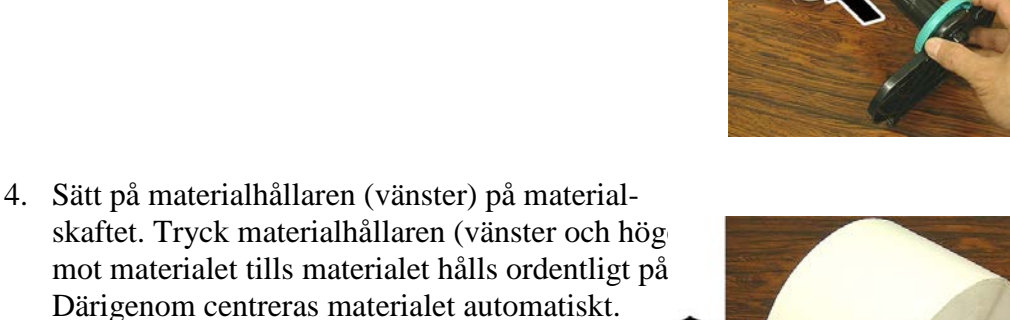

Frigöringsspak Materialhållare (vänster)

Materialskaft

Materialhållare (höger)

- Vik ihop frigöringsspaken för att låsa till materialhållaren (vänster). Sätt tillbaka materialhållarenheten på matningsenheten. Rullpappershållarmodulen är klar att användas.
- 6. Sätt i rullpapperet i rullpappershållaren enligt vad som visas på den högra bilden.
- 7. Mata in papperet tills det kommer i kontakt med valsen.

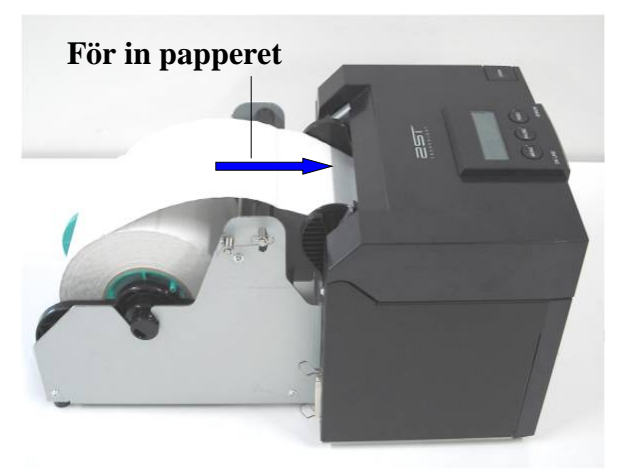

## 5.2 Ansluta nätsladden och kablar

VARNING!

STÄNG AV STRÖMBRYTAREN innan du ansluter nätsladden eller kablar.

### ANMÄRKNINGAR:

För att förhindra strålning och elektriska störningar måste gränssnittskablarna uppfylla följande krav:

- 1. Vara fullt skärmade och försedda med metalliserade kontaktkåpor.
- 2. Vara så korta som möjligt.
- 3. Inte buntas tätt ihop med strömkablar.
- 4. Inte bindas till elnätets ledningar.

Värddatorn måste ha antingen en USB-port, en LAN-port eller en Centronics-parallellport. För kommunikationen med värddatorn krävs en USB-kabel, en LAN-kabel eller en Centronics-kabel. (Se bilaga I för mer information.)

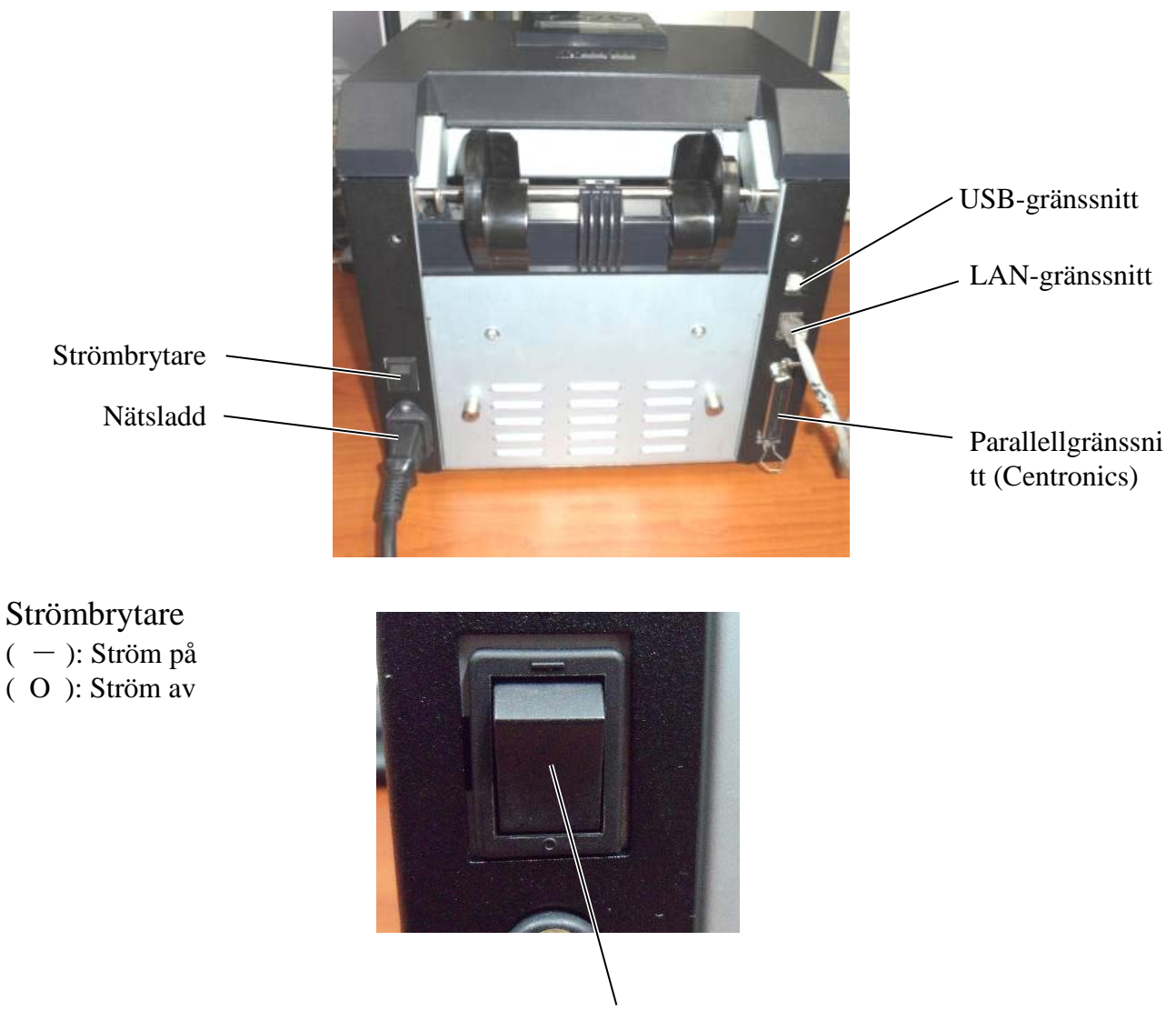

Strömbrytare

### 5.3 Ställa in sensorns position

VARNING!

Var försiktig när du hanterar skrivhuvudet eftersom det blir mycket varmt under utskrift.

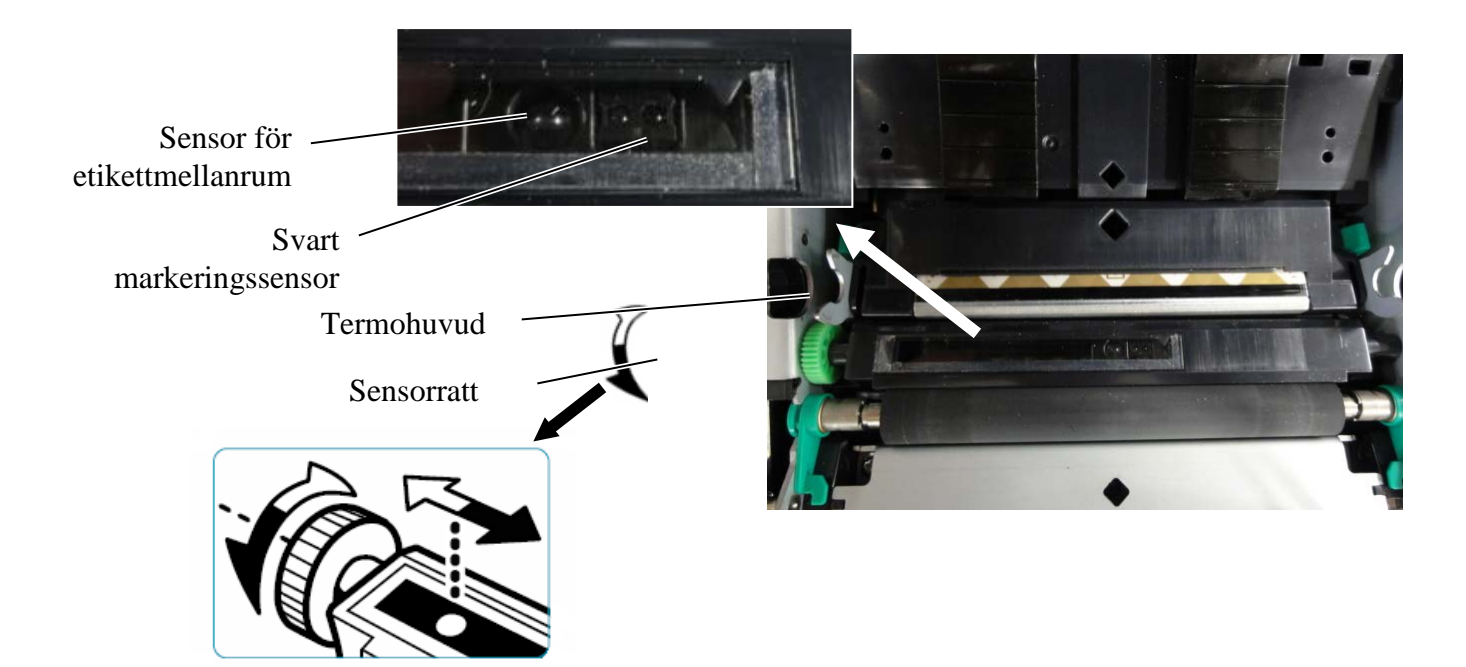

### 5.3.1 Ställa in den svarta markeringssensorns position

Den svarta markeringssensorns position ska justeras med hjälp av svart markeringspapper genom att följa nedanstående procedur:

- Öppna den övre luckan och vik över änden av taggpapperet.
- Vrid sensorratten för att flytta den svarta markeringssensorn horisontellt tills den riktats in mot mitten av den svarta markeringen på taggpapperet.
- Den svarta markeringssensorn kan flyttas inom ett område av 6,0–66,5 mm från taggpapperets vänstra sida.

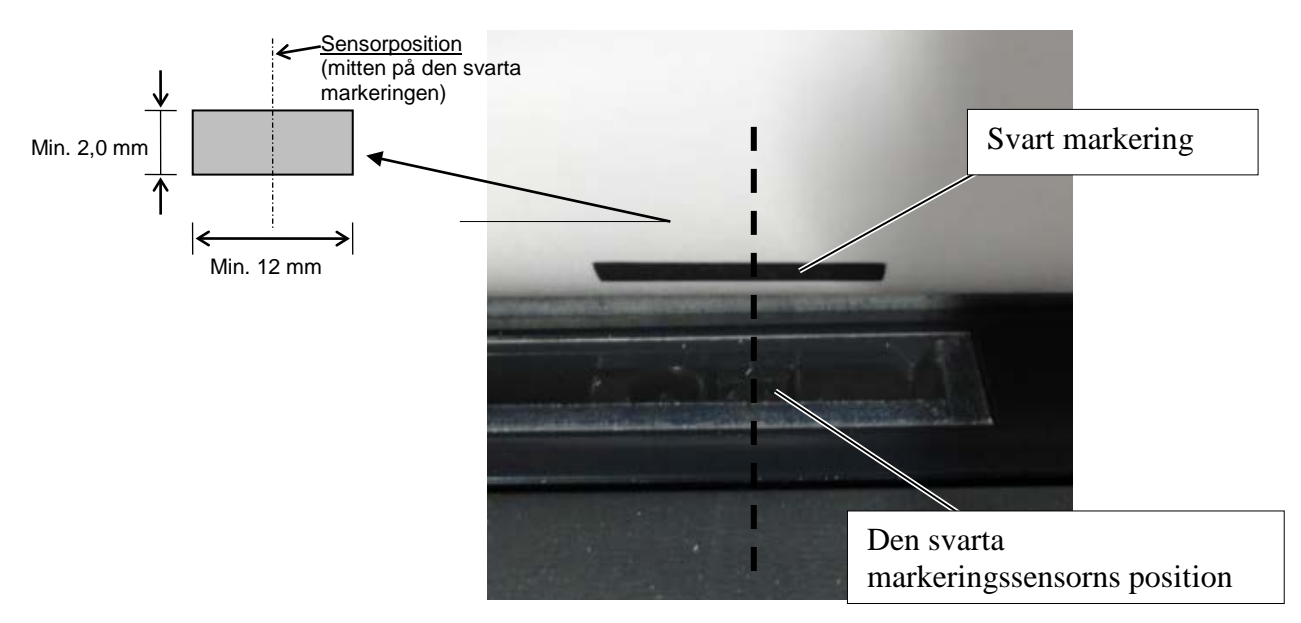

### 5.3.2 Ställa in mellanrumssensorns position

Positionen för sensorn för etikettmellanrum ska justeras med hjälp av etikettpapper, vitt papper, utskuret papper eller perforerat papper (med ett rektangulärt hål) genom att följa nedanstående procedur:

- Öppna den övre luckan.
- Vrid sensorratten för att flytta mellanrumssensorn horisontellt tills de två triangelmarkeringarna på sensorhöljet är inriktade mot varandra.
- Minsta mellanrumsmått mellan etiketterna är: 3,0 mm för batchläge och 6,0 mm för skärläge.

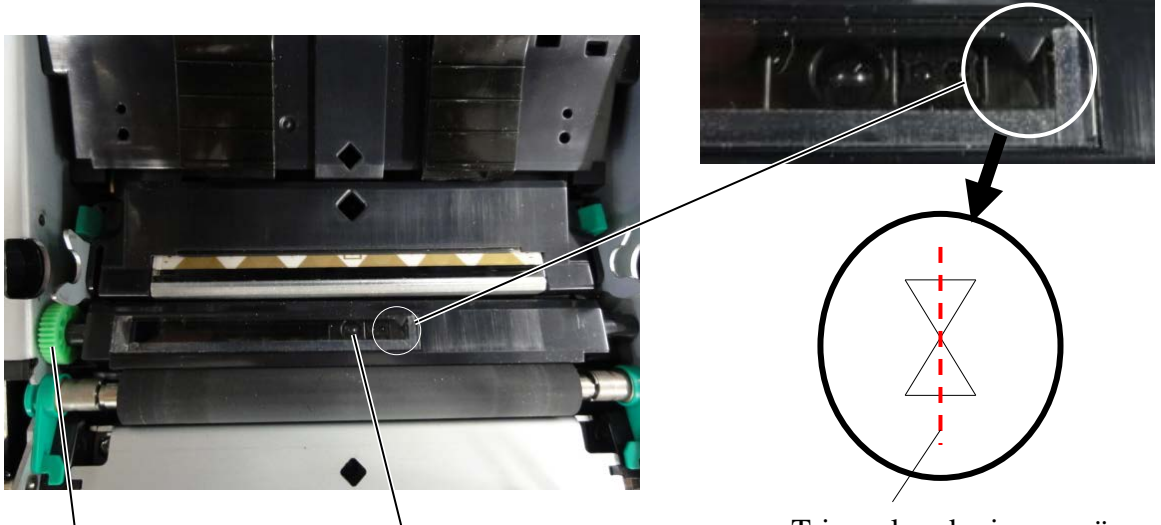

Sensorratt

Mellanrum Sensorns position

Triangelmarkeringarna är inriktade mot varandra.

### 5.4 Menu Mode

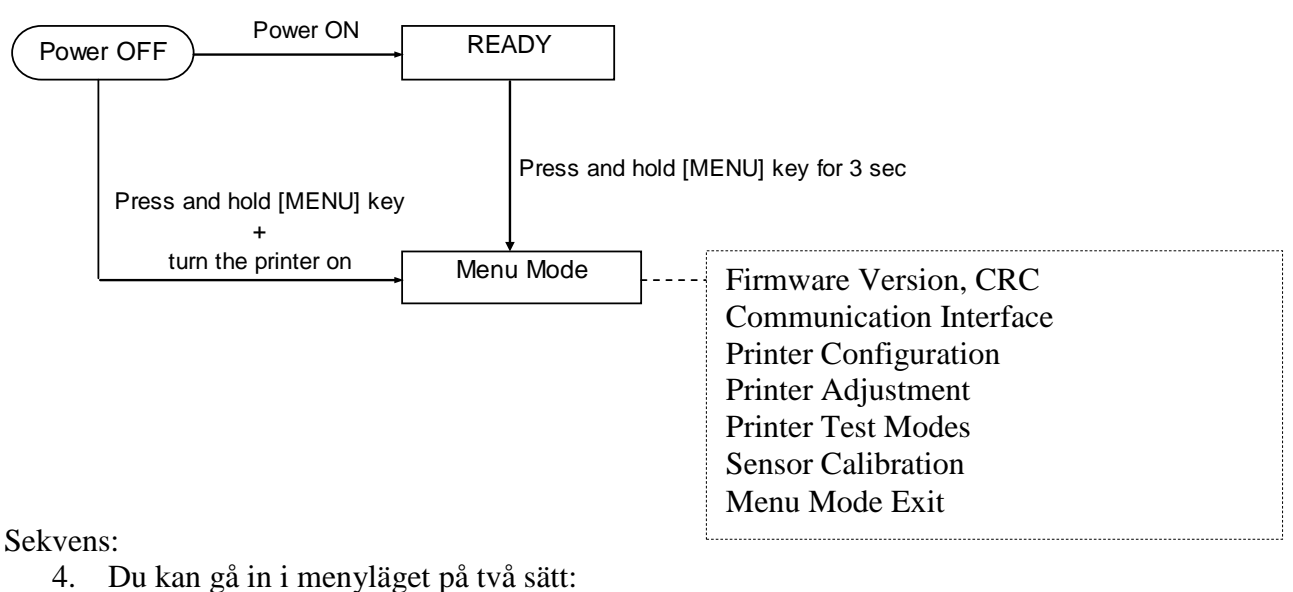

a) När skrivaren är avstängd håller du tangenten [**MENU**] intryckt, och slår sedan på skrivaren.

b) När skrivaren är påslagen och i tillståndet READY

### eller PAUSE

håller du tangenten [MENU] intryckt i tre sekunder.

5. Alla I/F är i tillståndet BUSY när detta läge är aktiverat. Ett meddelande visas på LCD-skärmen enligt vad som visas nedan.

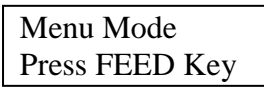

- 6. När ovanstående meddelande visas
  - a) tryck helt kort på tangenten [FEED] för att skrivaren ska gå in i menyläget.
  - b) tryck helt kort på tangenten [**MENU**] för att skrivaren ska gå ur det här läget och växla till tillståndet READY.
  - c) Håll tangenten [**FEED**] intryckt i cirka tre sekunder för att skrivaren ska gå ur det här läget och växla till tillståndet READY.

Tangenternas funktioner i menyläget

| Tangent  | Funktion               |
|----------|------------------------|
|          | Växla till menyn under |
|          | Öka ett värde          |
| [DALISE] | Växla till menyn över  |
| [PAUSE]  | Minska ett värde       |
|          | Öppna meny             |
| [ΓΕΕD]   | Spara inställningen    |

OBS!

Det finns ett Menu Mode träd för den här 2ST-skrivaren i bilaga II.

### 5.5 Inställning av gränssnitt

Om "Parallel interface" och "Ethernet interface" används utför du nedanstående sekvens. (Standardinställning: USB)

### 5.5.1 Inställning av parallellgränssnitt

Sekvens:

- 1. Välj "Communication Interface" i huvudmenyn i menyläget. Tryck helt kort på tangenten [FEED]. Ett meddelande visas på LCD-skärmen enligt vad som visas nedan. Main menu Interface Type Firmware Version, CRC (1)Standardinställning **USB**◀ Communication Interface Printer Configuration 2. Tryck helt kort på tangenten [FEED]. Printer Adjustment Ett meddelande visas på LCD-skärmen enligt vad som visas nedan. Printer Test Modes ı Sensor Calibration Interface Type Menu Mode Exit USB\* Function Menu 3. Välj "Parallel", Tryck helt kort på tangenten [FEED]. Interface Type (2) Ett meddelande visas på LCD-skärmen enligt vad som visas nedan. Printer IP addr. En inställning återställs i skrivaren. Subnet Mask Default Gateway Parallell Get IP Address Accepted **DHCP IP Address** Community (R) Tryck helt kort på tangenten [FEED]. 4. Community (R/W) Ett meddelande visas på LCD-skärmen enligt vad som visas nedan. IP Trap1 IP Trap1 Address Interface Type Trap1 Comm.Name Parallell IP Trap2 IP Trap2 Address Trap2 Comm.Name 5. Välj "Return to Prev. Layer" i funktionsmenyn MAC Addr. för kommunikationsgränssnittet. Socket Port TCP Tryck helt kort på tangenten [FEED]. Socket Port UDP Socket Port UDP2 Physical Layer 6. Gå till "5.6 Inställning av papperstyp". FTP User Name Return to Prev. Layer Anmärkningar: 1. *Tryck helt kort på tangenten [MENU]* för att växla markeringsläget till ---- streckad pil.
  - Tryck helt kort på tangenten [PAUSE] för att växla markeringsläget till ---► streckad
  - pil.
### 5.5.2 Inställning av Ethernet-gränssnitt

### Sekvens:

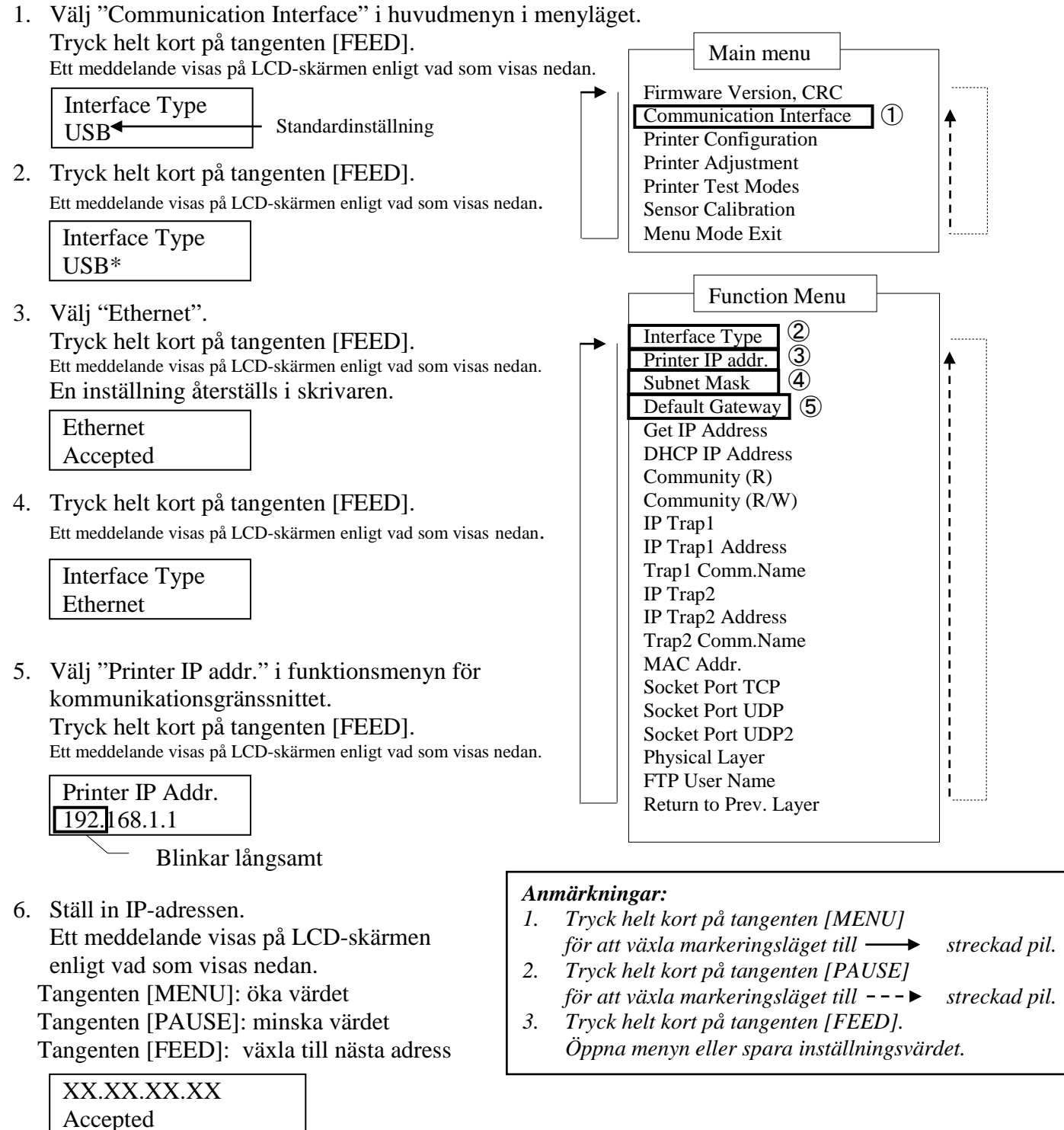

7. Tryck helt kort på tangenten [FEED]. Ett meddelande visas på LCD-skärmen enligt vad som visas nedan.

| Printer IP Addr. |  |
|------------------|--|
| XX.XX.XX.XX      |  |

8. Välj "Subnet Mask." i funktionsmenyn för kommunikationsgränssnittet. Tryck helt kort på tangenten [FEED].

Ett meddelande visas på LCD-skärmen enligt vad som visas nedan.

Blinkar långsamt

9. Ställ in undernätsmask. Ett meddelande visas på LCD-skärmen enligt vad som visas nedan. Tangenten [MENU]: öka värdet Tangenten [PAUSE]: minska värdet Tangenten [FEED]: växla till nästa adress

| XX.XX.XX.XX |  |
|-------------|--|
| Accepted    |  |

10. Tryck helt kort på tangenten [FEED]. Ett meddelande visas på LCD-skärmen enligt vad som visas nedan.

Subnet Mask XX.XX.XX.XX

11. Välj "Default Gateway" i funktionsmenyn för kommunikationsgränssnittet. Tryck helt kort på tangenten [FEED].

Ett meddelande visas på LCD-skärmen enligt vad som visas nedan.

Default Gateway 0.0.0.0

Blinkar långsamt

12. Ställ in undernätsmask.

Ett meddelande visas på LCD-skärmen enligt vad som visas nedan.

Tangenten [MENU]: öka värdet

Tangenten [PAUSE]: minska värdet

Tangenten [FEED]: växla till nästa adress

| XX.XX.XX.XX |  |
|-------------|--|
| Accepted    |  |

13. Tryck helt kort på tangenten [FEED]. Ett meddelande visas på LCD-skärmen enligt vad som visas nedan.

| Default Gateway |  |
|-----------------|--|
| XX.XX.XX.XX     |  |

- 14. Välj "Return to Prev. Layer" i funktionsmenyn för kommunikationsgränssnittet. Tryck helt kort på tangenten [FEED].
- 15. Gå till "5.6 Inställning av papperstyp".

## 5.6 Inställning av papperstyp

Om något av inställningsalternativen "BM Paper", "White Paper", "Perforation Paper" eller "Cut Sheet Paper" valts utför du nedanstående sekvens. (Standardinställning: etikett)

Sekvens:

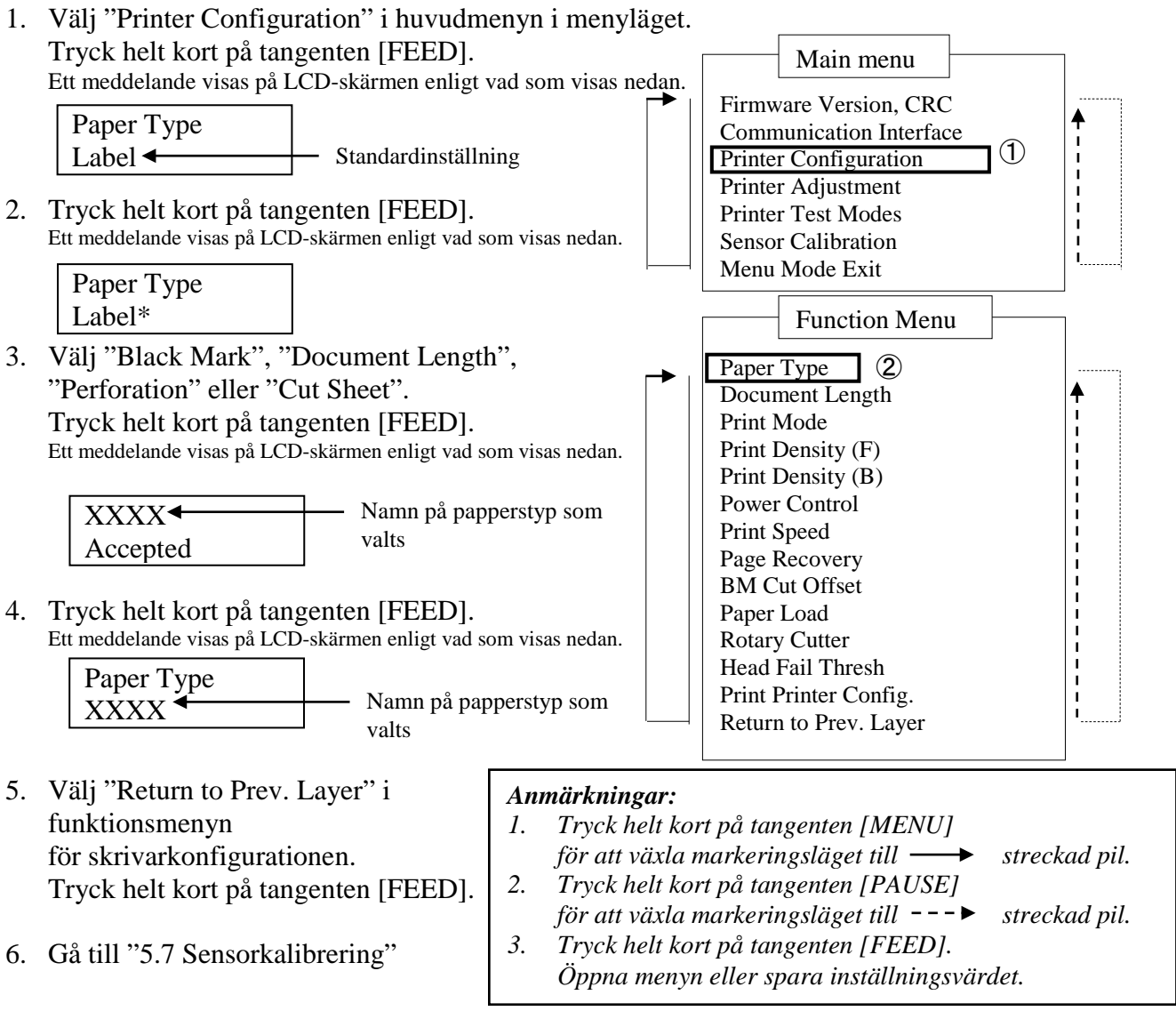

## 5.7 Sensorkalibrering

### VARNING!

Var försiktig när du hanterar skrivhuvudet eftersom det blir mycket varmt under utskrift. Var försiktig när du öppnar eller stänger den övre luckan så att inte dina fingrar fastnar och du skadar dig.

Om papper som inte specificerats av TOSHIBA TEC används måste sensorn kalibreras innan papper fylls på genom att följa nedanstående procedur.

2ST-skrivaren stöder fyra kategorier av sensorkalibreringsfunktioner enligt nedanstående tabell.

| Funktion                          | Beskrivning                                                       |
|-----------------------------------|-------------------------------------------------------------------|
| Kalibrering med BM-papper         | Sensorn kalibreras med svart markeringspapper.                    |
| Kalibrering med vitt papper       | Sensorn kalibreras utan svart markeringspapper och etikettpapper. |
| Kalibrering med etikettpapper     | Sensorn kalibreras med etikettpapper.                             |
| Kalibrering med perforerat papper | Sensorn kalibreras med perforerat papper.                         |

OBS!

Om PE-sensorn identifierar pappersänden i det här läget matas papperet ut. Det här justerade värdet används även för avskärningsläget.

### 5.7.1 Sensorkalibrering med svart markering

I det här läget utförs ett test för nivåjustering av sensorn med svart markeringspapper.

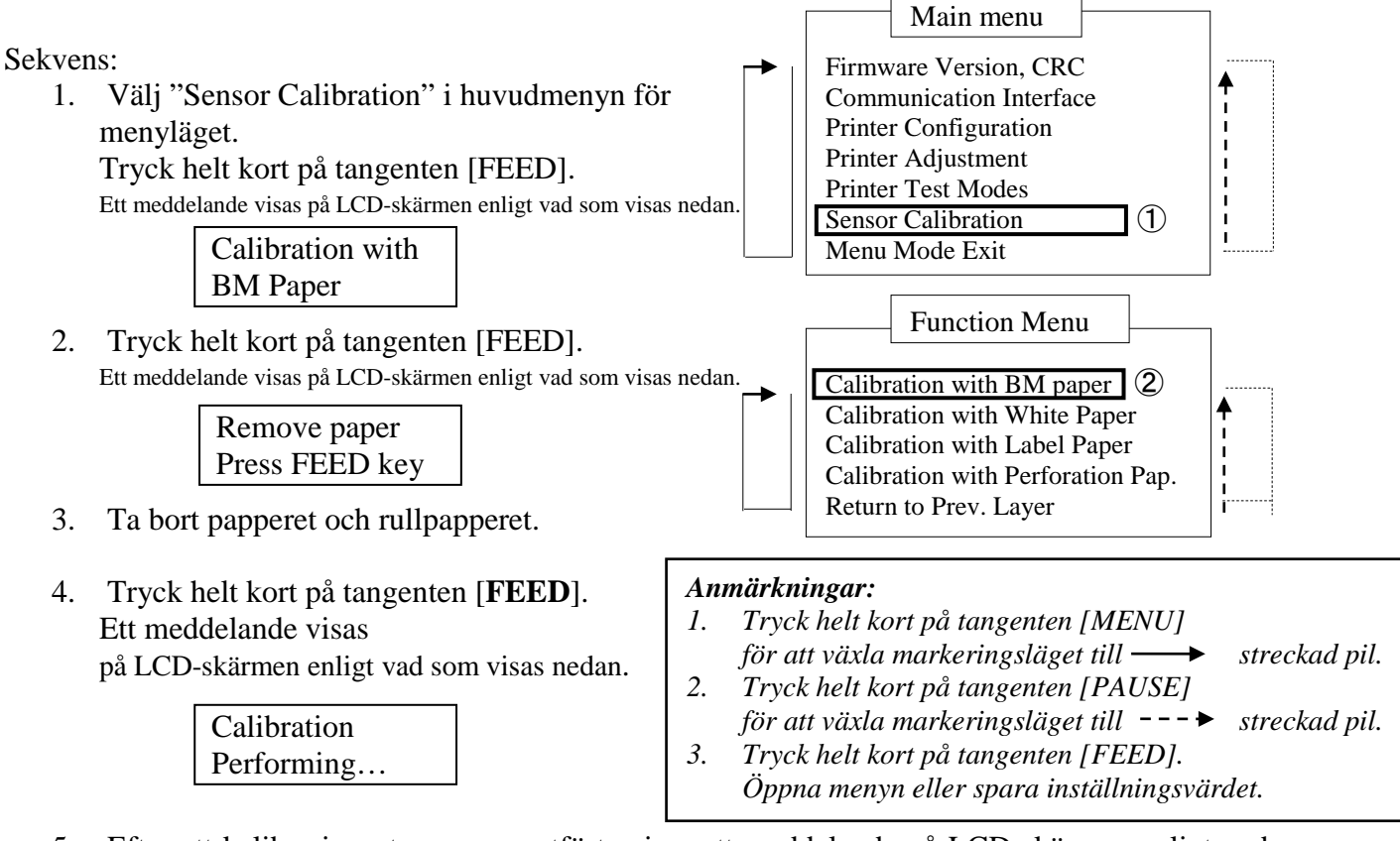

5. Efter att kalibrering utan papper utförts visas ett meddelande på LCD-skärmen enligt vad som visas nedan.

Set BM paper Press FEED key

6. Sätt i rullpapperet med svart markering eller papperet i löpande bana med svart markering i skrivaren.

Sätt sedan i papperet i skrivaren utan den termiska skrivhuvudenheten öppen.

- 7. Tryck helt kort på tangenten [FEED].
- 8. Ett papper börjar läsas in och matas, och kalibreringen med BM-papperet börjar. Ett meddelande visas på LCD-skärmen enligt vad som visas nedan.

| Calibration |  |
|-------------|--|
| Performing  |  |

9. Beroende på kalibreringsresultatet visas ett meddelande på LCD-skärmen enligt vad som visas nedan. Om sensorkalibreringen lyckades visas

Calibration Succeeded

10. Om sensorkalibreringen misslyckades visas

| 1: Pappersändessensor      |                            | ngssensor                                 |
|----------------------------|----------------------------|-------------------------------------------|
| F-sensor 4<br>Inget fel X: | : BM-sensor<br>Fel         | 5: Etikettsensor                          |
|                            | F-sensor 4<br>Inget fel X: | F-sensor 4: BM-sensor<br>Inget fel X: Fel |

### 5.7.2 Sensorkalibrering med vitt papper

I det här läget utförs ett test för nivåjustering av sensorn med vitt papper.

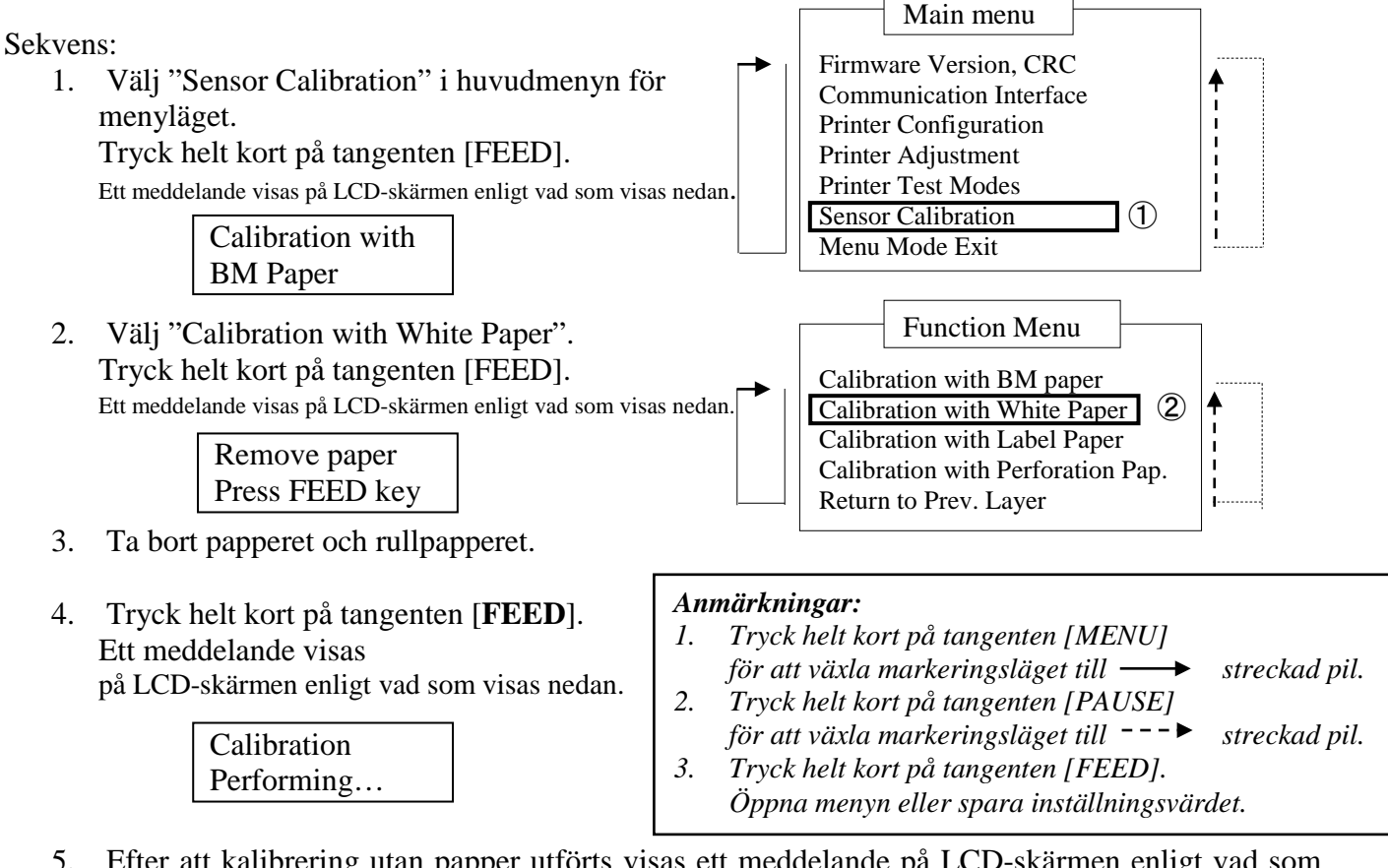

5. Efter att kalibrering utan papper utförts visas ett meddelande på LCD-skärmen enligt vad som visas nedan.

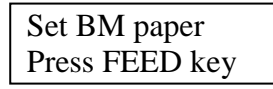

- 6. Sätt i vitt papper i skrivaren. Sätt sedan i papperet i skrivaren utan den termiska skrivhuvudenheten öppen.
- 7. Tryck helt kort på tangenten [FEED].
- 8. Ett papper börjar läsas in och matas, och kalibreringen med vitt papper börjar. Ett meddelande visas på LCD-skärmen enligt vad som visas nedan.

| Calibration |  |
|-------------|--|
| Performing  |  |

9. Beroende på kalibreringsresultatet visas ett meddelande på LCD-skärmen enligt vad som visas nedan. Om sensorkalibreringen lyckades visas

Calibration Succeeded

10. Om sensorkalibreringen misslyckades visas

| Misslyakadas | 1: Pappersändessensor 2: Utmatningss |                        | natningssensor   |
|--------------|--------------------------------------|------------------------|------------------|
| 12345        | 3: TOF-sensor<br>- : Inget fel       | 4: BM-sensor<br>X: Fel | 5: Etikettsensor |

### 5.7.3 Sensorkalibrering med etikettpapper

I det här läget utförs ett test för nivåjustering av sensorn med etikettpapper.

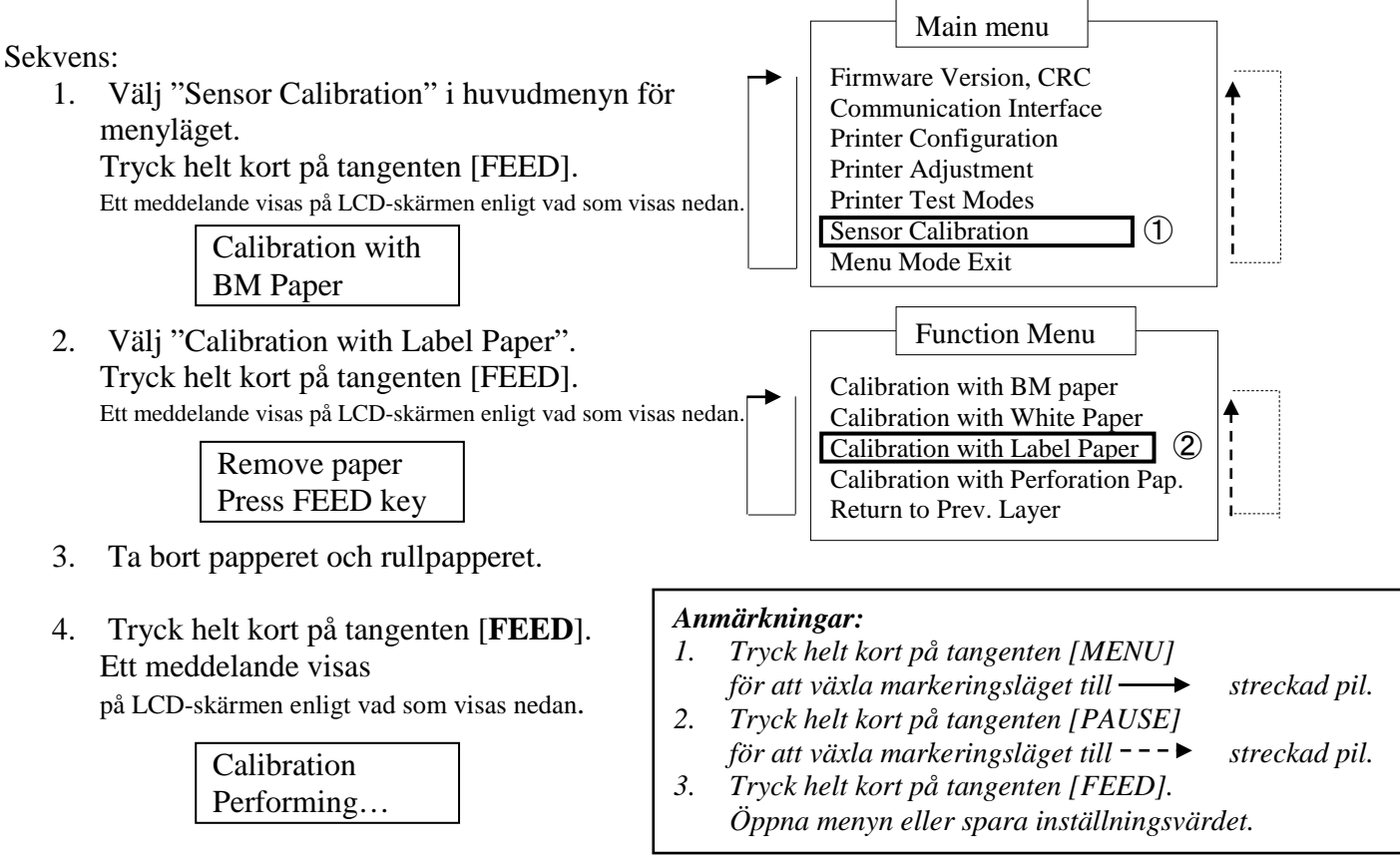

5. Efter att kalibrering utan papper utförts visas ett meddelande på LCD-skärmen enligt vad som visas nedan.

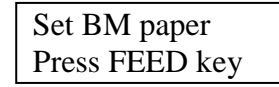

- 6. Sätt i etikettpapper i skrivaren.
- 7. Sätt sedan i papperet i skrivaren utan den termiska skrivhuvudenheten öppen.
- Tryck helt kort på tangenten [FEED].
   Ett papper börjar läsas in och matas, och kalibreringen med etikettpapper börjar.
   Ett meddelande visas på LCD-skärmen enligt vad som visas nedan.

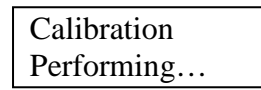

9. Beroende på kalibreringsresultatet visas ett meddelande på LCD-skärmen enligt vad som visas nedan. Om sensorkalibreringen lyckades visas

| Calibration |  |
|-------------|--|
| Succeeded   |  |

10. Om sensorkalibreringen misslyckades visas

| Misslyakadas  | 1: Pappersändesse | ensor 2: Ut  | matningssensor   |
|---------------|-------------------|--------------|------------------|
| WIISSTYCKAUES | 3: TOF-sensor     | 4: BM-sensor | 5: Etikettsensor |
| 12345         | - : Inget fel     | X: Fel       |                  |

### 5.7.4 Sensorkalibrering med perforerat papper

I det här läget utförs ett test för nivåjustering av sensorn med perforerat papper.

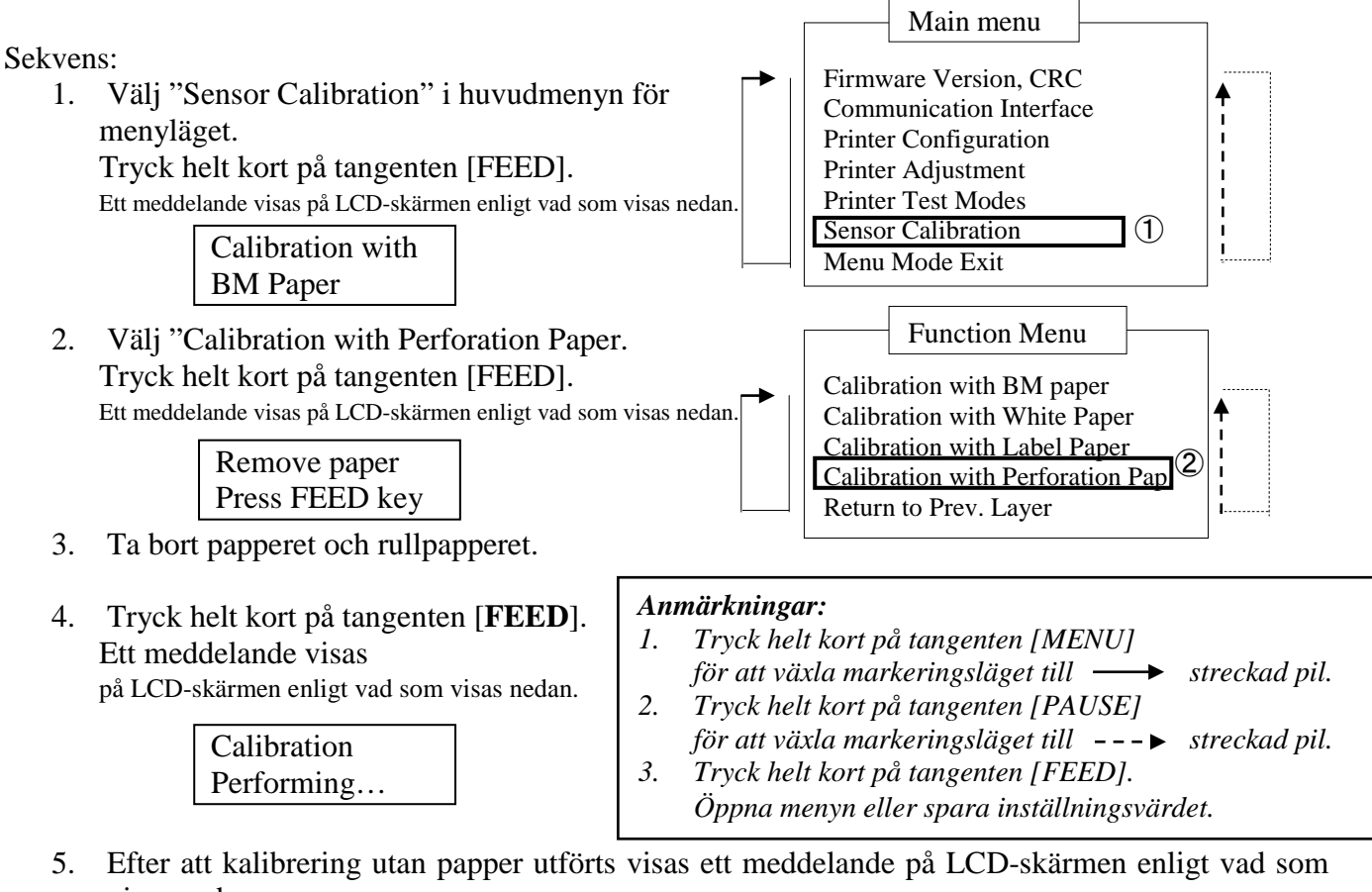

visas nedan.

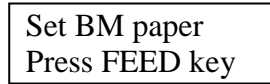

- 6. Sätt i vitt papper i skrivaren. Sätt sedan i papperet i skrivaren utan den termiska skrivhuvudenheten öppen.
- 7. Tryck helt kort på tangenten [FEED].
- 8. Ett papper börjar läsas in och matas, och kalibreringen med perforerat papper börjar. Ett meddelande visas på LCD-skärmen enligt vad som visas nedan.

| Calibration |  |
|-------------|--|
| Performing  |  |

Beroende på kalibreringsresultatet visas ett meddelande på LCD-skärmen enligt vad som visas 9. nedan. Om sensorkalibreringen lyckades visas

| Calibration |  |
|-------------|--|
| Succeeded   |  |

10. Om sensorkalibreringen misslyckades visas

| Misslyakadas | 1: Pappersändessense             | or 2: U                | Utmatningssensor |
|--------------|----------------------------------|------------------------|------------------|
| 12345        | 3: TOF-sensor<br>- : Inget fel Σ | 4: BM-sensor<br>K: Fel | 5: Etikettsensor |

## 5.8 Installation av skrivardrivrutin

### 5.8.1 Systemkrav

**Operativsystem:** Windows 2000 (engelska)/XP Professional (engelska) Språk: engelska Skrivar-I/F: DB-EA4D-GS10-QM-R: USB (skrivarklass), LAN (TCP/IP) DB-EA4D-GS12-QM-R: USB (skrivarklass), LAN (TCP/IP), parallell

### 5.8.2 Guide för installation av drivrutinen med hjälp av USB-kabel eller parallellkabel

#### Installera genom USB-Plug-and-play 1.

Anslut skrivaren via USB-kabel när skrivaren slagits på så kommer Windows att identifiera den nya maskinvaran. Följ sedan anvisningarna i avsnitt 2.3 ("Guiden Lägg till maskinvara") och följ

stegen för att fortsätta med installationen.

### Installera genom parallellkabels-Plug-and-play

Anslut skrivaren via parallellkabel när skrivaren slagits på så kommer Windows att identifiera den nya maskinvaran. Följ sedan anvisningarna i avsnitt 2.3 ("Guiden Lägg till maskinvara") och följ stegen för att fortsätta med installationen.

2. Installera via "Add Printer". Öppna "Printers and Faxes" och klicka på "Add a printers".

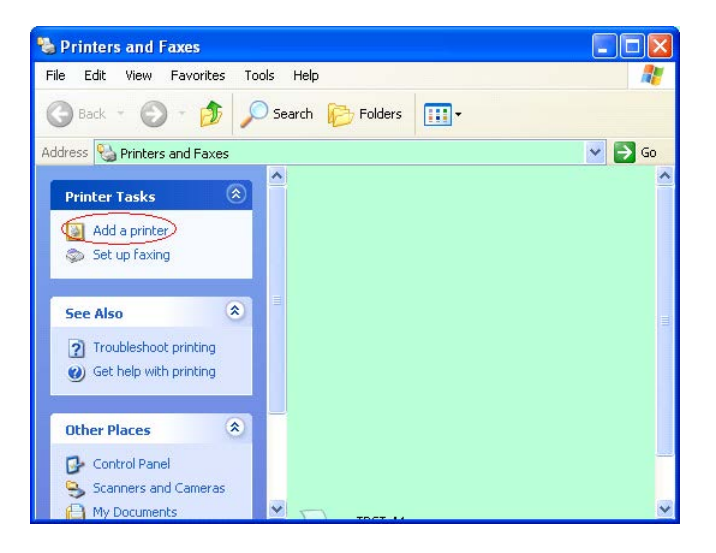

3. Klicka på "Next".

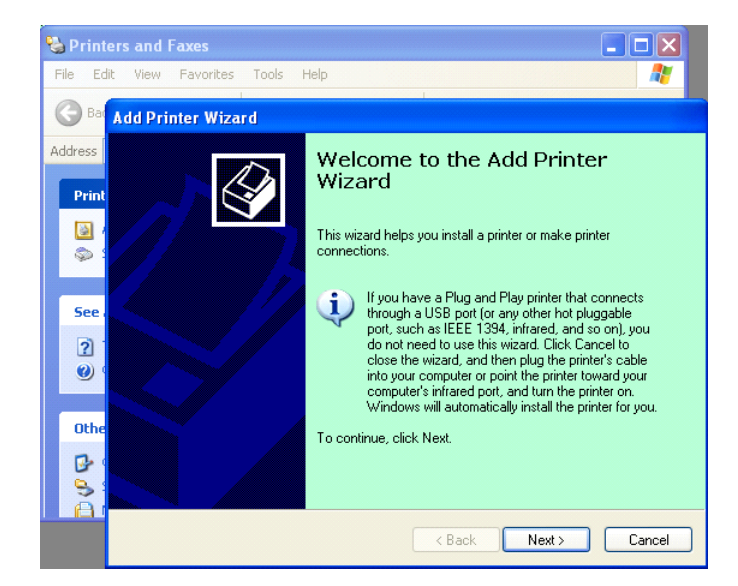

4. Välj "Local printer" och "Automatically detect and install my Plug and Play printer", och klicka sedan på "Next".

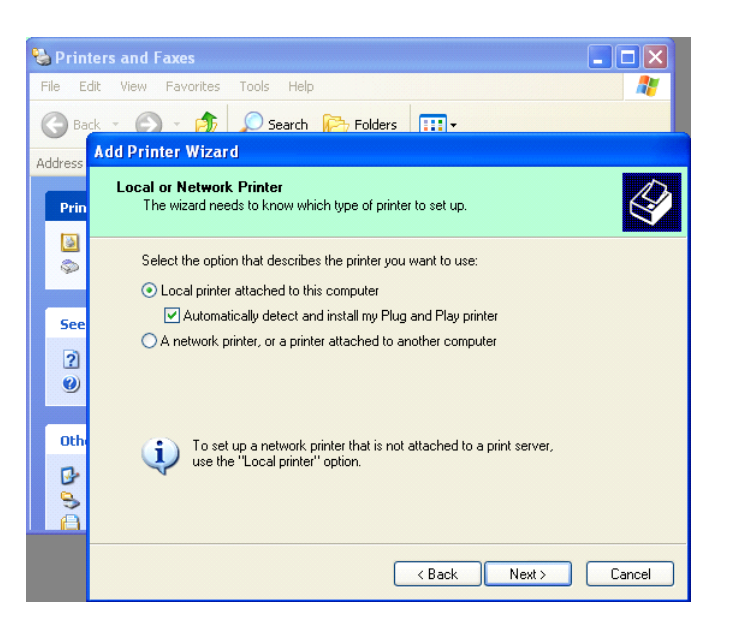

- Datorn kommer att identifiera den nya maskinvaran och öppna "Hardware Wizard"
- 6. När guiden Ny maskinvara frågar om du vill ansluta till Windows Update väljer du **"No, not this time"** och klickar på **"Next"**.

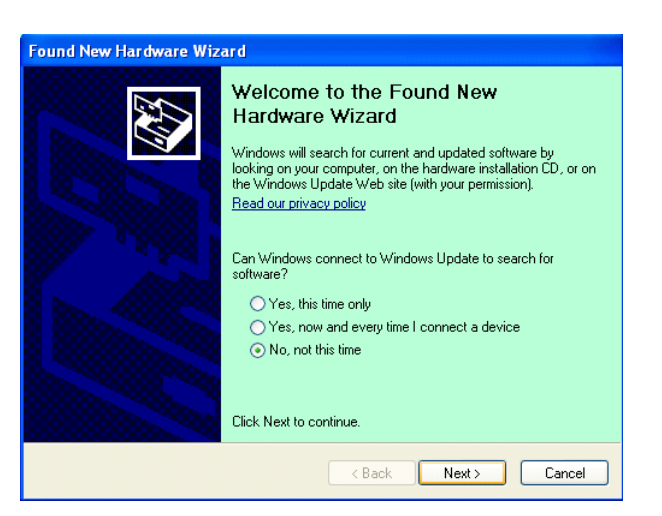

7. Välj "Install from a list of specific location (Advanced)" och klicka på "Next".

| This wizard helps you install software for:                                                                                       |
|----------------------------------------------------------------------------------------------------|
| Toshiba TEC DB-EA4D                                                                                                    |
| If your hardware came with an installation CD or floppy disk, insert it now.                                                      |
| What do you want the wizard to do?                                                                                                |
| <ul> <li>Install the software automatically (Recommended)</li> <li>Install from a list or specific location (Advanced)</li> </ul> |
| Click Next to continue.                                                                                                    |

5.8 Installation av skrivardrivrutin

8. Välj "Search for the best driver in these locations" och markera kryssrutan för "Include this location in the search", bläddra efter filplatsen för skrivardrivrutinen, och klicka sedan på "Next".

| <sup>o</sup> lease cho | iose your search and installation options.                                                                                                    |
|------------------------|----------------------------------------------------------------------------------------------------|
| <u>⊙ S</u> ear         | ch for the best driver in these locations.                                                                                                    |
| Use I<br>paths         | he check boxes below to limit or expand the default search, which includes local<br>and removable media. The best driver found will be installed. |
|                        | Search removable media (floppy, CD-ROM)                                                                                                    |
|                        | Include this location in the search:                                                                                                    |
|                        | C:\Documents and Settings\User\Desktop\LPR                                                                                                    |
| O Don'                 | t search. I will choose the driver to install.                                                                                                    |
| Choo<br>the d          | se this option to select the device driver from a list. Windows does not guarantee triver you choose will be the best match for your hardware.    |
|                        |                                                                                                    |
|                        | < Back Next > Cancel                                                                                                    |

9. Ignorera Windows-logotypen som visas med en varning att test utförs och klicka på "**Continue Anyway**".

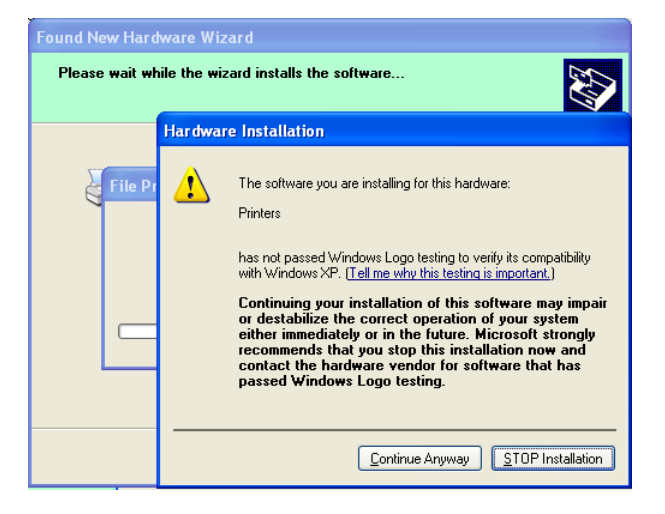

10. Efter att operativsystemet kopierat drivrutinsfilerna till systemet klickar du på "**Finish**" för att slutföra installationen.

| Completing the Found New<br>Hardware Wizard<br>The wizard has finished installing the software for: |
|----------------------------------------------------------------------------------------------------|
| Click Finish to close the wizard.                                                                   |

5.8 Installation av skrivardrivrutin

11. Efter slutförd installation visas TOSHIBA DB-EA4D i mappen Printers and Faxes.

| ile <u>E</u> dit <u>V</u> iew F <u>a</u> vorites <u>T</u> o | ols  | Help               |           |        |
|-------------------------------------------------------------|------|--------------------|-----------|--------|
| 3 Back - 🕥 - 🏂 🔎                                            | ) Se | arch 😥 Folders 🛄 🗸 |           |        |
| dress 🦦 Printers and Faxes                                  |      |                    | *         | 🔁 Go   |
|                                                             | ^    | Name 🔺             | Documents | Status |
| Printer Tasks 🙁                                             |      | STOSHIBA DB-EA4D   | 0         | Ready  |
| Add a printer                                               | -    |                    |           |        |
| Cabura faudara                                              |      |                    |           |        |

### 5.8.3 Guide för installation av drivrutinen med hjälp av LAN

1. Öppna "**Printers and Faxes**" och klicka på "**Add a Printers**".

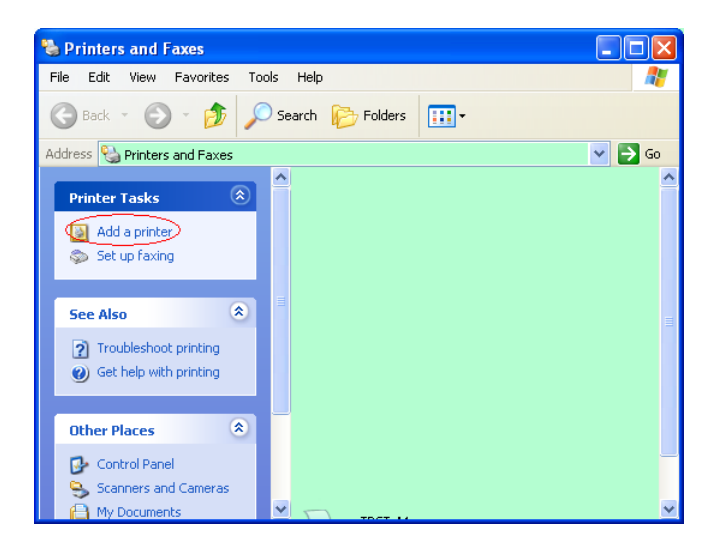

2. Klicka på "Next".

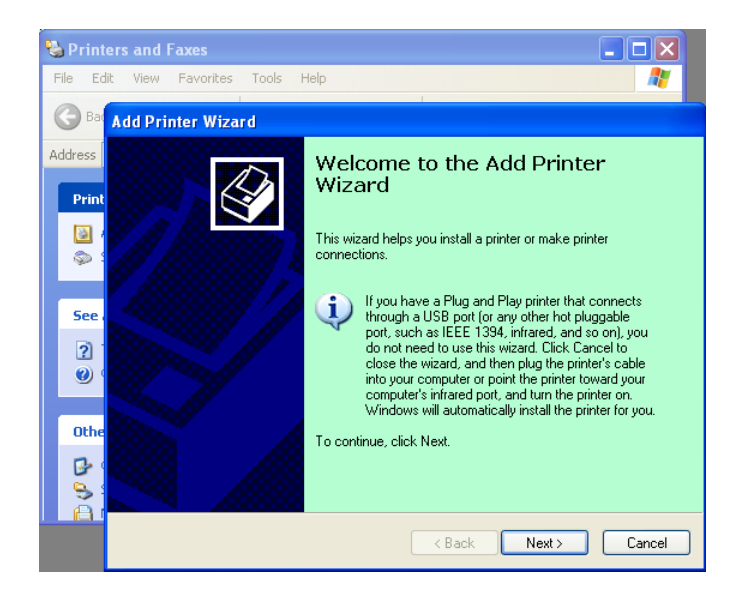

3. Välj "Local printer attached to this computer" och klicka på "Next".

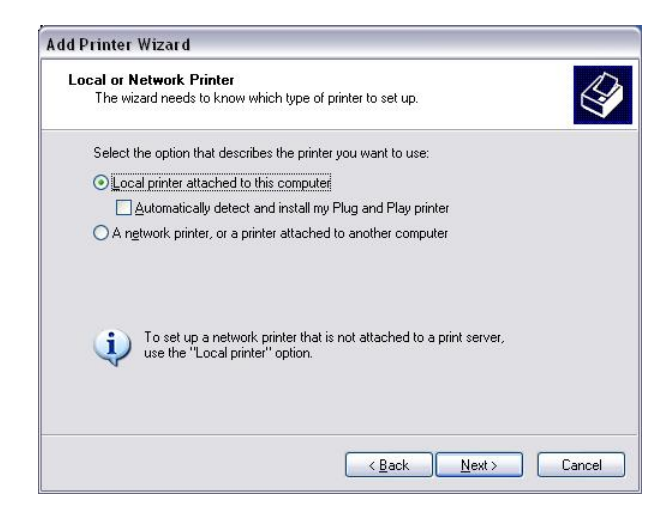

4. Välj "Create a new port:" och "Standard TCP/IP Port", och klicka sedan på "Next".

Klicka på "Next".

5.

| Select a Printer Port<br>Computers communicate with printers through ports. |                                                    |              |
|-----------------------------------------------------------------------------|----------------------------------------------------|--------------|
| Select the port you want yo new port.                                       | our printer to use. If the port is not listed, you | can create a |
| $\bigcirc$ <u>U</u> se the following port:                                  | LPT1: (Recommended Printer Port)                   | ~            |
| The connector for this                                                      | port should look something like this:              | an printan.  |
|                                                                             |                                                    |              |

 Add Standard TCP/IP Printer Port Wizard

 Welcome to the Add Standard

 TCP/IP Printer Port Wizard

 You use this wizard to add a port for a network printer.

 Before continuing be sure that:

 1
 The device is turned on.

 2
 The network is connected and configured.

 To continue, click Next.

 (Back Next> Cancel)

6. Ange skrivarens IP-adress vid "**Printer Name** or IP Adress:", och klicka sedan på "Next".

| Add Port<br>For which device do you wan | it to add a port?                                |
|-----------------------------------------|--------------------------------------------------|
| Enter the Printer Name or IP a          | address, and a port name for the desired device. |
| Printer Name or IP <u>A</u> ddress:     |                                                  |
| Port Name:                              | DB-EA4DLAN                                       |
|                                         |                                                  |
|                                         |                                                  |
|                                         |                                                  |
|                                         |                                                  |
|                                         |                                                  |

7. Klicka på "Finish".

| Add Standard TCP/IP Print | er Port Wiza                                                 | ard 🛛 🔀                                                                                         |
|---------------------------|--------------------------------------------------------------|-------------------------------------------------------------------------------------------------|
|                           | Complet<br>TCP/IP<br>You have selec                          | ting the Add Standard<br>Printer Port Wizard<br>cted a port with the following characteristics. |
|                           | SNMP:<br>Protocol:<br>Device:<br>Port Name:<br>Adapter Type: | No<br>RAW, Port 9100<br>DB-EA4DLAN<br>Generic Network Card                                      |
|                           | To complete th                                               | iis wizard, click Finish.                                                                       |

8. När guiden Ny maskinvara frågar om du vill ansluta till Windows Update väljer du "**No**, **not this time**", och klickar sedan på "**Next**".

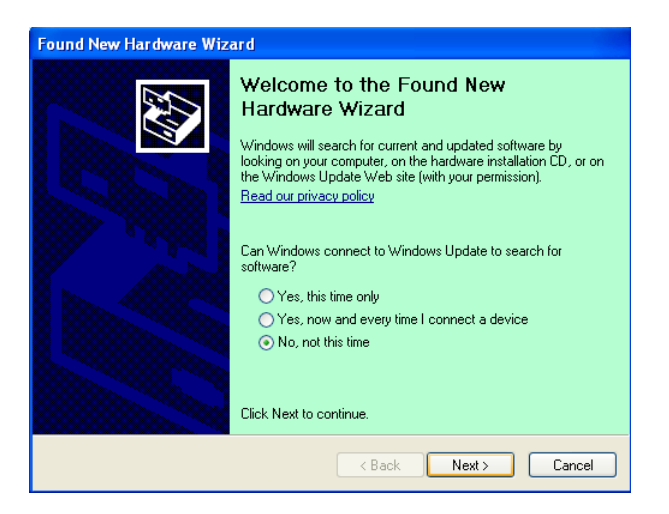

9. Välj "Install from a list of specific location (Advanced)" och klicka på "Next".

| Found New Hardware Wiz | ar d                                                                                                    |
|------------------------|----------------------------------------------------------------------------------------------------|
|                        | This wizard helps you install software for:<br>Toshiba TEC DB-EA4D                                                                              |
| 1 and                  | If your hardware came with an installation CD or floppy disk, insert it now.                                                                    |
|                        | What do you want the wizard to do?<br>O Install the software automatically (Recommended)<br>Install from a list or specific location (Advanced) |
|                        | Click Next to continue.                                                                                                    |
|                        | < <u>₿ack</u> <u>N</u> ext> Cancel                                                                                                    |

10. Välj "Search for the best driver in these locations" och markera kryssrutan för "Include this location in the search", bläddra efter filplatsen för skrivardrivrutinen, och klicka sedan på "Next".

| ound New Hardware Wizard                                                                                                    |  |  |
|----------------------------------------------------------------------------------------------------|--|--|
| Please choose your search and installation options.                                                                                                    |  |  |
| ⊙ Search for the best driver in these locations.                                                                                                    |  |  |
| Use the check boxes below to limit or expand the default search, which includes local<br>paths and removable media. The best driver found will be installed.   |  |  |
| Search removable media (floppy, CD-ROM)                                                                                                    |  |  |
| Include this location in the search:                                                                                                    |  |  |
| C:\Documents and Settings\User\Desktop\LPR V                                                                                                    |  |  |
| O Don't search. I will choose the driver to install.                                                                                                    |  |  |
| Choose this option to select the device driver from a list. Windows does not guarantee that<br>the driver you choose will be the best match for your hardware. |  |  |
| < <u>₿</u> ack <u>N</u> ext > Cancel                                                                                                    |  |  |

11. Ignorera Windows-logotypen som visas med en varning att test utförs och klicka på "Continue Anyway".

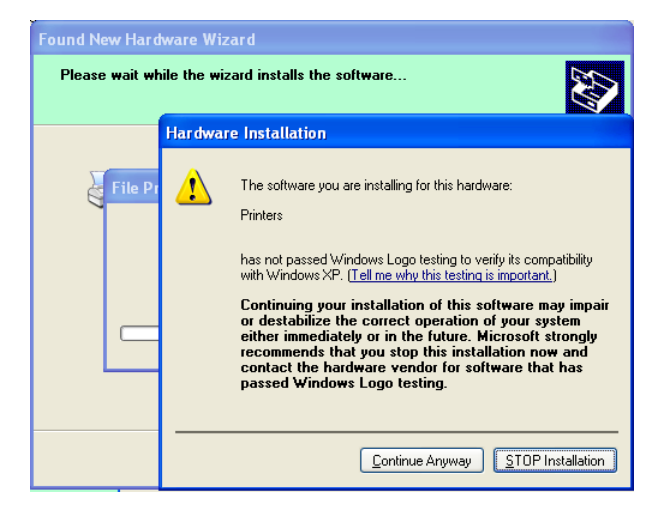

12. Efter att operativsystemet kopierat drivrutinsfilerna till systemet klickar du på **"Finish"** för att slutföra installationen.

| Found New Hardware Wiz | ard                                                                                                    |
|------------------------|----------------------------------------------------------------------------------------------------|
|                        | Completing the Found New<br>Hardware Wizard<br>The wizard has finished installing the software for:<br>IDSHIBA DB-EA4D |
|                        | Click Finish to close the wizard.                                                                                      |

13. Efter slutförd installation visas TOSHIBA DB-EA4D i mappen Printers and Faxes.

| 🗞 Printers and Faxes                                         |                      |                  |
|--------------------------------------------------------------|----------------------|------------------|
| <u>File E</u> dit <u>V</u> iew F <u>a</u> vorites <u>T</u> o | ols <u>H</u> elp     | A.               |
| 🜀 Back - 🌍 - 🧊 🔎                                             | Search 🌔 Folders 🛄 - |                  |
| Address 🦦 Printers and Faxes                                 |                      | 💌 🋃 Go           |
|                                                              | 🔺 Name 🔺             | Documents Status |
| Printer Tasks 🔊                                              | TOSHIBA DB-EA4D      | 0 Ready          |
| For Alco                                                     | <                    | >                |

## 5.9 Inställning av parametrar i Menu Mode

## 5.9.1 Kategorin "Firmware Version, CRC"

I den här kategorin indikeras versionsnummer och CRC för den inbyggda programvaran. Det finns inget som kan ändras i den här kategorin.

| Funktion      | Beskrivning                                                       |  |  |
|---------------|-------------------------------------------------------------------|--|--|
| Main Firmware | Versionsnummer och CRC för den installerade inbyggda              |  |  |
|               | huvudprogramvaran visas på LCD-skärmens andra rad enligt vad som  |  |  |
|               | visas nedan.                                                      |  |  |
|               | vvvvv: fem siffror för versionsnumret                             |  |  |
|               | cccc: fyra siffror för CRC                                        |  |  |
| FTP Firmware  | Versionsnummer och CRC för den installerade inbyggda FTP-         |  |  |
|               | programvaran visas på LCD-skärmens andra rad enligt vad som visas |  |  |
|               | nedan.                                                            |  |  |
|               | vvvvv: fem siffror för versionsnumret                             |  |  |
|               | cccc: fyra siffror för CRC                                        |  |  |
| Boot Firmware | Versionsnummer och CRC för den installerade inbyggda              |  |  |
|               | bootprogramvaran visas på LCD-skärmens andra rad enligt vad som   |  |  |
|               | visas nedan.                                                      |  |  |
|               | vvvvv: fem siffror för versionsnumret                             |  |  |
|               | cccc: fyra siffror för CRC                                        |  |  |
| SBCS CG       | Versionsnummer och CRC för den installerade SBCS CG-programvaran  |  |  |
|               | visas på LCD-skärmens andra rad enligt vad som visas nedan.       |  |  |
|               | vvvvv: fem siffror för versionsnumret                             |  |  |
|               | cccc: fyra siffror för CRC                                        |  |  |

## 5.9.2 Kategorin "Communication Interface"

Användaren kan välja funktionsmenyn för kommunikationsgränssnittet i den här kategorin. (\*: standardinställning för funktionen)

| Funktion         | Menyalternativ  | Beskrivning                                  |
|------------------|-----------------|----------------------------------------------|
| Interface Type   | USB*            | Välj gränssnittstyp.                         |
|                  | Ethernet        | OBS! Om tillvalet Parallel inte installerats |
|                  | Parallell       | visas inte "Parallel" i menyn.               |
| Printer IP Addr. | XXX.XXX.XXX.XXX | Ställ in skrivarens IP-adress för Ethernet.  |
|                  | XXX: No.000-255 | Den här inställningen kan endast göras       |
|                  |                 | om Ethernet valts för Interface Type.        |
| Gate IP Addr.    | XXX.XXX.XXX.XXX | Ställ in gatewayens IP-adress för            |
|                  | XXX: No.000-255 | Ethernet. Den här inställningen kan endast   |
|                  |                 | göras om Ethernet valts för Interface        |
|                  |                 | Type.                                        |
| Subnet Mask      | XXX.XXX.XXX.XXX | Ställ in undernätsmasken för Ethernet.       |
|                  | XXX: No.000-255 | Den här inställningen kan endast göras       |
|                  |                 | om Ethernet valts för Interface Type.        |
| Socket Port      | XXXX            | Ställ in socketporten för Ethernet. Den här  |
|                  | XXXX: No.       | inställningen kan endast göras om            |
|                  |                 | Ethernet valts för Interface Type.           |
| Mac Address      |                 | Mac-adressen visas på LCD-skärmens           |
|                  | -               | andra rad.                                   |

## 5.9.3 Kategorin "Printer Configuration"

Användaren kan välja funktionsmenyn för skrivarkonfigurationen i den här kategorin. (\*: standardinställning för funktionen)

| Funktion          | Menyalternativ                                                      | Beskrivning                                                                                                    |
|-------------------|---------------------------------------------------------------------|----------------------------------------------------------------------------------------------------|
| Paper Type        | Black Mark<br>Document Length<br>Label*<br>Perforation<br>Cut Sheet | Välj en papperstyp.<br>Den här inställningen används för<br>normal utskrift. Mer information finns i<br>avsnittet "Kontroll av papperstyp".<br>OBS! I skrivartestlägen har den här<br>skrivaren egna inställningar för<br>papperstyp.                                                                                                    |
| Document Length   | XXX/203 inch<br>XXX: 560-1260*-4434                                 | Ställ in dokumentlängden på "n/203<br>inch. Den här längden används som<br>formulärlängden i lägena Document<br>Length och Cut Sheet för funktionen<br>Paper Type vid normal utskrift. Mer<br>information finns i avsnittet "Document<br>Length Mode".<br>OBS! I skrivartestlägen har den här<br>skrivaren egna inställningar för<br>formulärlängd.<br>Om längden är kortare än 120 mm<br>hanteras längden som 120 mm i läget<br>Cut Sheet. |
| Print Mode        | Others*<br>Receipt                                                  | Välj utskriftsläge mellan Others (etikett,<br>tagg osv.) och Receipt. Skrivaren kan<br>välja lämplig inställning av strobtid för<br>det termiska skrivhuvudet genom denna<br>inställning.                                                                                                    |
| Print Density(F)  | (-15) - 0- 7* - (+15)                                               | Ställ in utskriftsdensiteten för<br>framsidans skrivhuvud (-: ljus/+: mörk)                                                                                                    |
| Print Density (B) | (-15) - 0- 7* - (+15)                                               | Ställ in utskriftsdensiteten för baksidans<br>skrivhuvud (-: ljus/+: mörk)                                                                                                    |
| Power Control     | Low*<br>High                                                        | Välj typ av strömförbrukning. (Low<br>(T.B.D W)/High (T.B.D W))                                                                                                    |

## 5.9.3 Kategorin "Printer Configuration" (forts.)

| Funktion      | Menyalternativ                                        | Beskrivning                                                                                                    |
|---------------|-------------------------------------------------------|----------------------------------------------------------------------------------------------------|
| Print Speed   | Variable<br>6.0 ips<br>5.0 ips<br>4.0 ips*<br>3.0 ips | Välj utskriftshastighet.<br>Om Variable väljs beror<br>utskriftshastigheten på hur komplicerade<br>utskriftsdatamängderna är.<br>Om någon annan hastighet väljs följer<br>utskriftshastigheten den valda<br>hastigheten.<br>OBS! Alternativet Variable visas inte<br>(kan inte väljas) om inte rotationskniven<br>är inaktiverad.      |
| Max. Variable | 6.0 ips*<br>5.0 ips<br>4.0 ips<br>3.0 ips             | Välj högsta utskriftshastighet<br>för "Variable".<br>Om Variable väljs för Print Speed gäller<br>den här inställningen för högsta möjliga<br>utskriftshastighet för Variable.                                                                                                    |
| Page Recovery | Off*<br>On                                            | Välj att aktivera eller inaktivera felsida<br>för återställningsläge.<br>Om felsida aktiveras sparas data om<br>sidan där felet uppstod och skrivs ut på<br>den första sidan efter att papper satts i<br>skrivaren.                                                                                                    |
| BM Cut Offset | (-59) - (+5)* - (+59)                                 | Ställ in BM (Black Mark) cut offset<br>på "10/203".<br>Ursprungspositionen (förskjutningsvärde<br>= 0 x 00) för skärpositionen är kanten på<br>den svarta markeringen på sidan i<br>pappersmatningsriktningen.<br>Standardpositionen (+5) är vid mitten av<br>den svarta markeringen för bredden 12,5<br>mm på den svarta markeringen. |
| Paper Load    | Auto*<br>Manual                                       | Välj läge för påfyllning av papper<br>mellan Auto eller Manual påfyllning.<br>Om "Auto" väljs fylls papper på<br>automatiskt när PE-sensorn identifierar<br>papper i PE-tillstånd.<br>Om "Manual" väljs fylls papper på<br>manuellt när PE-sensorn identifierar<br>papper i PE-tillstånd och tangenten<br><b>FEED</b> trycks in.       |

| Funktion              | Menyalternativ         | Beskrivning                                                                                                    |
|-----------------------|------------------------|----------------------------------------------------------------------------------------------------|
| Rotary Cutter         | Off*<br>Manual<br>Auto | Välj alternativet Rotary Cutter.<br>Om "Manual" väljs kräver skrivaren att<br>ett skärkommando skickas. Om "Cut"<br>kommandot skickas skärs papperet av i<br>slutet av sidan.<br>Om "Auto" väljs skär skrivaren av<br>papperet varje gång i slutet av sidan utan<br>att något Cut kommando behöver<br>skickas.<br>Skärposition:<br>Label: vid mellanrummen (se 3.1.2)<br>BM: vid svart markering (se 3.2.2)<br>Document length: TOF (se 3.3.2)                                                                                                    |
| Head Fail Thresh      | 0-10*-50-100           | Välj tröskelvärde för "Thermal Head<br>Warning" eller "Thermal Head Error".<br>Om "0" väljs visas inga<br>varningsmeddelanden och indikeras inga<br>fel även om defekter på det termiska<br>skrivhuvudet hittas då skrivaren slås på.<br>Om något annat värde än "0" väljs<br>baseras indikering av "Thermal Head<br>Warning" eller "Thermal Head Error" på<br>detta värde.<br>Om t.ex. "12" felelement för det<br>termiska skrivhuvudet hittas och "10"<br>ställts in som tröskelvärde<br>indikeras "Thermal Head Error".<br>Om "8" felelement för det termiska<br>skrivhuvudet hittas och "10" ställts in<br>som tröskelvärde indikeras "Thermal<br>Head Warning". |
| Print Printer Config. | -                      | Skriv ut aktuella inställningar för skrivarens konfiguration.                                                                                                    |

## 5.9.3 KATEGORIN "PRINTER CONFIGURATION" (forts.)

## 5.9.4 Kategorin "Printer Adjustment"

Användaren kan välja funktionsmenyn för skrivarjustering i den här kategorin. (\*: standardinställning för funktionen)

| Funktion         | Menyalternativ     | Beskrivning                                                                                                    |
|------------------|--------------------|----------------------------------------------------------------------------------------------------|
| Top Margin       | (-15) - 0* - (+15) | Justera toppmarginalen för papper av<br>formatet 1/203 tum. Det här värdet<br>gäller för alla lägen utom etikettläget.<br>Syftet med den här justeringen är att<br>eliminera skillnaden mellan den<br>teoretiska positionen och den faktiska<br>positionen som orsakas av<br>fixeringssensorernas positioner och<br>andra faktorer. |
| Label Top Margin | (-15) - 0* - (+15) | Justera toppmarginalen för papper av<br>formatet 1/203 tum. Det här värdet<br>gäller för etikettläget.<br>Syftet med den här justeringen är att<br>eliminera skillnaden mellan den<br>teoretiska positionen och den faktiska<br>positionen som orsakas av<br>fixeringssensorernas positioner och<br>andra faktorer.                 |
| BM Cut Position  | (-15) - 0* - (+15) | Justera skärpositionen för papper av<br>formatet 1/203 tum. Det här värdet<br>gäller för BM-läget.<br>Syftet med den här justeringen är att<br>eliminera skillnaden mellan den<br>teoretiska positionen och den faktiska<br>positionen som orsakas av<br>fixeringssensorernas positioner och<br>andra faktorer.                     |
| Label Cut Pos.   | (-15) - 0* - (+15) | Justera skärpositionen för papper av<br>formatet 1/203 tum. Det här värdet<br>gäller för etikettläget.<br>Syftet med den här justeringen är att<br>eliminera skillnaden mellan den<br>teoretiska positionen och den faktiska<br>positionen som orsakas av<br>fixeringssensorernas positioner och<br>andra faktorer.                 |
| Perfo. Cut Pos.  | (-15) - 0* - (+15) | Justera skärpositionen för papper av<br>formatet 1/203 tum. Det här värdet<br>gäller för perforerat papper-läget.<br>Syftet med den här justeringen är att<br>eliminera skillnaden mellan den<br>teoretiska positionen och den faktiska<br>positionen som orsakas av<br>fixeringssensorernas positioner och<br>andra faktorer.      |

## 5.9.5 Kategorin "Printer Test Mode"

Användaren kan välja funktionsmenyn för skrivarkonfigurationen i den här kategorin. (\*: standardinställning för funktionen)

| Funktion                   |             | Menyalternativ                                         | Beskrivning                                                                                                    |
|----------------------------|-------------|--------------------------------------------------------|----------------------------------------------------------------------------------------------------|
|                            | Paper Type  | Black Mark<br>Document Length<br>Label*<br>Perforation | Välj en papperstyp.<br>Den här inställningen används i<br>skrivartestlägen.<br>Mer information finns i<br>avsnittet "Kontroll av papperstyp".                                                                                                    |
| Test Mode<br>Configuration | Form Length | XXX/203 inch<br>XXX: 560-1260*-<br>4434                | Ställ in etikettlängden på "n/203<br>inch. Den här längden används för<br>etikettlängden i etikettläget.<br>Ställ in dokumentlängden<br>på "n/203 inch. Den här längden<br>används för sidlängden i<br>dokumentlängdläget.<br>Den här inställningen används i<br>skrivartestlägen.<br>Mer information finns i<br>avsnitten "Label Mode"<br>och "Document Length Mode". |
|                            | Paper Width | 58 mm<br>80 mm<br>4 inch*<br>5.1 inch                  | Ställ in en pappersbredd. Den här<br>bredden används för testlägen och<br>vid utskrift av<br>skrivarkonfigurationen.<br>Den här inställningen används i<br>skrivartestlägen.                                                                                                    |

Den här kategorin omfattar utskriftstestfunktioner som kan väljas enligt nedanstående tabell. Det går att utföra utskriftstester med hjälp av denna kategori.

| Funktion       | Beskrivning                                                      |
|----------------|------------------------------------------------------------------|
| Rolling ASCII  | Utför löpande ASCII-utskrift på 1ST-sidan.                       |
| Simplex        | Mer information finns i avsnittet "Löpande ASCII-utskriftstest". |
| H Print Test   | Utför H-utskrift på 1ST-sidan.                                   |
| Simplex        | Mer information finns i avsnittet "H-utskriftstest".             |
| Dot Check Test | Utför punktkontrollutskrift på 1ST-sidan.                        |
| Simplex        | Mer information finns i avsnittet "Testutskrift av               |
|                | punktkontrollmönster".                                           |
| Graphics Test  | Utför grafikutskrift på 1ST-sidan.                               |
| Simplex        | Mer information finns i avsnittet "Grafikutskriftstest".         |
| Rolling ASCII  | Utför löpande ASCII-utskrift på både 1ST-sidan och 2ST-sidan.    |
| Duplex         | Mer information finns i avsnittet "Löpande ASCII-utskriftstest". |
| H Print Test   | Utför H-utskrift på både 1ST-sidan och 2ST-sidan.                |
| Duplex         | Mer information finns i avsnittet "H-utskriftstest".             |
| Dot Check Test | Utför punktkontrollutskrift på både 1ST-sidan och 2ST-sidan.     |
| Duplex         | Mer information finns i avsnittet "Testutskrift av               |
|                | punktkontrollmönster".                                           |
| Graphics Test  | Utför grafikutskrift på både 1ST-sidan och 2ST-sidan.            |
| Duplex         | Mer information finns i avsnittet "Grafikutskriftstest".         |

Tangenter som används för att utföra respektive utskriftstest

Tangenten [MENU]: inaktiverad

Tangenten [PAUSE]: aktiverad och används på samma sätt som i onlineläget

Tangenten [**FEED**]: Kort intryckning: aktiverad och används på samma sätt som i onlineläget Lång intryckning: sluta skriv ut och avsluta testutskriften

### Sekvens:

- 1. Ställ in papper och välj utskriftstestfunktion i skrivartestläget i menyläget.
- 2. Tryck helt kort på tangenten [FEED].
- 3. Ett utskriftstest utförs.
  - Medan utskriftstestet utförs visas ett meddelande på LCD-skärmen enligt vad som visas nedan.

| Rolling ASCII |  |
|---------------|--|
| Printing      |  |

Om du vill avbryta

ett utskriftstest medan det fortfarande körs gör du en lång intryckning av tangenten **FEED** varpå skrivaren slutar att skriva ut.

Ett meddelande visas på LCD-skärmen enligt vad som visas nedan.

t.ex.)

Rolling ASCII Completed

Tryck då helt kort på tangenten **FEED** varpå skrivaren går tillbaka till markeringsläget i menyläget.

Om fel påträffas när ett utskriftstest utförs visas ett felmeddelande på samma sätt som i onlineläget enligt vad som visas nedan.

t.ex.)

ERROR PAPER JAM

Rolling ASCII PAPER NEAR LOW

### **<u>1. Löpande ASCII-utskriftstest</u>**

I det här läget utförs löpande ASCII-utskriftstest upprepade gånger, och sidnumret skrivs ut överst till vänster på varje sida.

Exempel på en utskrift visas nedan.

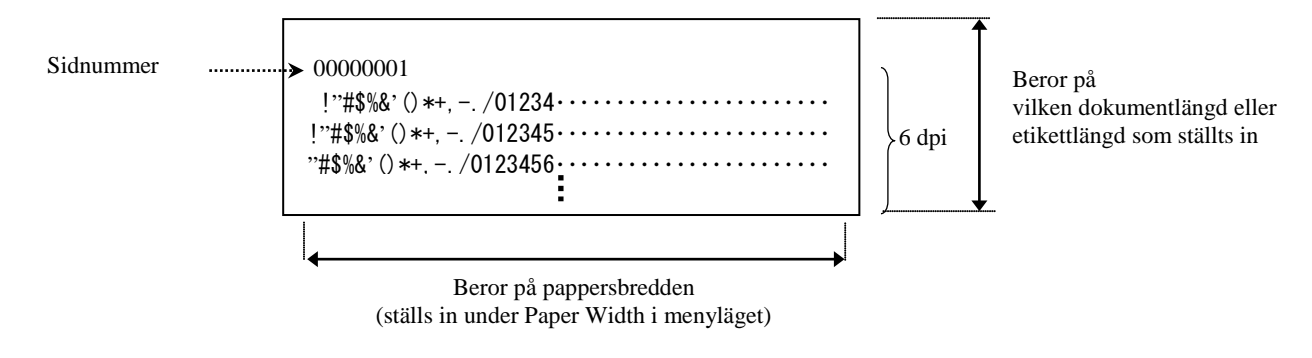

Om inställningen för papperstyp är Black Mark Mode skärs papperet av vid nästa svarta markering (med skärmodul) eller matas till nästa svarta markering för att skäras av manuellt (utan skärmodul). Om inställningen för papperstyp är Document Length Mode skärs papperet av vid slutet på sidan (med skärmodul) eller matas till slutet på sidan för att skäras av manuellt (utan skärmodul). Om inställningen för papperstyp är Label Mode skärs papperet av vid nästa etikettmellanrum (med skärmodul) eller matas till nästa svarta markering för att skäras av manuellt (utan skärmodul).

Följande inställningar kan göras i menyläget för det löpande ASCII-utskriftstestet:

Paper Type, Form Length, Paper Width, Paper Density, Power Control, Maximum Speed, Page Recovery (endast onlineläget), BM Cut Offset, Label Cut Offset, Top Margin, Label Top Margin, BM Cut Position och Label Cut Pos, Paper Load.

### 2. H-utskriftstest

I det här läget utförs löpande H-utskriftstest upprepade gånger, och sidnumret skrivs ut överst till vänster på varje sida.

Exempel på en utskrift visas nedan.

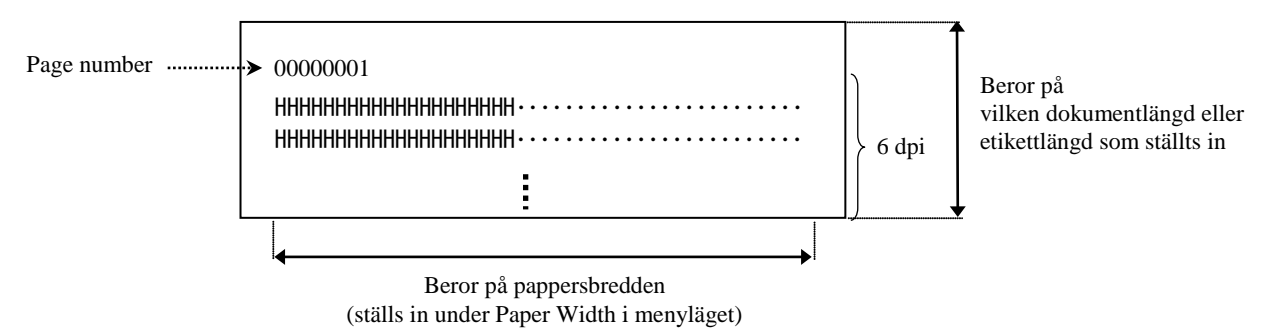

Om inställningen för papperstyp är Black Mark Mode skärs papperet av vid nästa svarta markering (med skärmodul) eller matas till nästa svarta markering för att skäras av manuellt (utan skärmodul). Om inställningen för papperstyp är Document Length Mode skärs papperet av vid slutet på sidan (med skärmodul) eller matas till slutet på sidan för att skäras av manuellt (utan skärmodul). Om inställningen för papperstyp är Label Mode skärs papperet av vid nästa etikettmellanrum (med skärmodul) eller matas till nästa svarta manuellt (utan skärmodul). Om inställningen för papperstyp är Label Mode skärs papperet av vid nästa etikettmellanrum (med skärmodul) eller matas till nästa etikettmellanrum för att skäras av manuellt (utan skärmodul).

Följande inställningar kan göras i menyläget för H-utskriftstestet:

Paper Type, Form Length, Paper Width, Paper Density, Power Control, Maximum Speed, Page Recovery (endast onlineläget), BM Cut Offset, Label Cut Offset, Top Margin, Label Top Margin, BM Cut Position och Label Cut Pos, Paper Load.

## 3. Testutskrift av punktkontrollmönster

I det här läget utförs löpande testutskrift av punktkontrollmönster upprepade gånger, och sidnumret skrivs ut överst till vänster på varje sida.

Exempel på en utskrift visas nedan.

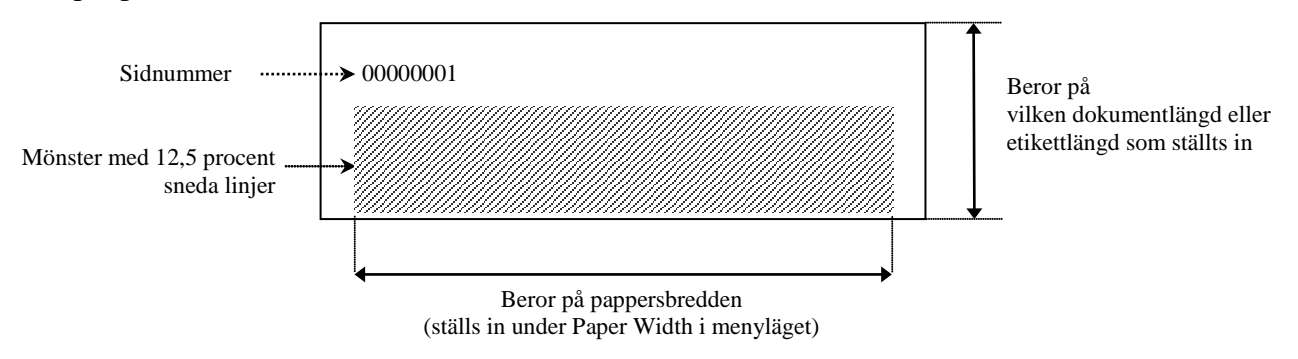

Om inställningen för papperstyp är Black Mark Mode skärs papperet av vid nästa svarta markering (med skärmodul) eller matas till nästa svarta markering för att skäras av manuellt (utan skärmodul). Om inställningen för papperstyp är Document Length Mode skärs papperet av vid slutet på sidan (med skärmodul) eller matas till slutet på sidan för att skäras av manuellt (utan skärmodul). Om inställningen för papperstyp är Label Mode skärs papperet av vid nästa etikettmellanrum (med skärmodul) eller matas till nästa svarta manuellt (utan skärmodul). Om inställningen för papperstyp är Label Mode skärs papperet av vid nästa etikettmellanrum (med skärmodul) eller matas till nästa etikettmellanrum för att skäras av manuellt (utan skärmodul).

Följande inställningar kan göras i menyläget för testutskriften av punktkontrollmönster: Paper Type, Form Length, Paper Width, Paper Density, Power Control, Maximum Speed, Page Recovery (endast onlineläget), BM Cut Offset, Label Cut Offset, Top Margin, Label Top Margin, BM Cut Position och Label Cut Pos, Paper Load.

## 4. Grafikutskriftstest

I det här läget utförs löpande grafikutskriftstest upprepade gånger, och sidnumret skrivs ut överst till vänster på varje sida. Exempel på en utskrift visas nedan.

### Enkelsidig utskrift

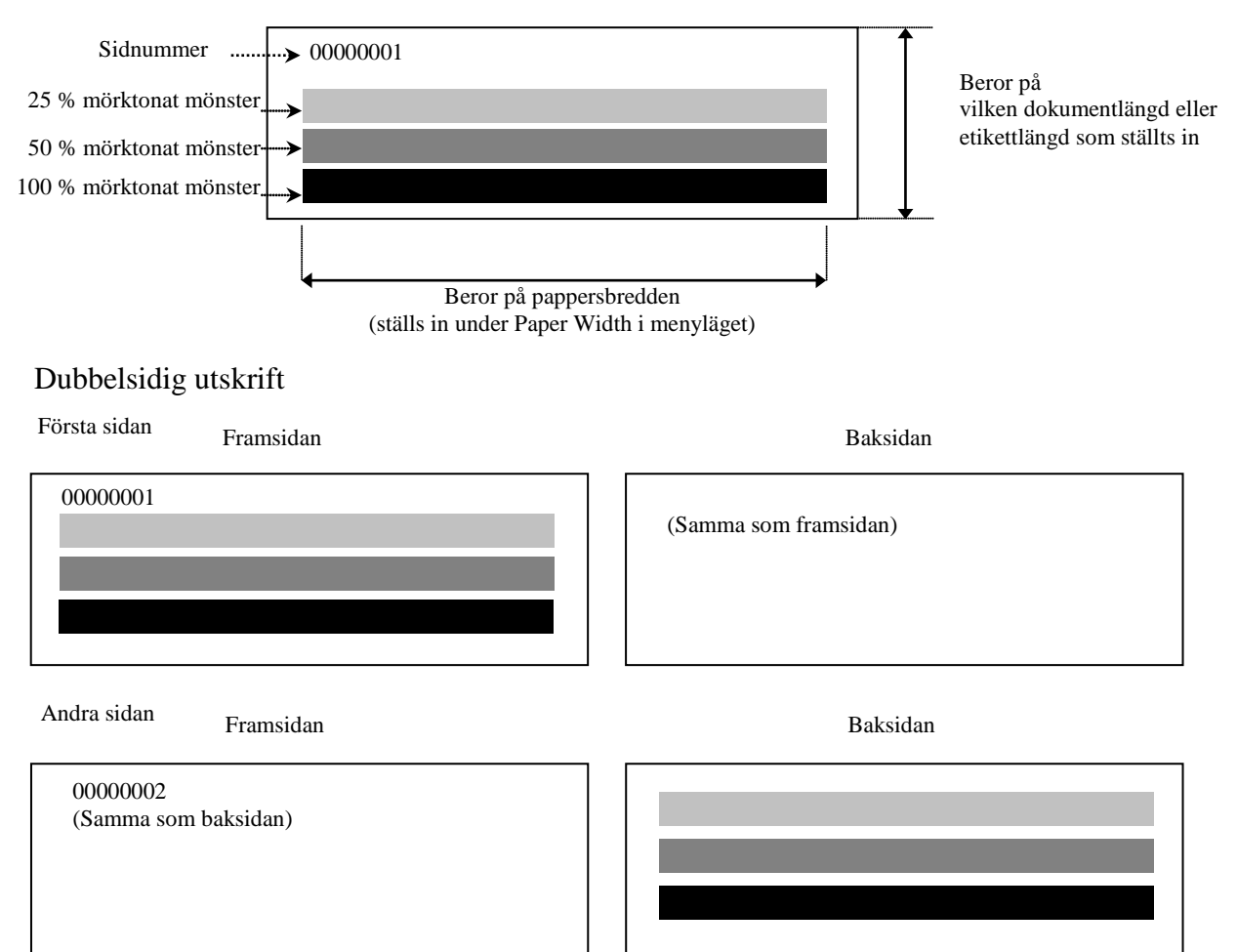

Om inställningen för papperstyp är Black Mark Mode skärs papperet av vid nästa svarta markering (med skärmodul) eller matas till nästa svarta markering för att skäras av manuellt (utan skärmodul). Om inställningen för papperstyp är Document Length Mode skärs papperet av vid slutet på sidan (med skärmodul) eller matas till slutet på sidan för att skäras av manuellt (utan skärmodul). Om inställningen för papperstyp är Label Mode skärs papperet av vid nästa etikettmellanrum (med skärmodul) eller matas till nästa svarta markering för att skäras av manuellt (utan skärmodul).

Följande inställningar kan göras i menyläget för grafikutskriftstestet:

Paper Type, Form Length, Paper Width, Paper Density, Power Control, Maximum Speed, Page Recovery (endast onlineläget), BM Cut Offset, Label Cut Offset, Top Margin, Label Top Margin, BM Cut Position och Label Cut Pos, Paper Load.

## 6. SKÖTSEL/HANTERING AV PAPPERET

### VAR FÖRSIKTIG!

Använd endast papper som uppfyller angivna krav. Om papper som inte specificerats av TOSHIBA TEC används kan livslängden för skrivarens skrivhuvud förkortas, vilket kan ge upphov till problem med utskriftskvaliteten, orsaka fel på pappermatningen eller förkorta skärmodulens livslängd. Allt papper ska hanteras varsamt för att undvika skador på papperet. Läs noga igenom nedanstående riktlinjer för skötsel/hantering av papperet.

- Förvara inte papper längre än tillverkarens rekommenderade hållbarhetstid.
- Förvara pappersrullar på den platta änden (förvara dem inte på den böjda sidan eftersom den sidan då kan plattas till och orsaka oberäknelig frammatning av papperet och dålig utskriftskvalitet).
- Förvara papper i plastpåsar, och återförslut alltid plastpåsarna efter att de öppnats. Oskyddat papper kan bli smutsigt, och extra friktion från damm och smutspartiklar förkortar skrivhuvudets livslängd.
- Förvara papper på en sval och torr plats. Undvik områden där det finns risk att det utsätts för direkt solljus, höga temperaturer, hög luftfuktighet, damm eller gas.
- Kontakt med kemikalier eller olja kan orsaka missfärgningar på eller helt utplåna den utskrivna bilden.
- Om papperet gnuggas hårt med en nagel eller något hårt föremål kan detta orsaka missfärgningar på det.
- Pappersänden får inte klistras fast mot kärnan.
- Det termiska papper som används för direkt termoutskrift får inte ha specifikationer som överstiger Na<sup>+</sup> 800 ppm, K<sup>+</sup> 250 ppm eller Cl<sup>-</sup> 500 ppm.
- Vissa bläck som används på förtryckta etiketter kan innehålla ingredienser som kan förkorta skrivhuvudets produktliv. Använd inte etiketter förtryckta med bläck som innehåller hårda ämnen såsom kalciumkarbonat (CaCO<sub>3</sub>) eller kaolin (Al<sub>2</sub>O<sub>3</sub>, 2SiO<sub>2</sub>, 2H<sub>2</sub>O).

Mer information kan fås från din auktoriserade TOSHIBA TEC-representant eller papperstillverkaren.

# 7. ALLMÄNT UNDERHÅLL

### VARNING!

Var försiktig när du hanterar skrivhuvudet eftersom det blir mycket varmt under utskrift.

## 7.1 Rengöring

### VARNING!

- 1. Var noga med att dra ut nätsladdens kontakt ur vägguttaget innan du utför underhåll.
- 2. HÄLL INTE VATTEN direkt på skrivaren.

### VAR FÖRSIKTIG!

- 1. Använd inte spetsiga föremål för att rengöra skrivhuvudet och valsen. I annat fall kan skador uppstå på skrivhuvudet och valsen med dålig utskriftskvalitet eller punkter som saknas som följd.
- 2. Använd aldrig organiska lösningsmedel som thinner eller bensen för rengöring. Om sådana lösningsmedel används kan luckorna missfärgas samt utskriftskvaliteten försämras eller skrivaren sluta fungera.
- 3. Vidrör inte skrivhuvudelementet eftersom statisk uppladdning kan skada skrivhuvudet.

#### OBS!

Köp skrivhuvudsrengörare från auktoriserad TOSHIBA TEC-servicerepresentant.

För att skrivarens prestanda och utskriftskvaliteten ska bibehållas måste skrivaren rengöras regelbundet. Desto oftare som skrivaren används, desto oftare måste den rengöras. (Används sällan: rengör varje vecka; används ofta: rengör varje dag.)

- 1. Stäng av strömmen.
- 2. Öppna den övre luckan.
- 3. Ta bort papperet.
- 4. Rengör skrivhuvudelementet med skrivhuvudrengörare eller bomull/en mjuk trasa som fuktats lätt med etylalkohol.
- 5. Rengör valsen med en mjuk trasa som fuktats med absolut etylalkohol.
- 6. Avlägsna damm, papperspartiklar och lim från sensorernas avkänningsområde och pappersbanan med en torr, mjuk trasa.

## 7.2 Luckor och kåpor

#### VARNING!

- 1. HÄLL INTE VATTEN direkt på skrivaren.
- 2. ANVÄND INTE rengöringsmedel direkt på någon lucka eller kåpa.
- 3. ANVÄND ALDRIG THINNER ELLER ANDRA FLYKTIGA LÖSNINGSMEDEL på plastkåporna.
- 4. Rengör INTE luckor och kåpor med alkohol eftersom de annars kan missfärgas, förlora formen eller
- försvagas strukturellt.

Luckor och kåpor ska rengöras med en mjuk, antielektrostatisk trasa för automatiserad kontorsutrustning; trasan ska vara torr eller ha fuktats lätt med ett milt rengöringsmedel.

## 7.3 Ta bort papper som fastnat

VARNING!

Använd inte verktyg som kan skada skrivhuvudet.

- 1. Stäng av strömmen.
- 2. Öppna den övre luckan och ta bort materialrullen.
- 3. Ta bort papperet som fastnat i skrivaren. ANVÄND INTE några vassa redskap eller verktyg eftersom dessa kan skada skrivaren.
- 4. Rengör skrivhuvudet och valsen, och ta sedan bort ytterligare damm eller främmande ämnen.
- 5. Stäng den övre luckan, slå på strömmen och fyll på material igen.

# 8. FELSÖKNING

### VARNING!

Om ett problem inte kan lösas genom att vidta de åtgärder som beskrivs i detta kapitel ska du inte försöka reparera skrivaren själv men istället stänga av den och dra ut kontakten ur vägguttaget. Därefter kontaktar du en auktoriserad TOSHIBA TEC-representant för att få hjälp.

## 8.1 Felmeddelanden

| Folmoddolondon               | LED    |                         | LED Drohlom/orgalian                                                                                                    | Åtgörd                                                                                                    |  |
|------------------------------|--------|-------------------------|----------------------------------------------------------------------------------------------------|----------------------------------------------------------------------------------------------------|--|
| renneuderanden               | Online | Fel                     | r i obielli/oi sakei                                                                                                    | Atgalu                                                                                                    |  |
| ERROR<br>PAPER EMPTY         | Ja     | Blinkar<br>långsam<br>t | Inget papper identifieras.                                                                                                    | Fyll på papper.                                                                                                    |  |
| ERROR<br>COVER OPEN          | Ja     | Blinkar<br>långsam<br>t | Den termiska skrivhuvudenheten<br>är öppen.                                                                                       | Stäng det övre skrivhuvudblocket.                                                                                                    |  |
| ERROR<br>PAPER JAM           | Ja     | Blinkar<br>snabbt       | <ol> <li>Material har fastnat i<br/>pappersbanan.</li> </ol>                                                                      | <ol> <li>Öppna det övre skrivhuvudblocket.<br/>Ta bort papper som fastnat.<br/>Stäng det övre skrivhuvudblocket.</li> <li>→ avsnitt 7.3</li> </ol>                               |  |
|                              |        |                         | <ol> <li>Mellanrum Sensorn är inte<br/>korrekt inriktad.</li> </ol>                                                               | <ul> <li>2. Justera sensorns position.</li> <li>→ avsnitt 5.3.2</li> </ul>                                                                                                    |  |
| ERROR<br>CAM MOTOR JAM       | Ja     | Blinkar<br>snabbt       | Sensorn identifierar motorpositionsfel.                                                                                           | Stäng av skrivaren, och slå sedan på den<br>igen.                                                                                                    |  |
| ERROR<br>CUTTER JAM          | Ja     | Blinkar<br>snabbt       | 1. Pappersstopp vid skärmodulen<br>identifierat.                                                                                  | <ol> <li>Stäng av skrivaren och ta bort papper<br/>som fastnat.</li> <li>→ avsnitt 7.3</li> </ol>                                                                                |  |
|                              |        |                         | <ol> <li>Kåpan för skärmodulen har<br/>inte satts fast ordentligt.</li> </ol>                                                     | <ol> <li>Sätt fast skärmodulens kåpa så att den<br/>sitter ordenligt.</li> </ol>                                                                                                 |  |
| ERROR<br>UNABLE TO LOAD      | Ja     | Blinkar<br>snabbt       | Materialet har inte satts<br>i ordentligt i skrivaren.                                                                            | Sätt i materialet så att det sitter ordentligt.                                                                                                    |  |
| ERROR<br>LABEL               | Ja     | Blinkar<br>snabbt       | Skrivaren kan inte identifiera<br>etikettmellanrum.                                                                               | Kontrollera materialtyp och specifikationer<br>samt utför sensorkalibrering.<br>→ avsnitt 5.4 och 5.7.3                                                                          |  |
| READY<br>LABEL PAGE<br>OVER  | Ja     | Blinkar<br>snabbt       | Utskriftsdatamängderna sträcker<br>sig över den etikettlängd som<br>uppmätts av skrivaren.                                        | Justera längden för utskriftsdatamängderna till inom etikettlängden.                                                                                                    |  |
| ERROR<br>BLACK MARK          | Ja     | Blinkar<br>snabbt       | <ol> <li>Skrivaren kan inte identifiera<br/>någon svart markering.</li> </ol>                                                     | <ol> <li>Kontrollera materialtyp och<br/>specifikationerna<br/>för svarta markeringar.</li> </ol>                                                                                |  |
|                              |        |                         | <ol> <li>Den svarta markeringssensorn<br/>är inte korrekt inriktad efter<br/>den svarta markeringen på<br/>materialet.</li> </ol> | <ul> <li>2. Justera sensorns position.</li> <li>→ avsnitt 5.3.1</li> </ul>                                                                                                    |  |
| ERROR<br>HEAD<br>TEMPERATURE | Ja     | Blinkar<br>snabbt       | <ol> <li>Temperaturen på det termiska<br/>skrivhuvudet är för hög.</li> </ol>                                                     | <ol> <li>Vänta ett par minuter.<br/>Om detta inte löser problemet<br/>ringer du en auktoriserad TOSHIBA<br/>TEC-servicerepresentant.</li> </ol>                                  |  |
|                              |        |                         | <ol> <li>Det termiska skrivhuvudet är skadat.</li> </ol>                                                                          | <ol> <li>Stäng av skrivaren, och slå sedan på den<br/>igen.</li> <li>Om detta inte löser problemet<br/>ringer du en auktoriserad TOSHIBA<br/>TEC-servicerepresentant.</li> </ol> |  |

## 8.1 Felmeddelanden (forts.)

| Felmeddelande                | LED                         |                   | Droblom/orgolron                                                                                                    | Åtgörd                                                                                                    |  |
|------------------------------|-----------------------------|-------------------|----------------------------------------------------------------------------------------------------|----------------------------------------------------------------------------------------------------|--|
| n                            | Online                      | Fel               | F I ODIEIII/OI SAKEI                                                                                                    | Atgaru                                                                                                    |  |
| ERROR<br>EEPROM              | Ja                          | På                | Det finns ingen EEPROM-<br>åtkomst.                                                                                                    | Stäng av skrivaren, och slå sedan på<br>den igen.<br>Om detta inte löser problemet<br>ringer du en auktoriserad TOSHIBA<br>TEC-servicerepresentant.                                                                                                   |  |
| READY<br>NONE CG             | Blinka<br>r<br>långsa<br>mt | Av                | När skrivaren slås på skiljer<br>sig värdena för Check code i<br>CG Data och ROM.<br>(Det är möjligt att skriva ut i<br>onlineläget utan CG.)                                                                                                    | Ladda ned korrekta data för CG Data från IPL.                                                                                                    |  |
| READY<br>COOLING<br>DOWN     | Blinkar<br>långsa<br>mt     | Av                | Temperaturen på det termiska<br>skrivhuvudet är för hög.                                                                                                    | Skrivaren börjar automatiskt att skriva ut<br>datamängderna igen.<br>Vänta ett par minuter.                                                                                                    |  |
| READY<br>24 V ANOMALY        | Blinkar<br>långsa<br>mt     | Av                | Skrivaren identifierar att<br>strömspänningen är låg.                                                                                                    | Stäng av skrivaren, och slå sedan på den<br>igen.                                                                                                    |  |
| READY<br>SENSOR ADJ.<br>FAIL | Blinkar<br>långsa<br>mt     | Av                | Sensorkalibreringen har<br>misslyckats.                                                                                                    | Utför ny sensorkalibrering.<br>→avsnitt 5.7                                                                                                    |  |
| ERROR<br>PERFORATION         | Ja                          | Blinkar<br>snabbt | Skrivaren kan inte identifiera det<br>rektangulära hålet i perforerat<br>papper.                                                                                                    | Kontrollera materialtypen och<br>specifikationerna för det perforerade<br>papperet.                                                                                                    |  |
| READY<br>PERFO. PAGE<br>OVER | Ja                          | Blinkar<br>snabbt | Utskriftsdatamängderna sträcker<br>sig över den längd för det<br>perforerade papperet som<br>uppmätts av skrivaren.                                                                                                    | Justera längden för utskriftsdatamängderna<br>till inom den längd för det perforerade<br>papperet som uppmätts av skrivaren.                                                                                                    |  |
| READY<br>CUT SHEET<br>OVER   | Ja                          | Blinkar<br>snabbt | Utskriftsdatamängderna är över<br>längden för utskuret papper.                                                                                                    | Justera längden för utskriftsdatamängderna<br>till inom längden för utskuret papper.                                                                                                    |  |
| ERROR<br>THERMAL<br>HEAD     | On                          | På                | När skrivaren slås på hittas<br>felelement för det termiska<br>skrivhuvudet, och antalet fel<br>överstiger inställningen för "Head<br>Fail Thresh".                                                                                                    | Byt ut det problematiska termiska<br>skrivhuvudet vid POR så att inga felelement<br>längre identifieras.<br>Ändra inställningen för "Head Fail Thresh"<br>så att tröskelvärdet är större än antalet<br>felelement för det termiska skrivhuvudet.<br>→ |  |
| READY<br>THERMAL<br>HEAD     | Blinkar<br>långsa<br>mt     | Av                | När skrivaren slås på hittas<br>felelement för det termiska<br>skrivhuvudet, och antalet fel är<br>lika med eller mindre än<br>inställningen för "Head Fail<br>Thresh".<br>(Det är möjligt att skriva ut i<br>onlineläge om detta meddelande<br>visas.) | Byt ut det problematiska termiska<br>skrivhuvudet vid POR så att inga felelement<br>längre identifieras.<br>Ändra inställningen för "Head Fail Thresh"<br>så att tröskelvärdet är inställt på "0".                                                    |  |

## 8.2 Möjliga problem

| Problem                            | Orsaker                                                        | Lösningar                                                                  |
|------------------------------------|----------------------------------------------------------------|----------------------------------------------------------------------------|
| Skrivaren slås inte på.            | 1.Nätsladdens kontakt sitter inte i<br>vägguttaget.            | <ol> <li>Sätt i nätsladdens kontakt i<br/>vägguttaget.</li> </ol>          |
|                                    | 2. Växelströmsuttaget fungerar inte.                           | 2. Testa med en nätkabel från en annan elektrisk apparat.                  |
|                                    | 3. Säkringen eller effektbrytaren har<br>löst ut.              | <ol> <li>Kontrollera s</li></ol>                                           |
| Pappersmaterialet matas inte.      | 1. Pappersmaterialet har inte fyllts på<br>korrekt.            | <ol> <li>Fyll på pappersmaterialet på rätt<br/>sätt.</li> </ol>            |
|                                    | 2. Skrivaren är i ett feltillstånd.                            | <ol> <li>Lös felet på meddelande-<br/>skärmen.</li> </ol>                  |
| Den utskrivna bilden<br>är suddig. | 1. Skrivhuvudet är inte rent.                                  | <ol> <li>Rengör skrivhuvudet.</li> <li>→avsnitt 7.1</li> </ol>             |
|                                    | 2. Utskriftseffekten är inte lämplig för<br>pappersmaterialet. | <ul> <li>2. Justera utskriftstätheten.</li> <li>→avsnitt 5.6.3</li> </ul>  |
| Det saknas punkter i utskriften.   | 1. Skrivhuvudet är inte rent.                                  | <ol> <li>Rengör skrivhuvudet.</li> <li>→ avsnitt 7.1</li> </ol>            |
|                                    | 2. Utskriftseffekten är inte lämplig för<br>pappersmaterialet. | <ul> <li>2. Justera utskriftstätheten.</li> <li>→ avsnitt 5.6.3</li> </ul> |
| Den valfria<br>skärmodulen skär    | 1.Skärenheten har inte stängts<br>ordentligt.                  | 1. Stäng skärenheten ordentligt.                                           |
| inte.                              | 2. Pappersmaterialet har fastnat i knivmodulen.                | 2. Ta bort papperet som fastnat.                                           |
|                                    | 3. Knivbladet är smutsigt.                                     | 3. Rengör knivbladet.                                                      |

# **BILAGA I**

# GRÄNSSNITT

## **USB-gränssnitt**

| Standard:             | uppfyller kraven för V2.0 Full Speed                             |
|-----------------------|------------------------------------------------------------------|
| Överföringstyp:       | kontrollöverföring, massöverföring                               |
| Överföringshastighet: | full hastighet (12 Mbit/s)                                       |
| Klass:                | skrivarklass                                                     |
| Kontrolläge:          | status med information om ledigt utrymme på mottagningsbufferten |
| Antal portar:         | 1                                                                |
| Strömkälla:           | självdrivande                                                    |
| Anslutning:           | typ B                                                            |

| Stift nr | Signal  |
|----------|---------|
| 1        | VBUS    |
| 2        | D-      |
| 3        | D+      |
| 4        | GND     |
| Skal     | Skärmad |

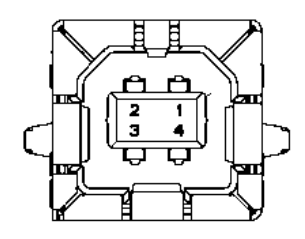

## LAN

| Standard:     | IEEE 802.23 10 Base-T/100 Base-TX          |
|---------------|--------------------------------------------|
| Antal portar: | 1                                          |
| Anslutning:   | magnetiskt integrerad anslutning           |
| LAN-kabel:    | 10 BASE-T: UTP kategori 3 eller kategori 5 |
|               | 100 BASE-TX: UTP kategori 5                |
| Kabellängd:   | segmentlängd (max. 100 m)                  |

| Stift nr | Signal |
|----------|--------|
| 1        | TD+    |
| 2        | TD-    |
| 3        | RD+    |
| 4        | TCT    |
| 5        | RCT    |
| 6        | RD-    |
| 7        | FG     |
| 8        | FG     |
| 9        | 3,3 V  |
| 10       | LED 1  |
| 11       | LED 2  |
| 12       | 3,3 V  |

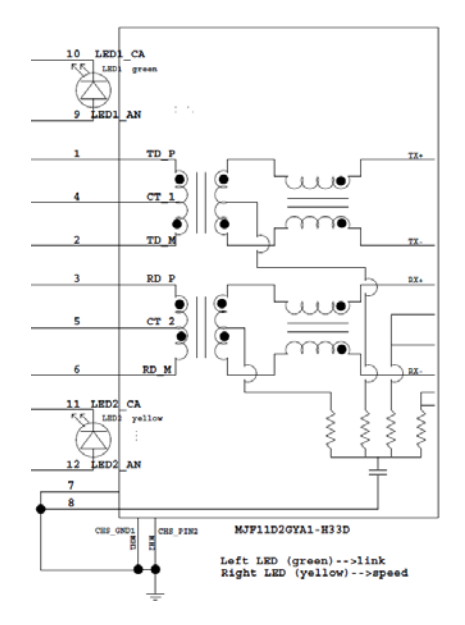

## Parallellgränssnitt (Centronics)

Läge:

uppfyller kraven i IEEE 1284 Kompatibelt läge (SPP-läge), nibble-läge

Datainmatningsmetod:

8 bitar parallellt

| Stift nr | Signal        | In/ut | Stift nr | Parallellt        | In/ut |
|----------|---------------|-------|----------|-------------------|-------|
| 1        | nSTORBE       | In    | 19       | Signal GND        |       |
| 2        | DATA 0        | In    | 20       | Signal GND        |       |
| 3        | DATA 1        | In    | 21       | Signal GND        |       |
| 4        | DATA 2        | In    | 22       | Signal GND        |       |
| 5        | DATA 3        | In    | 23       | Signal GND        |       |
| 6        | DATA 4        | In    | 24       | Signal GND        |       |
| 7        | DATA 5        | In    | 25       | Signal GND        |       |
| 8        | DATA 6        | In    | 26       | Signal GND        |       |
| 9        | DATA 7        | In    | 27       | Signal GND        |       |
| 10       | nACK          | Ut    | 28       | Signal GND        |       |
| 11       | BUSY          | Ut    | 29       | Signal GND        |       |
| 12       | PE            | Ut    | 30       | Signal GND        |       |
| 13       | SELECT        | Ut    | 31       | nINIT             | In    |
| 14       | nAUTOFEED     | Ut    | 32       | nERROR            | Ut    |
| 15       | Nätverksdator |       | 33       | Signal GND        |       |
| 16       | Signal GND    |       | 34       | Nätverksdator     |       |
| 17       | Chassi GND    |       | 35       | Nätverksdator     |       |
| 18       | +5 V likström | Ut    | 36       | <b>nSELECT IN</b> | In    |

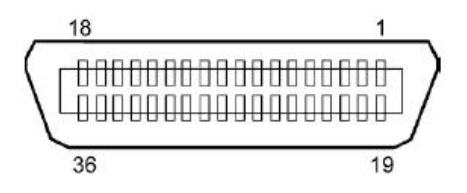

#### Strömkontakt

Läge: J13 B8P-VR (LF)(SN), JST

| Stift nr | Signal               |
|----------|----------------------|
| 1        | 27 V                 |
| 2        | 27 V                 |
| 3        | GND                  |
| 4        | GND                  |
| 5        | 5 V                  |
| 6        | GND                  |
| 7        | (27 V strömsparläge) |
| 8        | Nätverksdator        |

# BILAGA II MENU MODE TRÄD

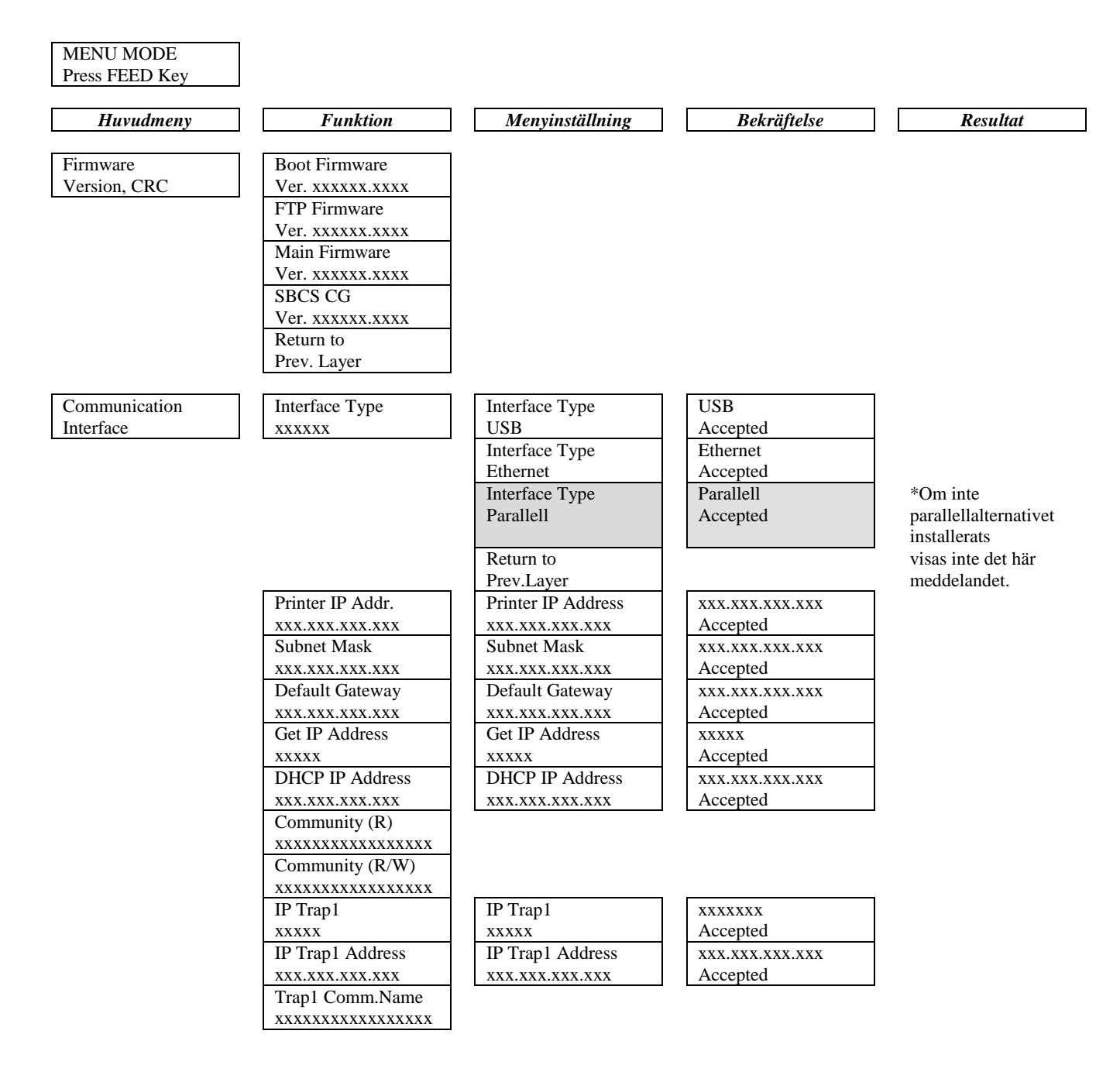

**BILAGA II** 

# MENU MODE TRÄD (forts.)

| Huvudmeny     | Funktion          | Menyinställning   | Bekräftelse     | Resultat |
|---------------|-------------------|-------------------|-----------------|----------|
|               | ID T Q            |                   |                 |          |
| Communication | IP Irap2          | IP Trap2          | XXXXXXX         |          |
| Interface     |                   |                   | Accepted        |          |
|               | IP Irap2 Address  | IP Trap2 Address  | XXX.XXX.XXX.XXX |          |
|               | XXX.XXX.XXX.XXX   | XXX.XXX.XXX.XXX   | Accepted        |          |
|               |                   |                   |                 |          |
|               | MAC Addr yvyy     |                   |                 |          |
|               | WAC Addi. XX.XX.  |                   |                 |          |
|               | Socket Port TCP   | Socket Port TCP   | vvvv            |          |
|               | SUCKETTOIL TEL    | Socket Fort Tel   | Accepted        |          |
|               | Socket Port LIDP  | Socket Port LIDP  | vvv             |          |
|               | XXXX              | xxxx              | Accepted        |          |
|               | Socket Port LIDP2 | Socket Port LIDP2 | xxxx            |          |
|               | YYYY              | XXXX              | Accepted        |          |
|               | Physical Laver    | лллл              | necepted        |          |
|               |                   |                   |                 |          |
|               | FTP User Name     |                   |                 |          |
|               |                   |                   |                 |          |
|               | Return to         |                   |                 |          |
|               | Prev. Laver       |                   |                 |          |
| Printer       | Paper Type        | Paper Type        | Black Mark      |          |
| Configuration | XXXXXX            | Black Mark        | Accepted        |          |
|               |                   | Paper Type        | Document Length |          |
|               |                   | Document Length   | Accepted        |          |
|               |                   | Paper Type        | Label           |          |
|               |                   | Label             | Accepted        |          |
|               |                   | Paper Type        | Perforation     |          |
|               |                   | Perforation       | Accepted        |          |
|               |                   | Paper Type        | Cut Sheet       |          |
|               |                   | Cut Sheet         | Accepted        |          |
|               |                   | Return to         |                 |          |
|               |                   | Prev.Layer        |                 |          |
|               | Document Length   | Document Length   | 560/203 inch    |          |
|               | xxxx/203 inch     | 560/203 inch      | Accepted        |          |
|               |                   | Document Length   | xxxx/203 inch   |          |
|               |                   | xxxx/203 inch     | Accepted        |          |
|               |                   | Document Length   | 4434/203 inch   |          |
|               |                   | 4434/203 inch     | Accepted        |          |
|               |                   | Return to         |                 |          |
|               |                   | Prev. Layer       |                 |          |
| Huvudmeny     | Funktion          | Menyinställning   | Bekräftelse | Resultat |
|---------------|-------------------|-------------------|-------------|----------|
| Duinten       | Drivet Marda      | Drint Mada        | Others      |          |
| Printer       | Print Mode        | Others            | Others      |          |
| Configuration | XXXX              | Others            | Accepted    |          |
|               |                   | Print Mode        | Receipt     |          |
|               |                   | Receipt           | Accepted    |          |
|               |                   | Return to         |             |          |
|               |                   | Prev. Layer       |             |          |
|               | Print Density(F)  | Print Density(F)  | -15         |          |
|               | XXX               | -15               | Accepted    |          |
|               |                   | Print Density(F)  | XXX         |          |
|               |                   | XXX               | Accepted    |          |
|               |                   | Print Density(F)  | 0           |          |
|               |                   | 0                 | Accepted    |          |
|               |                   | Print Density(F)  | XXX         |          |
|               |                   | XXX               | Accepted    |          |
|               |                   | Print Density(F)  | +15         |          |
|               |                   | +15               | Accepted    |          |
|               |                   | Return to         |             |          |
|               |                   | Prev. Layer       |             |          |
|               | Print Density (B) | Print Density (B) | -15         |          |
|               | XXX               | -15               | Accepted    |          |
|               | L                 | Print Density (B) | XXX         |          |
|               |                   | XXX               | Accepted    |          |
|               |                   | Print Density (B) | 0           |          |
|               |                   | 0                 | Accepted    |          |
|               |                   | Print Density (B) | XXX         |          |
|               |                   | XXX               | Accepted    |          |
|               |                   | Print Density (B) | +15         |          |
|               |                   | +15               | Accepted    |          |
|               |                   | Return to         | I           |          |
|               |                   | Prev. Laver       |             |          |
|               | Power Control     | Power Control     | Low         |          |
|               | XXXX              | Low               | Accepted    |          |
|               |                   | Power Control     | High        |          |
|               |                   | High              | Accepted    |          |
|               |                   | Return to         |             |          |
|               |                   | Prev Laver        |             |          |
|               |                   | I IEV. Layer      | J           |          |

| Huvudmeny     | Funktion      | Menyinställning                                  | Bekräftelse        | Resultat |
|---------------|---------------|--------------------------------------------------|--------------------|----------|
| Printer       | Print Speed   | Print Speed                                      | Variable           |          |
| Configuration | xxx ips       | Variable                                         | Accepted           |          |
| Configuration | лла тро       | Print Speed                                      | 6 0 ins            |          |
|               |               | 6 0 ins                                          | Accepted           |          |
|               |               | Print Speed                                      | 5.0 ins            |          |
|               |               | 5 0 ins                                          | Accepted           |          |
|               |               | Print Speed                                      | 4 0 ips            |          |
|               |               | 4 0 ips                                          | Accepted           |          |
|               |               | Print Speed                                      | 3.0 ips            |          |
|               |               | 3.0 ips                                          | Accepted           |          |
|               |               | Return to                                        |                    |          |
|               |               | Prev. Laver                                      |                    |          |
|               | Max. Variable | Max. Variable                                    | 6.0 ips            |          |
|               | xxx ips       | 6.0 ips                                          | Accepted           |          |
|               |               | Max, Variable                                    | 5.0 ips            |          |
|               |               | 5.0 ips                                          | Accepted           |          |
|               |               | Max. Variable                                    | 4.0 ips            |          |
|               |               | 4.0 ips                                          | Accepted           |          |
|               |               | Max, Variable                                    | 3.0 ips            |          |
|               |               | 3.0 ips                                          | Accepted           |          |
|               |               | Return to                                        |                    |          |
|               |               | Prev. Layer                                      |                    |          |
|               | Page Recovery | Page Recovery                                    | Off                |          |
|               | XXX           | Off                                              | Accepted           |          |
|               | <u> </u>      | Page Recovery                                    | On                 |          |
|               |               | On                                               | Accepted           |          |
|               |               | Return to                                        |                    |          |
|               |               | Prev. Layer                                      |                    |          |
|               | BM Cut Offset | BM Cut Offset                                    | 00                 |          |
|               | XX            | -59                                              | Accepted           |          |
|               |               | BM Cut Offset                                    | 22                 |          |
|               |               | 00                                               | Accepted           |          |
|               |               | BM Cut Offset                                    | 29                 |          |
|               |               | 05                                               | Accepted           |          |
|               |               | BM Cut Offset                                    | XX                 |          |
|               |               | XX                                               | Accepted           |          |
|               |               | BM Cut Offset                                    | 59                 |          |
|               |               | 59                                               | Accepted           |          |
|               |               | Return to                                        |                    |          |
|               |               | Prev. Layer                                      |                    |          |
|               | Paper Load    | Paper Load                                       | Auto               |          |
|               | XXXXXX        | Auto                                             | Accepted           |          |
|               |               | Paper Load                                       | Manual             |          |
|               |               | Manual                                           | Accepted           |          |
|               |               | Return to                                        |                    |          |
|               |               | Prev. Layer                                      | J                  |          |
|               |               | Paper Load<br>Manual<br>Return to<br>Prev. Layer | Manual<br>Accepted |          |

| Huvudmeny     | Funktion         | Menyinställning  | Bekräftelse                             | Resultat        |
|---------------|------------------|------------------|-----------------------------------------|-----------------|
|               |                  |                  | ~ ~ ~ ~ ~ ~ ~ ~ ~ ~ ~ ~ ~ ~ ~ ~ ~ ~ ~ ~ | _               |
| Printer       | Rotary Cutter    | Rotary Cutter    | Off                                     |                 |
| Configuration | XXX              | Off              | Accepted                                |                 |
|               |                  | Rotary Cutter    | Manual                                  |                 |
|               |                  | Manual           | Accepted                                |                 |
|               |                  | Rotary Cutter    | Auto                                    |                 |
|               |                  | Auto             | Accepted                                |                 |
|               |                  | Return to        |                                         |                 |
|               |                  | Prev. Layer      |                                         | _               |
|               | Head Fail Thresh | Head Fail Thresh | 0                                       |                 |
|               | XXX              | 0                | Accepted                                |                 |
|               |                  | Head Fail Thresh | XX                                      |                 |
|               |                  | XX               | Accepted                                |                 |
|               |                  | Head Fail Thresh | 50                                      |                 |
|               |                  | 50               | Accepted                                |                 |
|               |                  | Head Fail Thresh | XX                                      |                 |
|               |                  | XX               | Accepted                                |                 |
|               |                  | Head Fail Thresh | 100                                     |                 |
|               |                  | 100              | Accepted                                |                 |
|               |                  | Return to        |                                         |                 |
|               |                  | Prev. Layer      |                                         |                 |
|               | Print            |                  | Printer Config.                         | Printer Config. |
|               | Printer Config.  |                  | Printing                                | Completed       |
|               | Return to        |                  |                                         |                 |
|               | Prev. Layer      |                  |                                         | _               |
| Printer       | Top Margin       | Top Margin       | -15                                     |                 |
| Adjustment    | XXX              | -15              | Accepted                                |                 |
|               |                  | Top Margin       | XXX                                     |                 |
|               |                  | XXX              | Accepted                                |                 |
|               |                  | Top Margin       | 0                                       |                 |
|               |                  | 0                | Accepted                                |                 |
|               |                  | Top Margin       | XXX                                     |                 |
|               |                  | XXX              | Accepted                                |                 |
|               |                  | Top Margin       | +15                                     |                 |
|               |                  | +15              | Accepted                                |                 |
|               |                  | Return to        |                                         |                 |
|               |                  | Prev. Layer      |                                         | _               |
| Printer       | Label Top Margin | Label Top Margin | -15                                     |                 |
| Adjustment    | XXX              | -15              | Accepted                                |                 |
|               |                  | Label Top Margin | XXX                                     |                 |
|               |                  | XXX              | Accepted                                |                 |
|               |                  | Label Top Margin | 0                                       |                 |
|               |                  | 0                | Accepted                                | 4               |
|               |                  | Label Top Margin | XXX                                     |                 |
|               |                  | XXX              | Accepted                                | 4               |
|               |                  | Label Top Margin | +15                                     |                 |
|               |                  | +15              | Accepted                                |                 |
|               |                  | Return to        |                                         |                 |
|               |                  | Prev. Laver      |                                         |                 |

| Huvudmeny  | Funktion        | Menyinställning          | Bekräftelse     | Resultat    |
|------------|-----------------|--------------------------|-----------------|-------------|
| Printer    | BM Cut Position | BM Cut Position          | _15             |             |
| Adjustment | XXX             | -15                      | Accepted        |             |
| j          |                 | BM Cut Position          | XXX             |             |
|            |                 | XXX                      | Accepted        |             |
|            |                 | BM Cut Position          | 0               |             |
|            |                 | 0                        | Accepted        |             |
|            |                 | BM Cut Position          | XXX             |             |
|            |                 | XXX                      | Accepted        |             |
|            |                 | BM Cut Position          | +15             |             |
|            |                 | +15                      | Accepted        |             |
|            |                 | Return to<br>Prov. Lower |                 |             |
|            | Label Cut Pos   | Label Cut Pos            | 15              |             |
|            |                 | -15                      | Accented        |             |
|            | ААА             | Label Cut Pos            | xxx             | -           |
|            |                 | XXX                      | Accepted        |             |
|            |                 | Label Cut Pos.           | 0               |             |
|            |                 | 0                        | Accepted        |             |
|            |                 | Label Cut Pos.           | XXX             |             |
|            |                 | XXX                      | Accepted        |             |
|            |                 | Label Cut Pos.           | +15             |             |
|            |                 | +15                      | Accepted        |             |
|            |                 | Return to                |                 |             |
|            |                 | Prev. Layer              | 15              |             |
|            | Perfo. Cut Pos. | Perfo. Cut Pos           | -15             |             |
|            | XXX             | -15<br>Parfa Cut Pas     | Accepted        |             |
|            |                 | reno. Cut Pos            | Accented        |             |
|            |                 | Perfo Cut Pos            | 0               | -           |
|            |                 | 0                        | Accepted        |             |
|            |                 | Perfo. Cut Pos           | XXX             |             |
|            |                 | XXX                      | Accepted        |             |
|            |                 | Perfo. Cut Pos           | +15             |             |
|            |                 | +15                      | Accepted        |             |
|            |                 | Return to                |                 |             |
|            |                 | Prev. Layer              |                 |             |
| Printer    | Test Mode       | Paper Type               | Paper Type      | Black Mark  |
| Test Modes | Configuration   | XXXXXX                   | Black Mark      | Accepted    |
|            |                 |                          | Document Length | Accepted    |
|            |                 |                          | Paper Type      | Label       |
|            |                 |                          | Label           | Accepted    |
|            |                 |                          | Paper Type      | Perforation |
|            |                 |                          | Perforation     | Accepted    |
|            |                 |                          | Return to       |             |
|            |                 |                          | Prev. Layer     |             |

Sensors -----

| Huvudmeny   | Funktion       | Menyinställning  | Bekräftelse    | Resultat       |
|-------------|----------------|------------------|----------------|----------------|
| Printer     | Test Mode      | Form Length      | Form Length    | 560/203 inch   |
| Test Modes  | Configuration  | xxxx/203 inch    | 560/203 inch   | Accepted       |
|             | _              |                  | Form Length    | xxxx/203 inch  |
|             |                |                  | xxxx/203 inch  | Accepted       |
|             |                |                  | Form Length    | 4434/203 inch  |
|             |                |                  | 4434/203 inch  | Accepted       |
|             |                |                  | Return to      |                |
|             |                |                  | Prev. Layer    |                |
|             |                | Paper Width      | Paper Width    | 58 mm          |
|             |                | XXXXXX           | 58 mm          | Accepted       |
|             |                |                  | Paper Width    | 80 mm          |
|             |                |                  | 80 mm          | Accepted       |
|             |                |                  | Paper Width    | 4 inch         |
|             |                |                  | 4 inch         | Accepted       |
|             |                |                  | Paper Width    | 5.1 inch       |
|             |                |                  | 5.1 inch       | Accepted       |
|             |                |                  | Return to      |                |
|             |                |                  | Prev. Layer    |                |
|             | Rolling ASCII  |                  | Rolling ASCII  | Rolling ASCII  |
|             | Simplex        |                  | Printing       | Completed      |
|             | H Print Test   |                  | H Print Test   | H Print Test   |
|             | Simplex        |                  | Printing       | Completed      |
|             | Dot Check Test |                  | Dot Check Test | Dot Check Test |
|             | Simplex        |                  | Printing       | Completed      |
|             | Graphics Test  |                  | Graphics Test  | Graphics Test  |
|             | Simplex        |                  | Printing       | Completed      |
|             | Rolling ASCII  |                  | Rolling ASCII  | Rolling ASCII  |
|             | Duplex         |                  | Printing       | Completed      |
|             | H Print Test   |                  | H Print Test   | H Print Test   |
|             | Duplex         |                  | Printing       | Completed      |
|             | Dot Check Test |                  | Dot Check Test | Dot Check Test |
|             | Duplex         |                  | Printing       | Completed      |
|             | Graphics Test  |                  | Graphics Test  | Graphics Test  |
|             | Duplex         |                  | Printing       | Completed      |
|             | Return to      |                  |                |                |
| r           | Prev. Layer    |                  |                |                |
| Sensor      | Sensor         | Calibration with | Calibration    | Calibration    |
| Calibration | Calibration    | BM Paper         | Performing     | Succeeded      |
|             |                |                  |                | Failed 12345   |
|             |                |                  |                | Sensors        |
|             |                | Calibration with | Calibration    | Calibration    |
|             |                | White Paper      | Performing     | Succeeded      |
|             |                |                  |                | Failed 12345   |
|             |                |                  |                | Sensors        |
|             |                | Calibration with | Calibration    | Calibration    |
|             |                | Label Paper      | Performing     | Succeeded      |
|             |                | L 1              |                | Epiled 12345   |

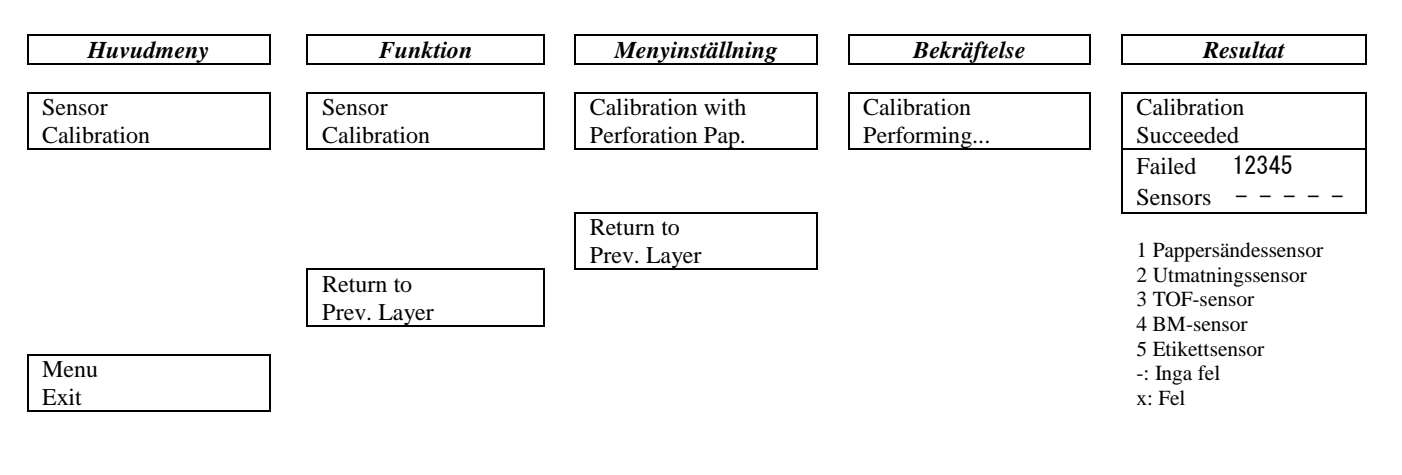

TOSHIBA TEC CORPORATION

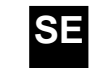

© 2011-2019 TOSHIBA TEC CORPORATION Alla rättigheter förbehållna 1-11-1, Osaki, Shinagawa-ku, Tokyo 141-8562, JAPAN